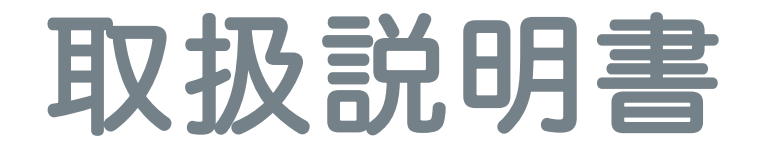

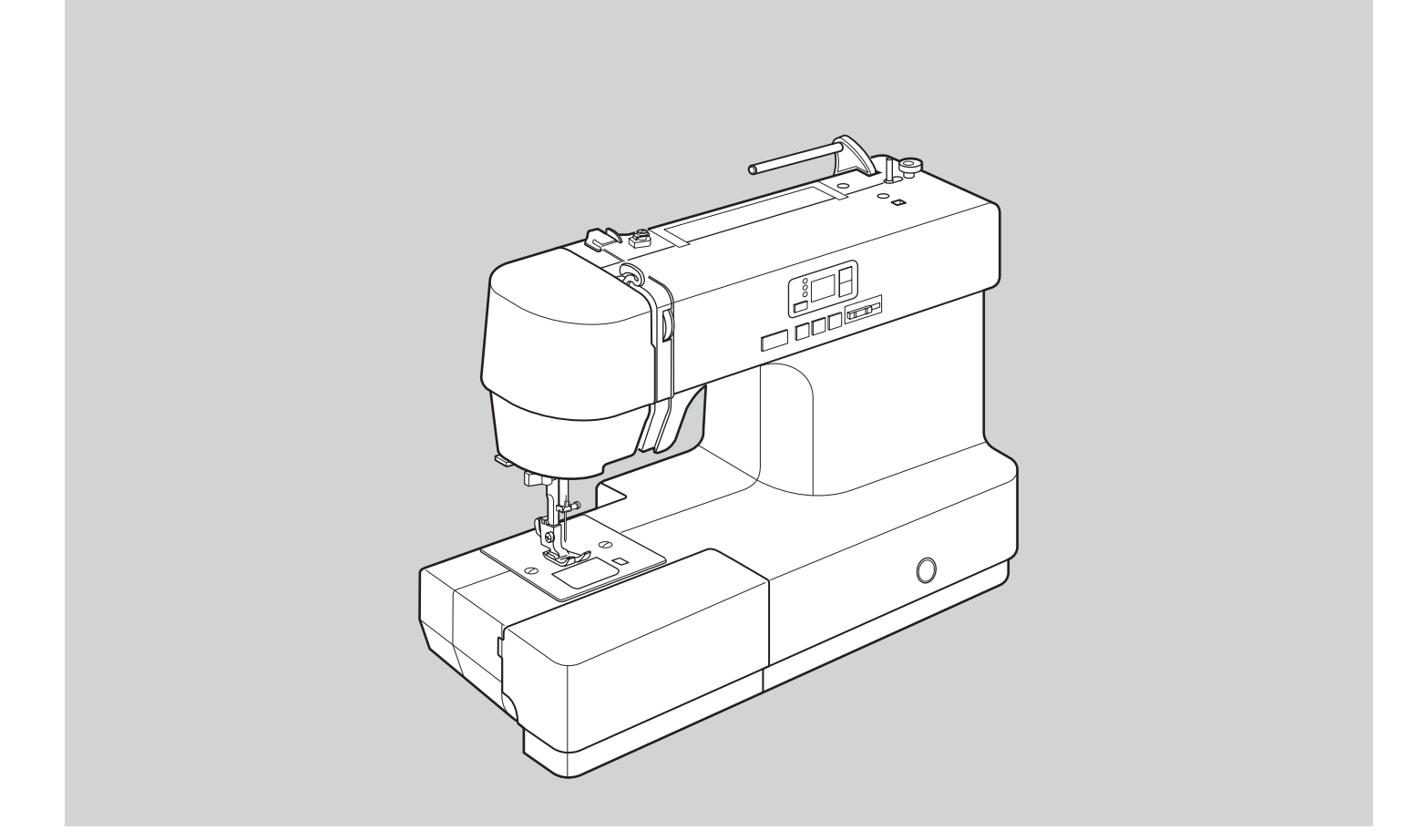

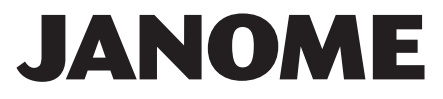

# 安全上のご注意

- ◆ ご使用の前に、この「安全上のご注意」をよくお読みの上、正しくお使いください。
- ◆ ここに示した注意事項は、ミシンを安全に正しくお使いいただき、お使いになられる方やほかの人々への危害や損害を未然に 防止するためのものです。いずれも安全に関する重要な内容ですので、必ず守ってください。
- ◆ お読みになったあとは、お使いになる方がいつでも見られるところに保管してください。
- ◆ このミシンは、日本国内向け家庭用です。 FOR USE IN JAPAN ONLY.

| 危害・損害の<br>程度を表わす<br>表示<br>危害・損害の<br>産告<br>この表示の欄は「死亡または重<br>負う可能性が想定される」内容                 | 道傷などを<br>です。<br>た<br>た<br>た<br>た<br>この表示の欄は「傷害を負う可能性また<br>は物的損害が発生する可能性が想定され<br>る」内容です。                                                                |  |  |  |  |  |
|--------------------------------------------------------------------------------------------|----------------------------------------------------------------------------------------------------|--|--|--|--|--|
| 本文中の図                                                                                      |                                                                                                    |  |  |  |  |  |
| ▲ 警告 感電・火災の原因となります。                                                                        |                                                                                                    |  |  |  |  |  |
| ストーブ、アイロンの近くなど温度の高いところでは使用<br>しないでください。<br>ミシンの使用温度は 5 ℃~ 35 ℃です。                          | ● ○ ○ ○ ○ ○ ○ ○ ○ ○ ○ ○ ○ ○ ○ ○ ○ ○                                                                                                    |  |  |  |  |  |
| スプレー製品などを使用した部屋や、引火しやすい物の近                                                                 | ☆ 止 ない途中に布を無理に引っ張ったり、押したりしないで     ください。                                                                                                    |  |  |  |  |  |
| 電源コードやフットコントローラーのコードについて、<br>以下の行為は行わないでください。                                              | ● ミシンの通風口はふさがないでください。     ☆ 止                                                                                                    |  |  |  |  |  |
| <ul> <li>傷つける</li> <li>加工する</li> <li>はさみ込む</li> <li>たばねる</li> <li>売し、引っ張る</li> </ul>       | フットコントローラーの上に物をのせないでください。<br>また、ご使用の際は、周辺に糸くずやほこりがないことを確認してください。                                                                                       |  |  |  |  |  |
| <ul> <li>・ 無理に曲げたり、ねじったりする</li> <li>・ 重い物をのせる</li> <li>・ 高温部に近づける</li> </ul>               | か子様がご使用になるときや、お子様の近くでご使用さ     れるときは、特に安全に注意してください。                                                                                                    |  |  |  |  |  |
| 電源コード、フットコントローラーのコードおよびプラグ<br>が破損した場合は、使用しないでください。                                         | ミシンを持ち運ぶときは、片手で手さげハンドルを持ち、<br>必ずもう一方の手でミシンをささえてください。                                                                                                   |  |  |  |  |  |
| ● 一般家庭用、交流電源 100 V でご使用ください。<br>必ず実行                                                       | プラグ受けに、糸くずやほこりがたまらないようにして<br><sub>必ず実行</sub> ください。                                                                                                    |  |  |  |  |  |
| 電源プラグは定期的に乾いた布でふき、ほこりなどを取り<br><sub>必ず実行</sub> 除いてください。                                     |                                                                                                    |  |  |  |  |  |
| 以下のようなときは、電源スイッチを切り、電源プラグを<br>抜いてください。<br>必ず電源<br>・ミシンのそばを離れるとき<br>プラグを<br>・ミシンのを使用したちと    | <ul> <li>電源プラグを抜くときは、コードを引っ張らず電源プラ</li> <li>グを持って抜いてください。</li> </ul>                                                                                   |  |  |  |  |  |
| 歩く ● ミシン使用中に停電したとき                                                                         | <ul> <li>         ・</li></ul>                                                                                                    |  |  |  |  |  |
|                                                                                            | は下のことを行うときは、電源スイッチを切り、電源プ<br>ラグを抜いてください。<br>・ミシンのお手入れを行うとき<br>も針、針板を交換するとき                                                                             |  |  |  |  |  |
| <ul> <li>ミシンの操作中は、針から目を離さないようにし、針・</li> <li>はずみ車・天びんなどすべての動いている部分に手を近づけないでください。</li> </ul> | ミシンに以下の異常があるときは速やかに使用を停止し、<br>まず電源スイッチを切り、電源プラグを抜いて、お買い<br>上げの販売店にて点検・修理・調整をお受けください。                                                                   |  |  |  |  |  |
| このミシンを使用するときは、付属の専用電源コードを<br>使用してください。<br>付属の専用電源コードは、このミシン以外の電気製品に<br>は使用しないでください。        | <ul> <li>必ず電源</li> <li>正常に作動しないとき</li> <li>プラグを</li> <li>水にぬれたとき</li> <li>落下などにより破損したとき</li> <li>異常な臭い・音がするとき</li> <li>電源コード・プラグ類が破損、劣化したとき</li> </ul> |  |  |  |  |  |

目次

| ◎お取り扱いについてのお願い3                                |
|------------------------------------------------|
| ◎各部のなまえと標準付属品4~5                               |
| ●各部のなまえ4                                       |
| ●標準付属品5                                        |
| <ul> <li>●糸立て棒の取り付け方</li></ul>                 |
| <ul> <li>●補助テーブル(付属品収納場所)</li></ul>            |
| <ul> <li>フリーアームの使い方</li></ul>                  |
|                                                |
| ◎ 基本操作6 ~ 19                                   |
| ● 電源のつなぎ方6                                     |
| ★スタート/ストップボタン使用時6                              |
| ★フットコントローラー(オブション)使用時6                         |
| ●スタート/ストップボタン7                                 |
| ●速さの調節7                                        |
| ★スピードコントロールつまみ7                                |
| ★フットコントローラー (オブション)7                           |
| ●操作ボタンの主なはたらき8                                 |
| ●送り歯のさげ方9                                      |
| ●押さえの取りかえ方9                                    |
| ●押さえホルダーの外し方・付け方 10                            |
| ●押さえ上げ 10                                      |
| ● 糸調子の合わせ方 11                                  |
| ●針の取りかえ方 12                                    |
| ●布に適した糸や針を選ぶ目安12                               |
| ●下糸の準備13 ~ 15                                  |
| ★ボビンの取り出し13                                    |
| ★糸こまのセット13                                     |
| ★補助糸立て棒の利用13                                   |
| ★ボビンに下糸を巻く14                                   |
| ★ボビンのセット15                                     |
| ●上糸の準備16 ~ 17                                  |
| ★上糸のかけ方16                                      |
| ★糸通しの使い方 17                                    |
| ●下糸を引きあげる18                                    |
| ●表示画面の説明19                                     |
| ● 模様の選び方 19                                    |
| ◎ 実田めい 20 ~ 37                                 |
| ● 直線めい<br>20 ~ 21                              |
| ● <u></u> しかいかか 20 - 21                        |
| ★ ぬいらの変更 20                                    |
| ★ ゆい終わり 21                                     |
| <ul> <li>▲ 針板ガイドラインの利田</li> <li>21</li> </ul>  |
| <ul> <li>➡ ¬_+-  ヽ/グガイド</li> <li>21</li> </ul> |
| ▲ コーテー シンフルコー・                                 |
| ▼町世国で17.20CC(国际(),                             |
| ▼ ないロワの つこで ( 単秋 人 K ( K )                     |
| ● この心の単称へ伝体                                    |
| ▼日期返しはい23                                      |
| ▲ □刧止りはで                                       |
| ★ 伸縮ぬい                                         |

| ●ジグザグぬい2                    | $4 \sim 25$ |
|-----------------------------|-------------|
| ★ぬい目の幅をかえるとき2               | $4 \sim 25$ |
| ★ぬい目のあらさをかえるとき              | 25          |
| ●たち目かがり                     | 26          |
| ● トリコットぬい(三点ジグザグ)           | 26          |
| ●ニットかがり                     | 26          |
| ●かがりぬい                      | 27          |
| ●ゴムひも付け                     | 27          |
| ●ボタンホール2                    | $8 \sim 30$ |
| ★ボタンホールのぬい2                 | $8 \sim 29$ |
| ★ぬい目の幅(ボタンホールの幅)をかえる        | 30          |
| ★ぬい目のあらさをかえる                | 30          |
| ●芯入りボタンホール                  | 31          |
| ●ボタン付け                      | 32          |
| ●ファスナー付け3                   | $3 \sim 35$ |
| ●まつりぬい                      | 36          |
| ●ギャザー                       | 37          |
| ◎ 応用ぬい                      | 3~43        |
| ● ファゴティング                   |             |
| <ul> <li>●シェルタック</li> </ul> |             |
| ● アップリケ                     |             |
| ●フリンジ                       | 40          |
| <ul> <li>ドロンワーク</li> </ul>  | 40          |
| ●スモッキング                     | 41          |
| ●密着模様ぬい(サテン)                | 41          |
| <ul> <li>● パッチワーク</li></ul> | 42          |
| ●スカラップ                      | 42          |
| ● 飾り模様                      | 43          |
|                             |             |
|                             | 44          |
| ● 小よこ达り圏の挿味                 | 44          |
| ●内かまと虹板の組み付け                | 44          |
| ◎こんなときには4                   | $5 \sim 49$ |
| ●エラー画面が表示された場合              | 45          |
| ●ブザー音の種類                    | 45          |
| ●ミシンの調子が悪いときの直し方4           | $6 \sim 48$ |
| ●面板の取り外し、取り付け方              | 48          |
| ●模様の形の調整(送り調整ねじ)            | 49          |
|                             |             |
| ●模様一覧                       | 50          |
|                             |             |

# ◎お取り扱いについてのお願い

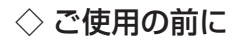

- ① ほこりや油などでぬう布を汚さないように、使う前に乾いたやわらかい布でよく拭いてください。
- ② シンナー・ベンジン・ミガキ粉は絶対に使用しないでください。

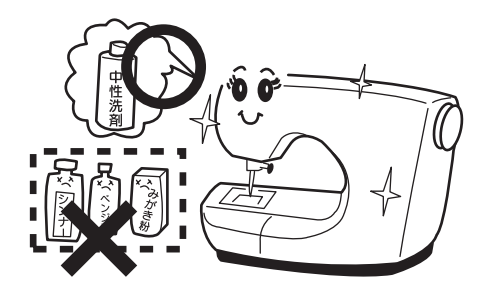

#### ◇ いつまでもご愛用いただくために

- ① 長時間日光に当てないでください。
- ② 湿気やほこりの多いところは避けてください。

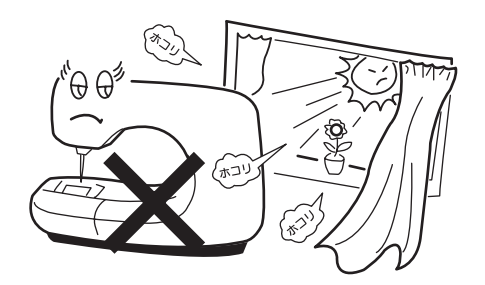

③ 落としたり、ぶつけるなど衝撃を与えないでください。
 ミシンを持ち運ぶときは、片手で手さげハンドルを持ち、必ずもう一方の手でミシンをささえてください。

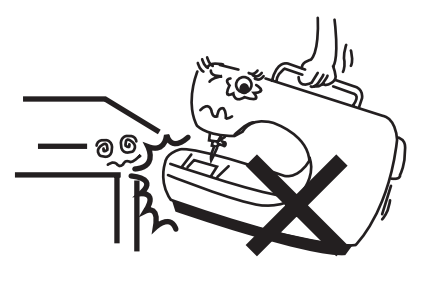

#### ◇ 修理・調整についてのご案内

万一不調になったり故障が生じたときは、「ミシンの調子が悪いときの直し方」(46 ~ 48 ページ)にしたがっ て点検・調整を行ってください。

#### ◎各部のなまえと標準付属品

● 各部のなまえ

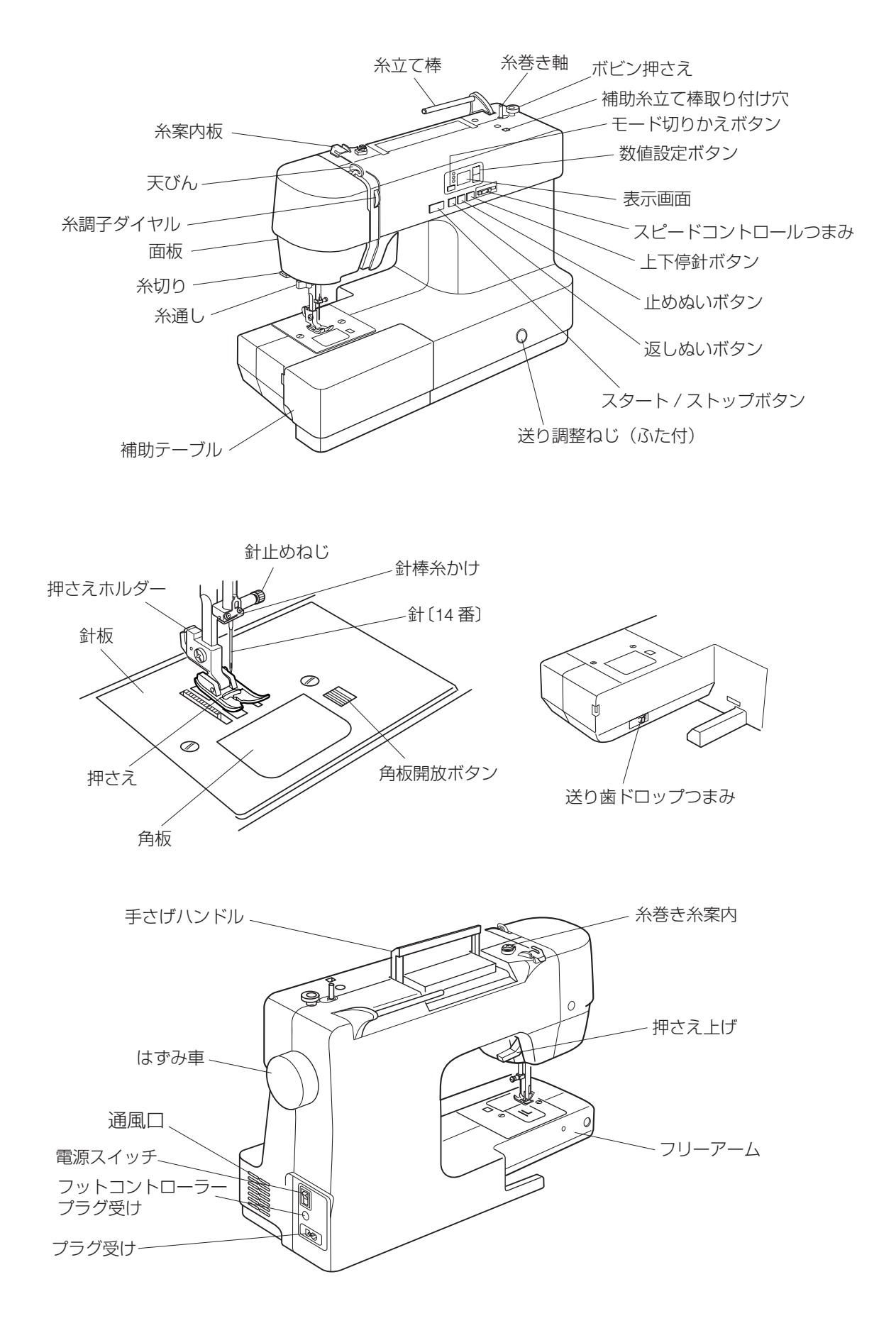

※ 製品改良のため、部品の形状や仕様を予告なく変更する場合がありますので、ご了承ください。※ ミシンを持ち運ぶときは、片手で手さげハンドルを持ち、必ずもう一方の手でミシンをささえてください。

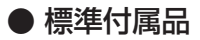

※補助テーブルの付属品収納場所に入っています。

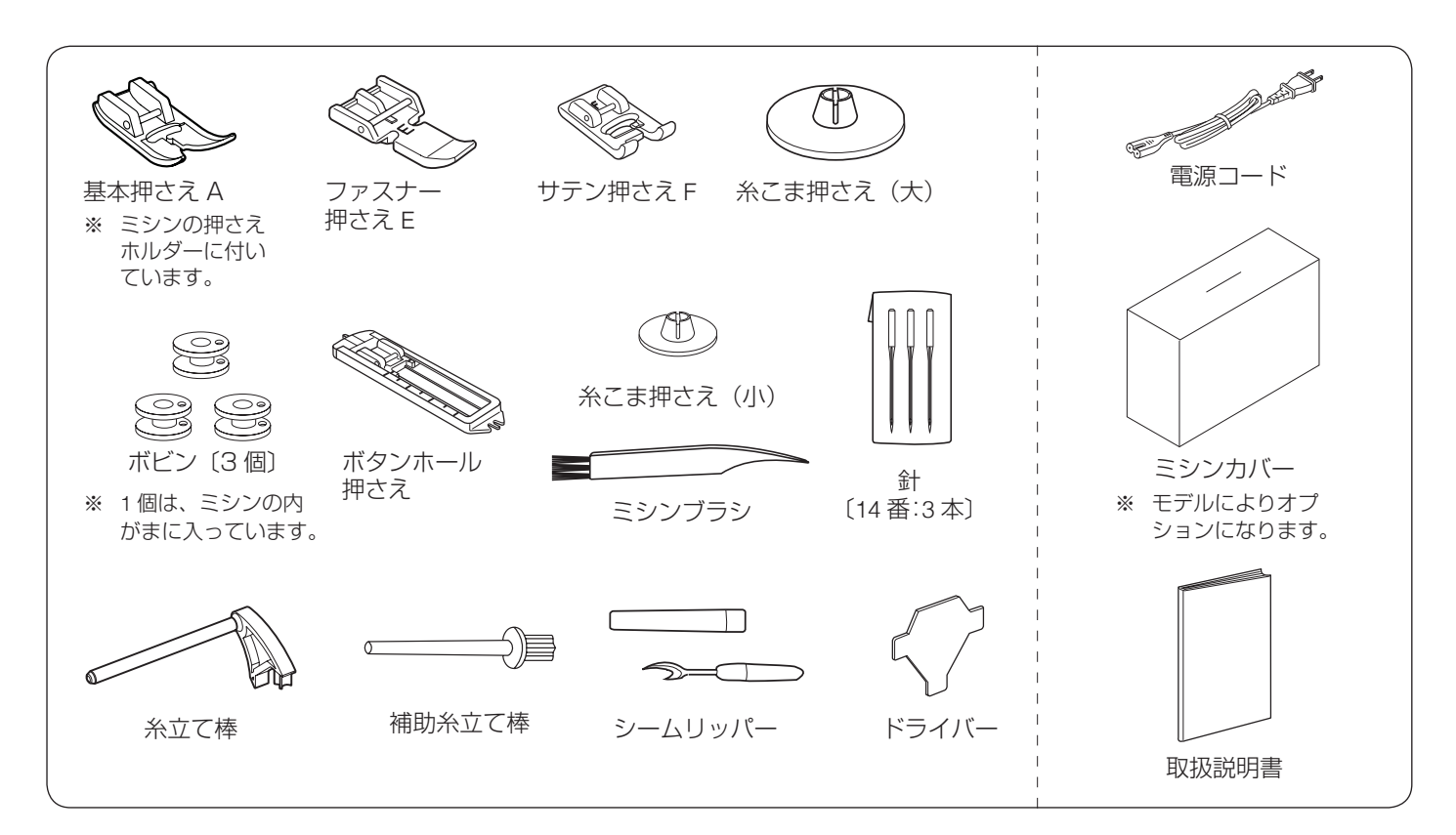

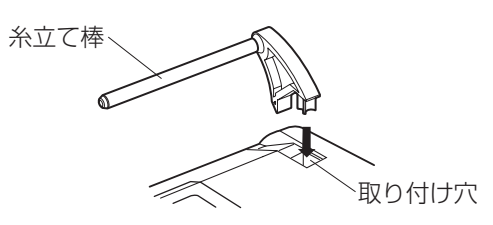

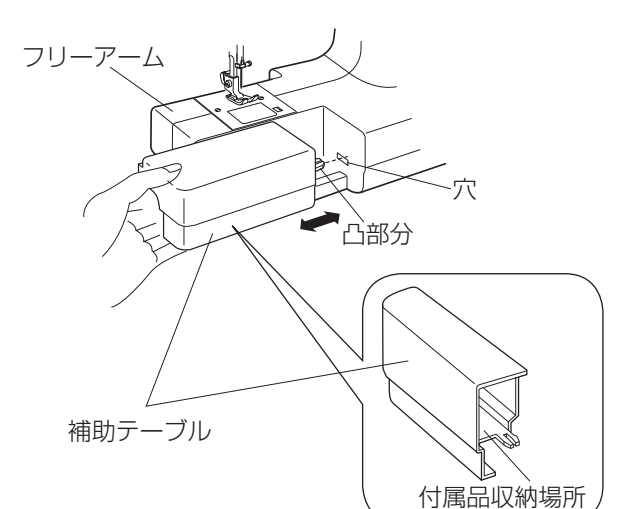

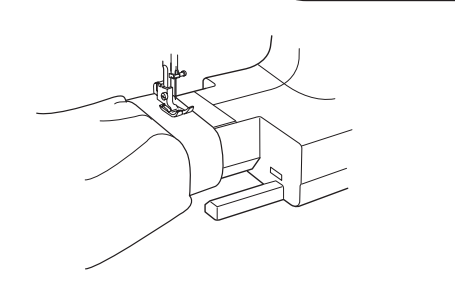

● 糸立て棒の取り付け方

糸立て棒を取り付け穴に差し込んで取り付けます。

#### ● 補助テーブル(付属品収納場所)

補助テーブルを外すと、押さえなどの小物が収納できま す。

#### 【補助テーブルの外し方・付け方】

補助テーブルの下側に手をかけ、横に引いて外します。 補助テーブルを取り付けるときは、フリーアームにそわ せ、補助テーブル凸部分を穴に入れて取り付けます。

#### 【付属品収納場所】

押さえなどの小物が収納できます。

#### ● フリーアームの使い方

補助テーブルを外すと、フリーアームになります。 そでぐちやすそなどのぬい、および、ふくろ物のくち端 の始末に利用します。

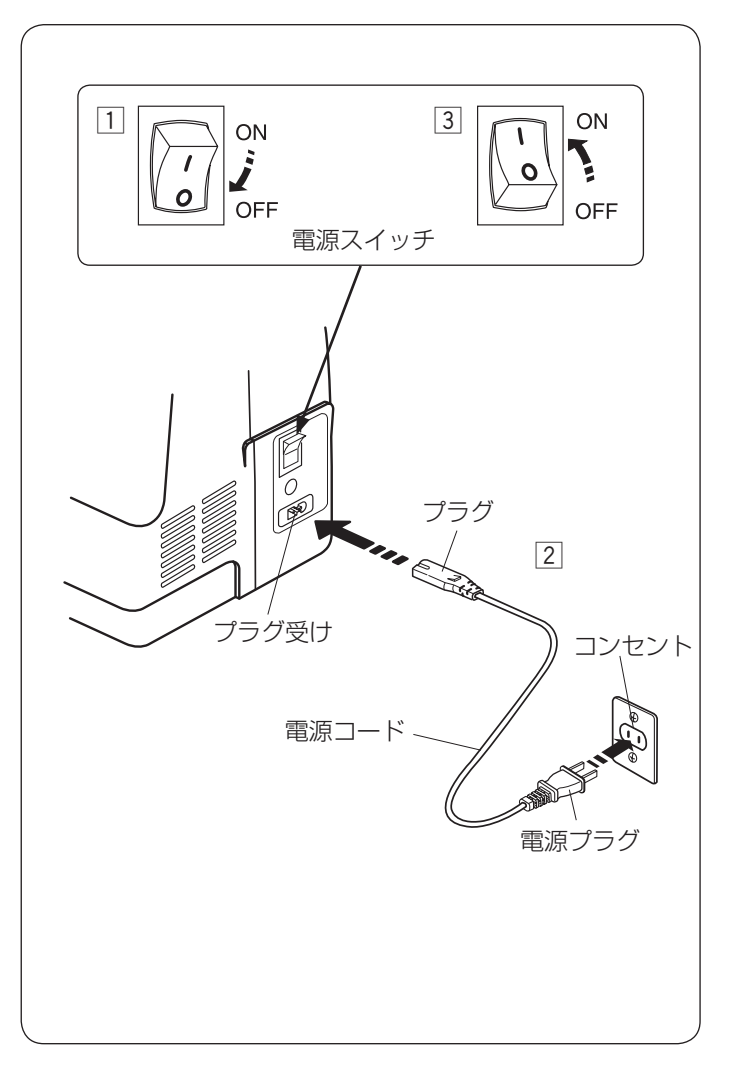

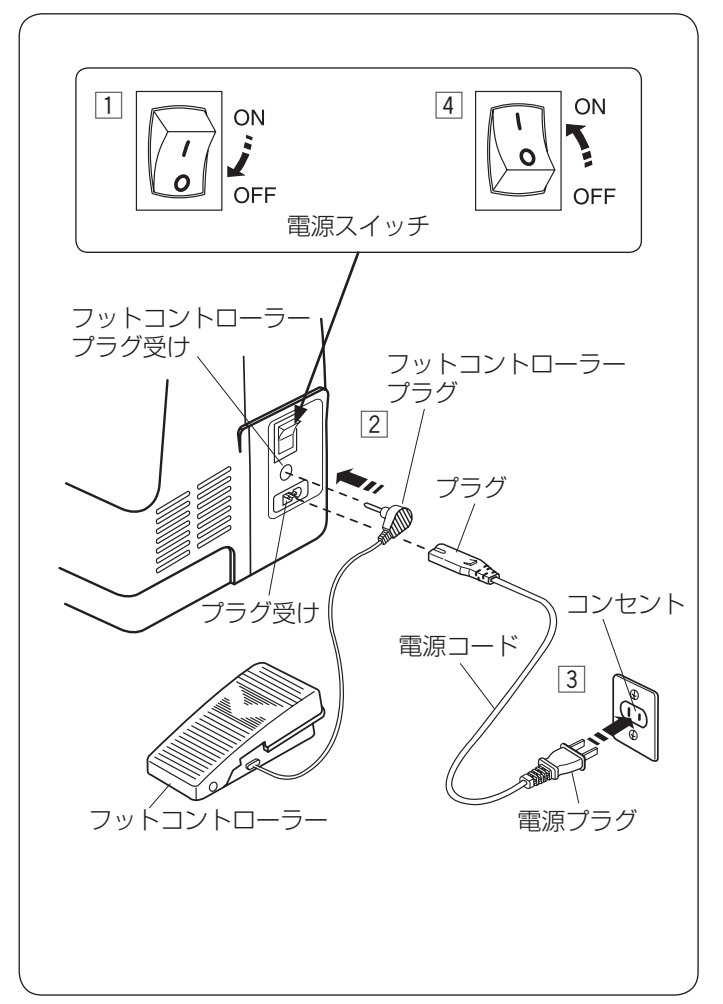

◎基本操作

#### ▶ 電源のつなぎ方

# ⚠ 警告

- 電源は、一般家庭用交流電源100 Vで使用してください。
   ミシンを使わないときは、必ず電源スイッチを切り、
   電源プラグをコンセントから抜いてください。
   感電・火災の原因となります。
- 電源プラグは定期的に乾いた布でふき、ほこりなどを取り除いてください。
   ほこりなどが付着していると、湿気などによって絶縁不良となり火災の原因となります。

#### ★ スタート/ストップボタン使用時

- 電源スイッチを「OFF」(切)にします。
- 2 電源コードのプラグをプラグ受けに差し込み、電源プ ラグをコンセントに差し込みます。
- ③ 電源スイッチを「ON」(入) にします。
- ※ 電源スイッチを入れると、ミシンの準備のための初期 設定が数秒間行われます。初期設定中は針などが動き ますので、ミシンに触れないでください。
- ※ フットコントローラーを接続しているときは、スター ト/ストップボタンは使用できません。

#### ★ フットコントローラー (オプション) 使用時

- ※ フットコントローラーはオプションです。
- ※ フットコントローラーを接続しているときは、スター ト/ストップボタンは使用できません。
- 1 電源スイッチを「OFF」(切)にします。
- フットコントローラープラグをフットコントローラー プラグ受けに差し込みます。
- ③ 電源コードのプラグをプラグ受けに差し込み、電源プ ラグをコンセントに差し込みます。
- ④ 電源スイッチを「ON」(入)にします。

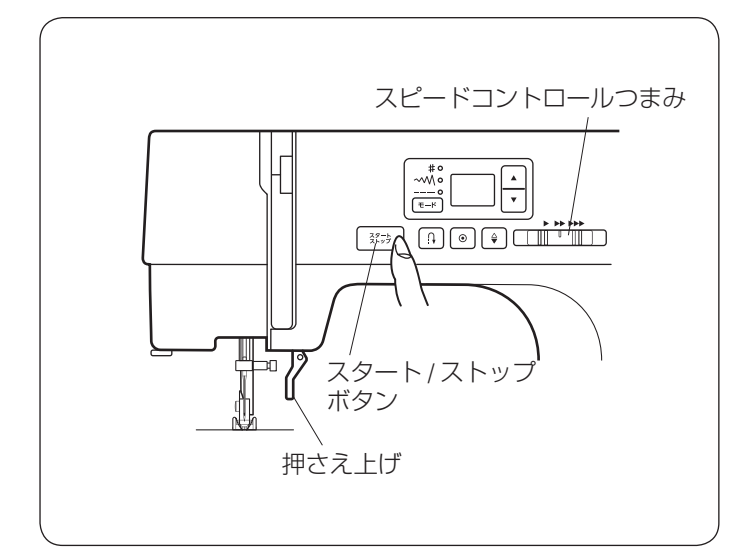

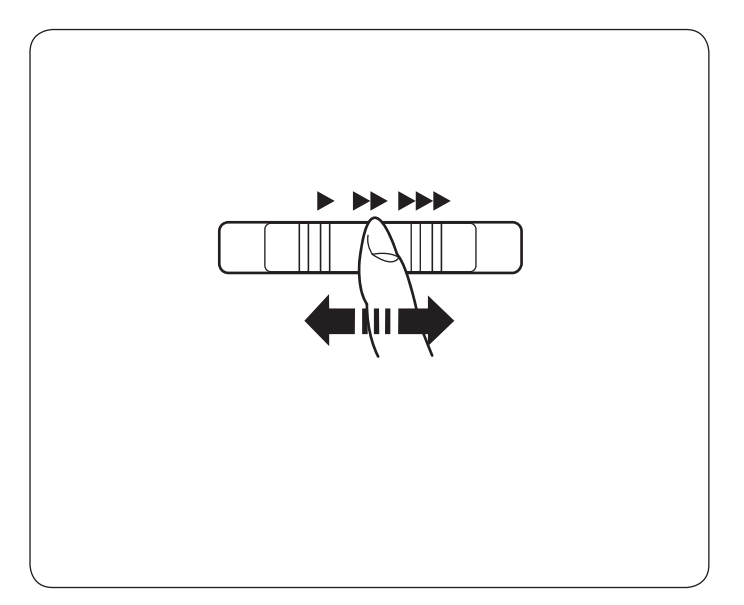

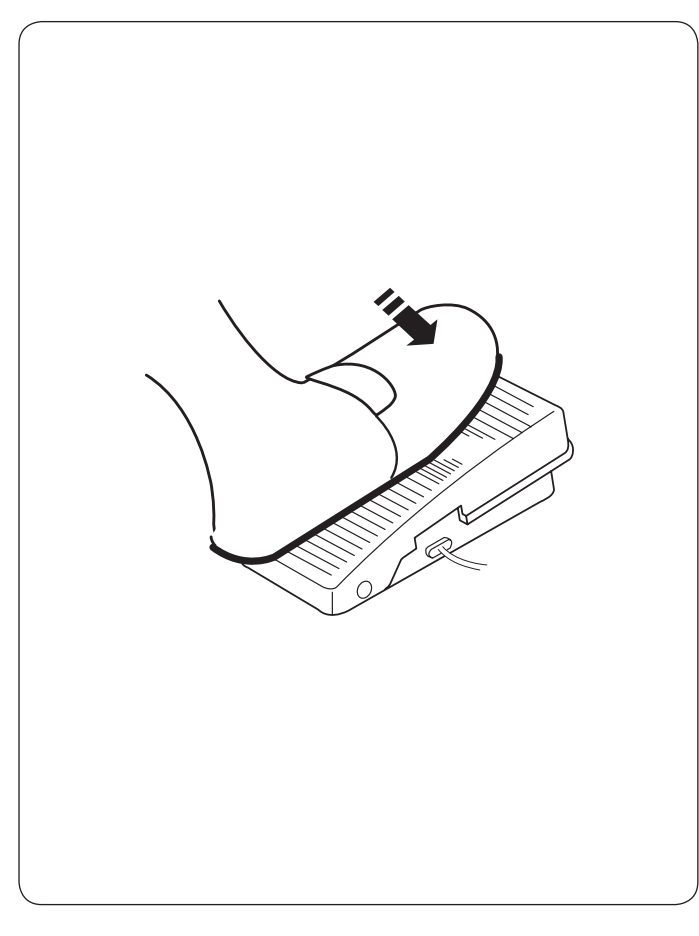

#### ● スタート/ストップボタン

押さえ上げをさげてスタート/ストップボタンを押すと、 ミシンはゆっくり動きはじめてから、スピードコントロー ルつまみでセットした速さになります。

もう一度押すとミシンは止まります。通常は、針が上の 位置で止まります。

- ※ スタートおよびストップのとき、ボタンを押し続けて いるあいだ(手をはなすまで)は、ミシンは低速で動 きます。
- ※ フットコントローラーを接続しているときは、スター ト/ストップボタンは使用できません。

#### 速さの調節

ぬう速さは、スピードコントロールつまみやフットコン トローラーで調節します。

#### ★ スピードコントロールつまみ

スピードコントロールつまみは、スタート/ストップボ タン使用時のぬう速さを調節できます。

スピードコントロールつまみの位置が右側になるほど速 くなります。

- ※ フットコントローラー使用時は、フットコントロー ラーをいっぱいにふみ込んだときの最高速度を調節で きます。
- ※ 最高速度は、模様のぬい目のあらさ、および模様の種 類によって変化します。

#### ★ フットコントローラー (オプション)

フットコントローラーのふみかげんで、ぬう速さが調節できます。

- 深くふむ→速くなる。
- 浅くふむ→遅くなる。
- ※ スピードコントロールつまみは、通常、いちばん右側の位置(最高速)にして、ふみかげんで調節してください。 初心者の方が細かいものをぬうときなどは、低速側にしておくと、フットコントローラーをいっぱいにふみ込んでもスピードが出ないので使いやすくなります。
- ※フットコントローラーをふみ込んでもミシンが動かない場合、もう一度電源を入れなおし、フットコントローラーをゆっくりふみ込んでください。

# <u> 注</u>意

- フットコントローラーの上に物を置かないようにしてください。けがや故障の原因になります。
- フットコントローラーを使用するときは、周辺に糸 くずやほこりがないことを確認してください。
   動作不良を起こし、けがや故障の原因になります。

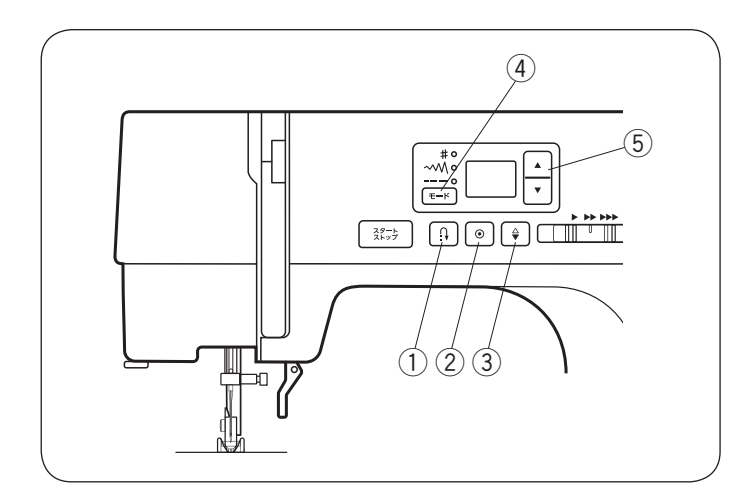

● 操作ボタンの主なはたらき

① 返しぬいボタン

【運転中の返しぬい】

01 04 07 08

▲ 
▲ 
▲ は、ぬっている途中で返しぬいボタン 模様

を押すと、押しているあいだは返しぬいをします。 その他の模様の場合は、ボタンを押すとその位置で止めぬ いをして自動的に止まります。ミシンを停止してから返し ぬいボタン押した場合、運転再開後、その位置でほつれ止 めの止めぬいをして、ミシンは自動的に止まります。

#### 【停止中の返しぬい】

(フットコントローラーを接続していないときのみ)

01 04 07 08

くは、ミシンが動いていない状態で返し

ぬいボタンを押すと、押しているあいだは返しぬいをし、 指をはなすと止まります。

02 03 17 は、特殊な使い方になります。

(23、28~29ページ参照)

② 止めぬいボタン ۲

01 02 04 07 くは、止めぬいボタンを押すとその 位置で止めぬいをして自動的に止まります。ミシンの停 止中に押した場合、運転再開後、その位置でほつれ止め の止めぬいをして、ミシンは自動的に止まります。 その他の模様の場合は、ボタンが押されたときの模様を 完成させたあと、止めぬいをして自動的に止まります。 ミシンが停止中に押した場合、運転再開後、ボタンが押 されたときの模様を完成させたあと、ほつれ止めの止め ぬいをして、ミシンは自動的に止まります。

※ ぬう前にボタンを押しておくと、模様を1つだけぬっ て止めぬいをし、自動的に止まります。

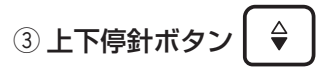

ミシンが止まっているときに上下停針ボタンを押すと、 針の位置が上にあるときは下に切りかえ、下にあるとき は上に切りかえることができます。

※ 上位置に切りかえた状態でぬうと、ミシンを止めたと き針は上位置で止まり、下位置に切りかえた状態でぬ うと針は下位置で止まります。 電源を入れたときは、上位置で止まる状態になってい ます。

④ モード切りかえボタン モード

モードを切りかえるときに押します。

モード切りかえボタンでは、「模様番号選択」、「ぬい目の 幅設定し、「ぬい目のあらさ設定」を切りかえることがで きます。

⑤ 数値設定ボタ

数値を変更するときに押します。

- ※ ▲ ボタンを押すと、数値が大きくなります。
- ▼ | ボタンを押すと、数値が小さくなります。 ※

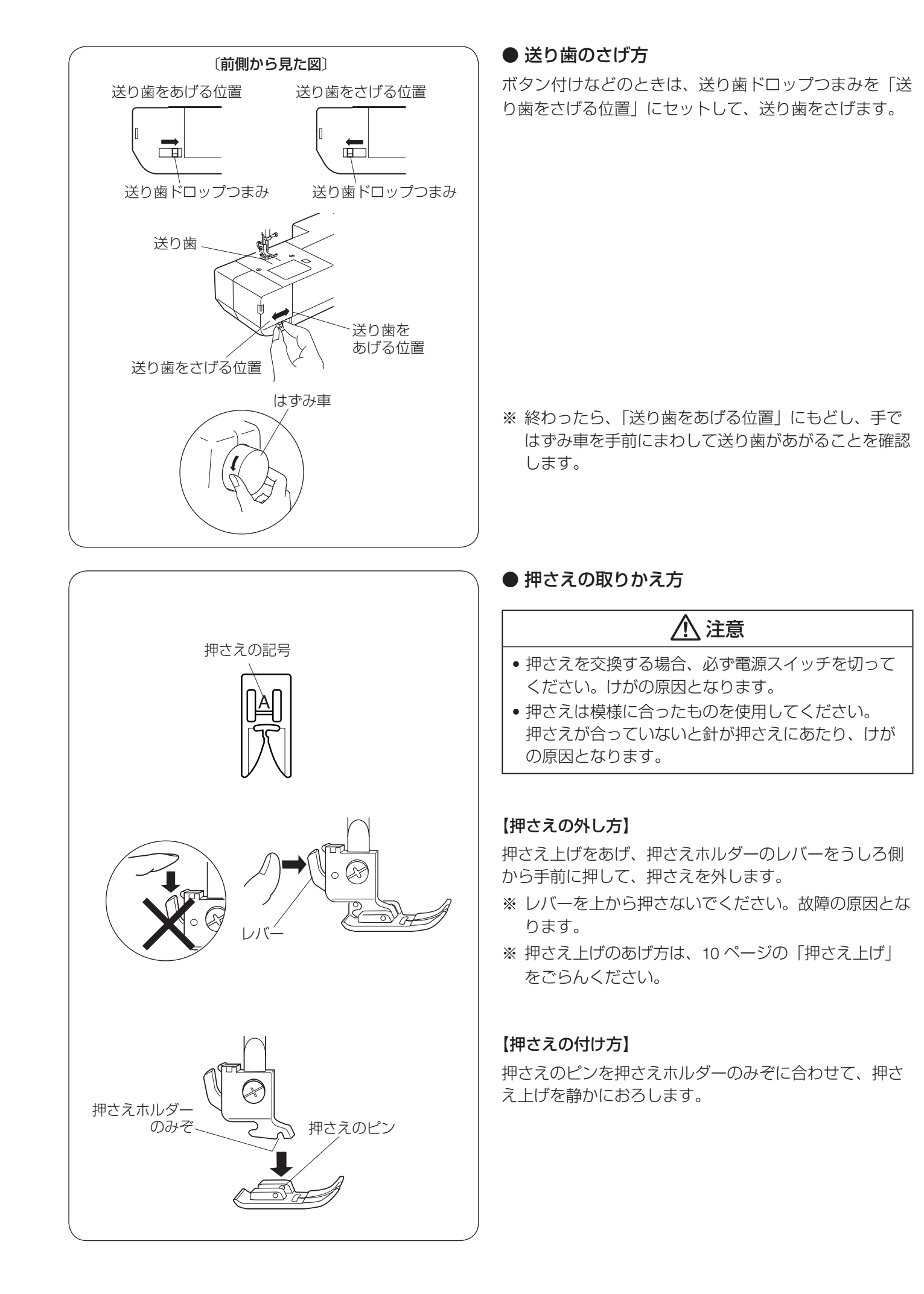

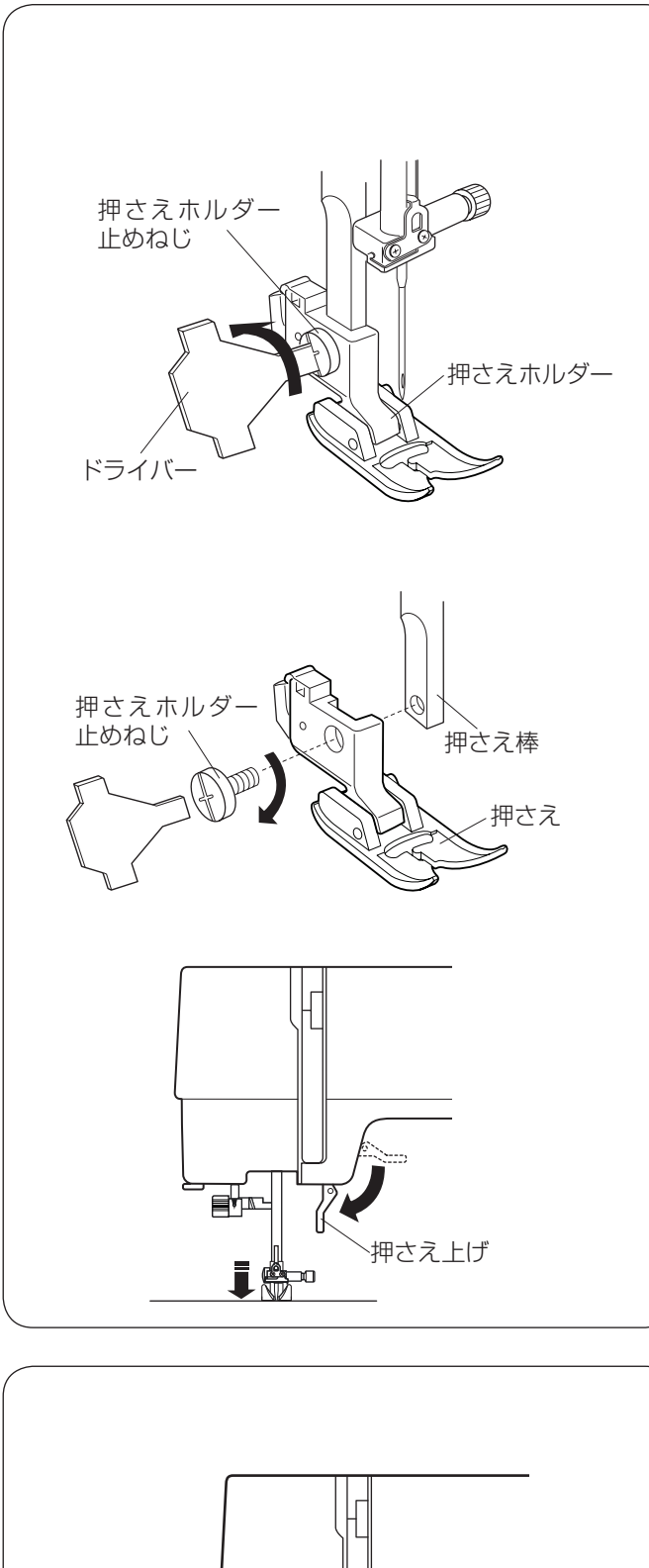

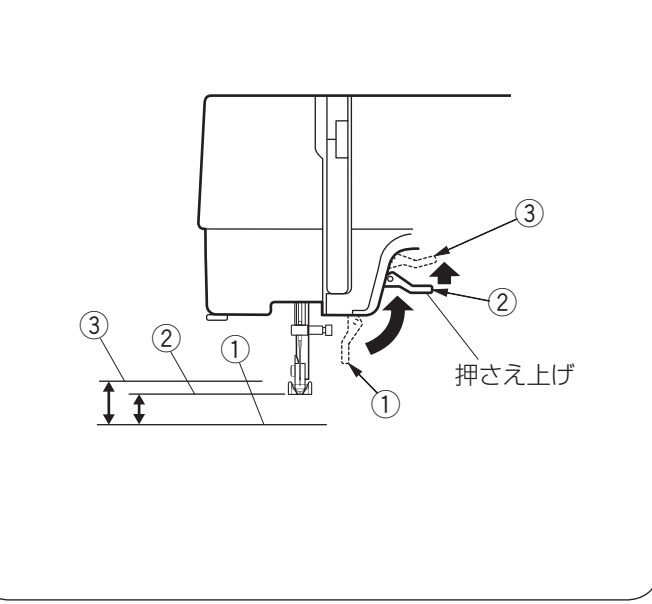

#### ● 押さえホルダーの外し方・付け方

# ▲ 注意

押さえホルダーの取り外し・取り付けを行う場合、必 ず電源スイッチを切ってください。けがの原因となり ます。

押さえホルダーは、ミシンのお手入れのときなどに外し ます。

### 【押さえホルダーの外し方】

押さえホルダー止めねじをドライバーで左にまわして外 し、押さえホルダーを外します。

# 【押さえホルダーの付け方】

※押さえホルダーは、押さえが付いた状態で取り付けて ください。押さえが付いていないと正常な取り付けが できません。

押さえホルダー止めねじを、押さえホルダーの穴に通し ます。

押さえホルダー止めねじを指で回し、押さえホルダーを 押さえ棒に仮止めします。

押さえ上げをゆっくりさげます。はずみ車を手前にまわ し、針をいちばん下までさげます。

押さえホルダー止めねじを一度少しゆるめてからドライ バーで右にまわし、押さえホルダーを押さえ棒に取り付 けます。

# ● 押さえ上げ

押さえ上げで、押さえのあげさげを行います。 押さえ上げを普通にあげた位置よりさらに高くあげるこ とができます。 厚い在を入れるときたどに利用できます

厚い布を入れるときなどに利用できます。

- さげた位置 ぬうときなど
- ② 普通にあげた位置
   布のセットや取り出し、上糸かけ、押さえの交換のときなど
- ③ さらにあげた位置(固定することはできません。) 厚い布を入れるときなど

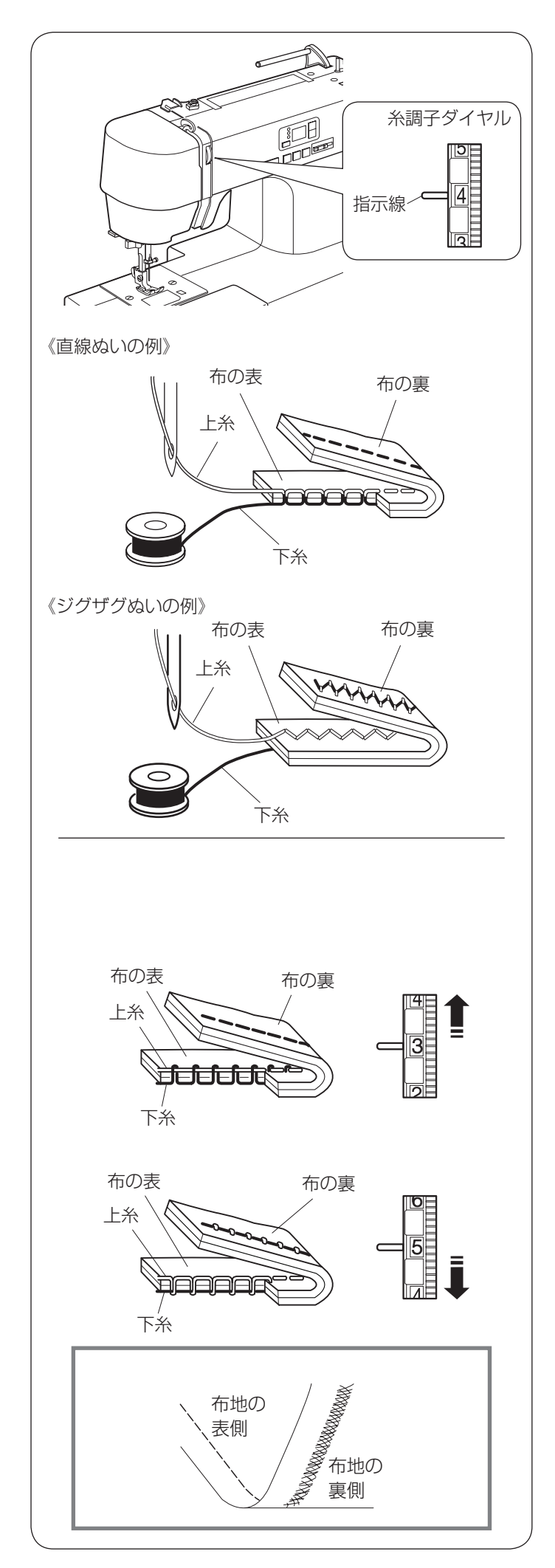

#### ● 糸調子の合わせ方

糸調子は、特殊なぬい以外は、糸調子ダイヤルの「4」を 指示線に合わせてぬいます。

糸や布の種類などによって、糸調子のバランスがとれな い場合、糸調子ダイヤルを回して調節します。

#### 【バランスのとれた糸調子】

直線ぬいの場合、糸調子のバランスがとれていると、上 糸と下糸が布のほぼ中央で交わります。

ジグザグぬいのときは、布の裏側に上糸が少し出るくら いになります。

糸調子ダイヤルをまわすと、糸調子は下記のように変化 します。

• 数字を小さくすると上糸の調子が弱くなります。

• 数字を大きくすると上糸の調子が強くなります。

糸や布の種類などによって、「4」の位置で糸調子のバラ ンスがとれない場合、下記の方法で調節します。

※ 糸調子が正しく調節されていないと、ぬい目がきたな くなったり、布にしわがよったり、糸が切れたりします。

#### 【上糸が強すぎるとき】

下糸が布の表に出ます。

糸調子ダイヤルをまわして、小さな数字を指示線に合わ せます。

#### 【上糸が弱すぎるとき】

上糸が布の裏に出ます。 糸調子ダイヤルをまわして、大きな数字を指示線に合わ せます。

# 布地の裏がタオル地のようになる場合 左図のように布地の表側は普通にぬえて、裏側がタオ ル地のようになるのは、上糸の調子が弱いか、上糸の かけ方が間違っています。 上記で上糸を調節するか、上糸を正しくかけ直してく ださい。(「上糸のかけ方」16 ページ参照)

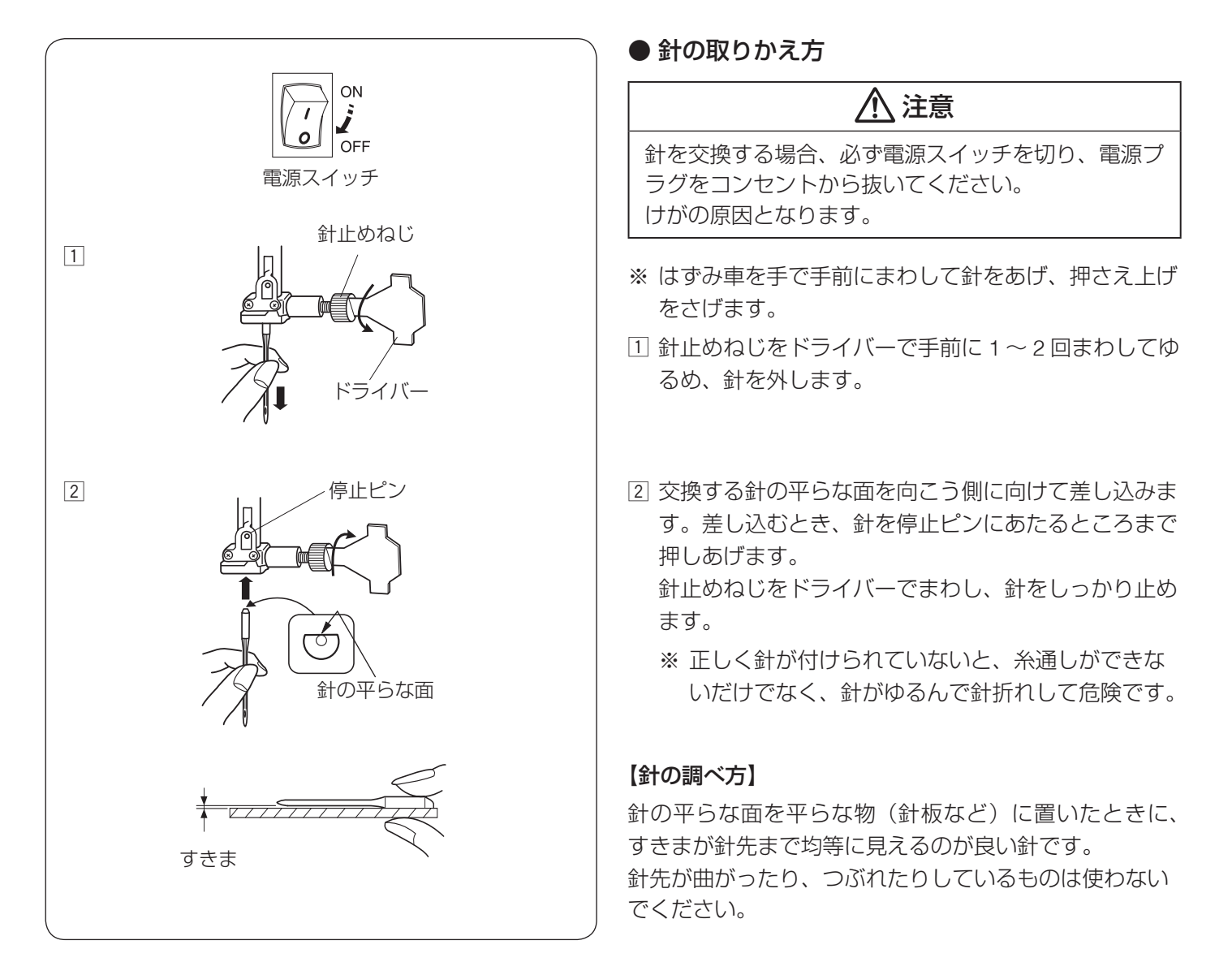

#### ● 布に適した糸や針を選ぶ目安

| 布の種類                |                        | 糸                                             | 針          |
|---------------------|------------------------|-----------------------------------------------|------------|
| うすい布                | ローン<br>ジョーゼット<br>トリコット | ポリエステル 90 番                                   | 9番~11番     |
| シーチング<br>普通の布 ジャージー |                        | 絹糸 50 番<br>綿糸 60 番<br>ポリエステル、ナイロン 50 番〜 90 番  | 11 番~ 14 番 |
|                     |                        | 綿糸 50 番                                       | 14 番       |
| 厚い布                 | デニム<br>ツィード            | 絹糸 50 番<br>綿糸 40 番〜 50 番<br>ポリエステル 40 番〜 50 番 | 14 番~ 16 番 |
|                     | コート地                   | ポリエステル 30 番<br>綿糸 30 番                        | 16番        |

※ 一般的に、うすい布には細い糸と細い針を、厚い布には太い糸と太い針を使用します。この表を目安に糸と針を選び、試しぬいをしてください。

※ 通常、上糸と下糸は同じものを使用してください。

※ 伸縮性のある布など(ジャージー、トリコットなど)目とびしやすい布地は、ジャノメブルー針(オプション)を 使用すると、目とびの防止効果があります。

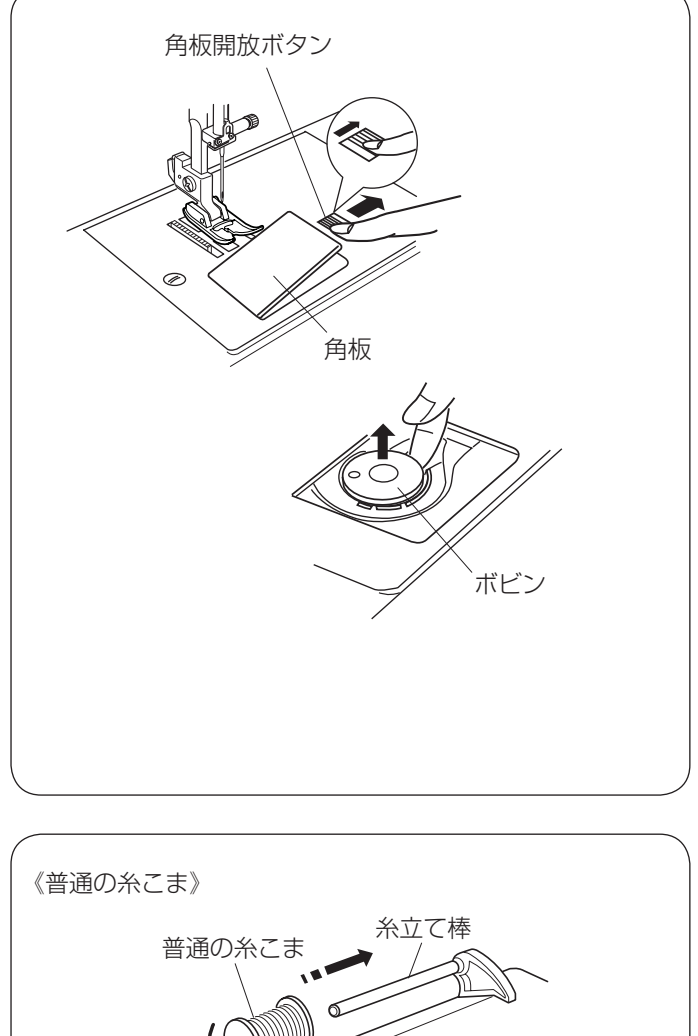

# 普通の糸こま 糸立て棒 〇〇〇〇〇 糸の端 糸こま押さえ (大)

《小さい糸こま》

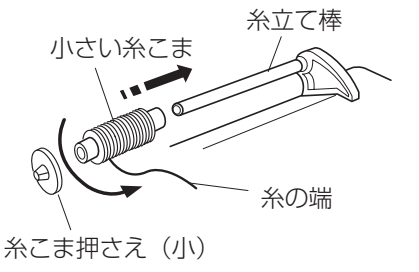

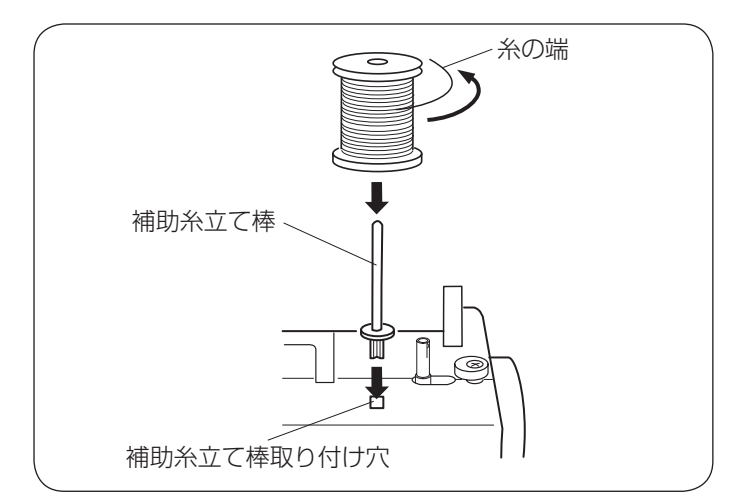

# ● 下糸の準備

※ ナイロン透明糸およびメタリック糸は、下糸に使用し ないでください。

#### ★ ボビンの取り出し

押さえ上げをあげ、角板開放ボタンを右へずらして角板 を外します。

ボビンを取り出します。

#### <u>お願い</u>

ボビンは当社専用のプラスチックボビンを使用して ください。(お買い上げの販売店へご相談ください。)

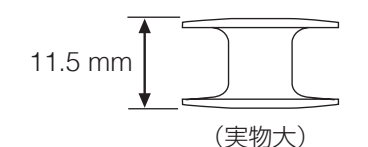

金属ボビンは使用しないでください。 釜にマグネットが使用されているため、糸調子の不具 合や、故障の原因となります。

# ★ 糸こまのセット 【普通の糸こまのとき】

糸の端が糸こまの下から手前に出るようにして糸こまを 糸立て棒に入れ、糸こま押さえ(大)で糸こまを押さえ ます。

# 【小さい糸こまのとき】

小さい糸こまのときは、糸こま押さえ(小)を使用します。

#### ★ 補助糸立て棒の利用

補助糸立て棒を利用すると、ぬい途中にミシンから糸を 外さずに下糸を巻くことができます。

補助糸立て棒を使うときは、補助糸立て棒取り付け穴に セットします。

糸の端が糸こまの右側からうしろに出るようにします。

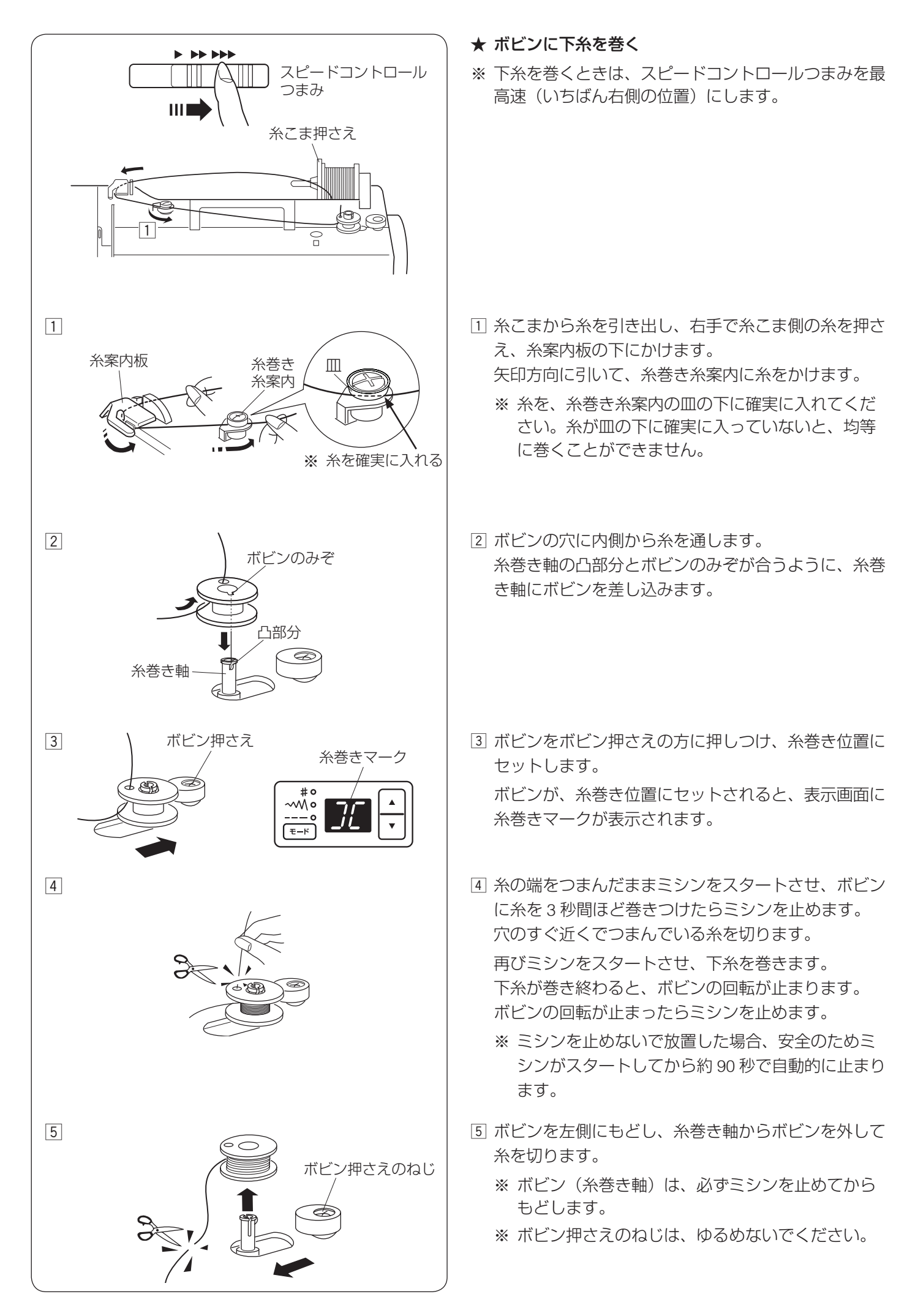

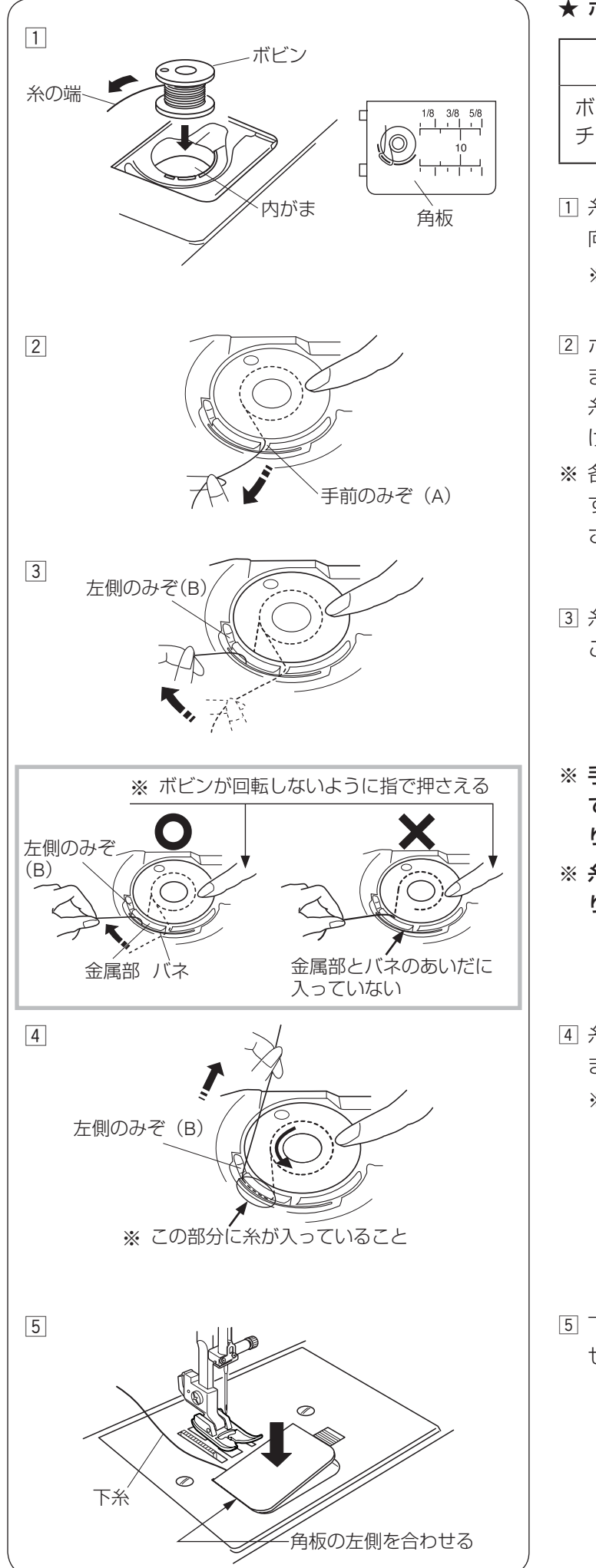

★ ボビンのセット

# ⚠ 注意

ボビンを内がまにセットするときは、必ず電源スイッ チを切ってください。けがの原因となります。

- 糸の端がボビンのうしろ側から矢印方向に出るように 向け(糸が左巻き)、ボビンを内がまに入れます。
  - ※ ボビンから引き出される糸の図が、角板に表示されています。
- ② ボビンが回転しないよう、ボビンを右手で軽く押さえます。
   糸の端を左手で持ち、内がまの手前のみぞ(A)にかけます。
- ※ 各部に糸を確実にかけるため、下記の手順 ④ が終了 するまで、右手でボビンを押さえた状態で行ってくだ さい。
- 糸を引きながら左へ移動させ、左側のみぞ(B)のと ころに出します。
- ※ 手順 2 で、内がまの手前のみぞ(A)に糸がかかっ ていない場合、内がまのバネと金属のあいだに糸が入 りません。その場合は手順 2 からかけ直します。
- ※ 糸が正しくかけられていないと、ぬい不良の原因とな ります。
- ④ 糸を左側のみぞ(B) にかけるように向こう側に出し ます。
  - ※ 糸を引き出したとき、ボビンは反時計方向に回転 します。時計方向に回転した場合、ボビンの向き を上下逆に入れかえます。

5 下糸を 10 cm くらい引き出し、角板を左側から合わ せて付けます。

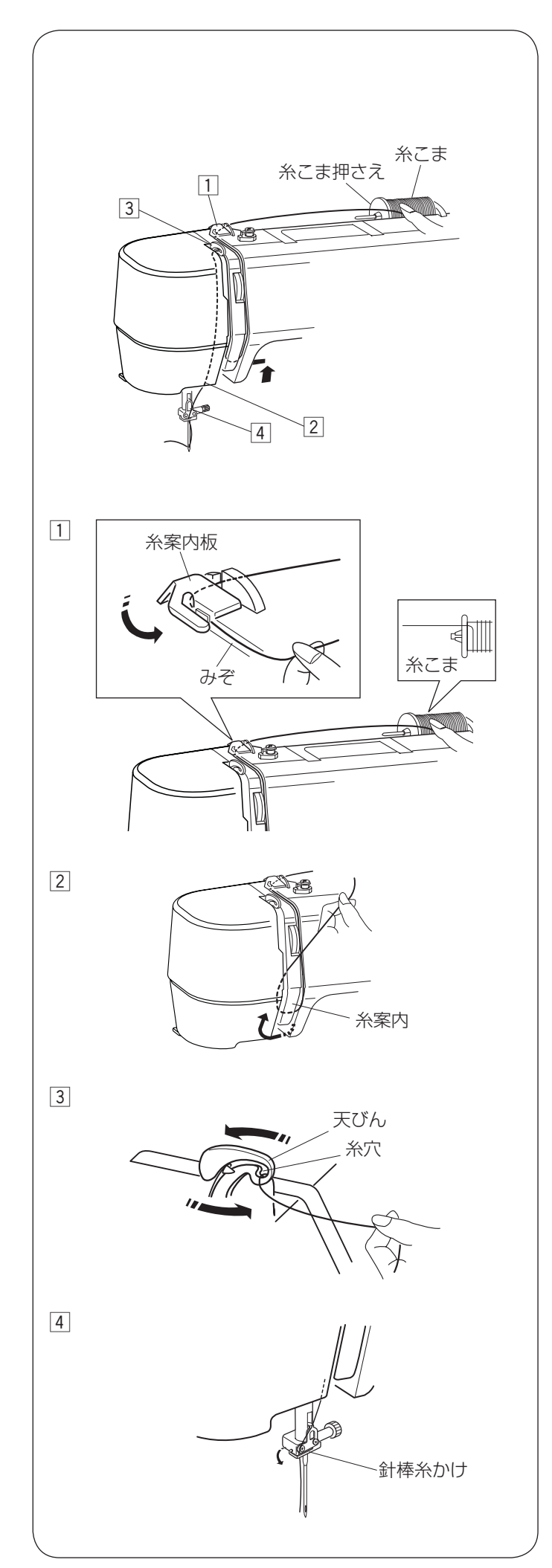

● 上糸の準備

#### ★ 上糸のかけ方

※ はじめに、下記の準備を必ず行ってください。 ぬい不良の原因になります。

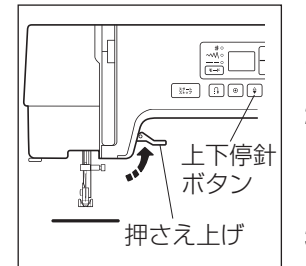

# 【準備】

- 1. 押さえ上げをあげます。
- 電源スイッチを入れ、上下停 針ボタンを押して針と天びん をあげます。
- 3. 電源スイッチを切ります。

# ⚠ 注意

上糸をかけるときは、必ず電源スイッチを切ってくだ さい。けがの原因となります。

- ※ 上糸かけは、必ず押さえ上げをあげて行ってください。押さえ上げがあがっていないと糸が正しくかけられず、ぬい不良の原因となります。
- ※ 各部に糸を確実にかけるため、常に右手で糸こま側の 糸を軽く押さえながら、左手で強めに引いて上糸かけ を行ってください。
- ※ 糸こまのセット方法は、13 ページの「糸こまのセット」をごらんください。
- ※ 糸こま外れ防止のため、必ず、糸こま押さえを使用し てください。
- 糸こまから糸を引き出し、右手で糸こま側の糸を軽く 押さえながら糸案内板の下にかけ、みぞにそって手前 に糸を引き出します。
- 2 糸を糸案内の下にまわし、左上に引きあげます。
- ③ 糸を天びんの右からうしろへまわして手前に出し、 まっすぐ下におろします。
   ※ 糸が天びんの糸穴まで入っていることを確認します。
- ④ 針棒糸かけに左からかけます。
   糸通しを使って針に糸を通します。
   (「糸通しの使い方」17ページ参照)

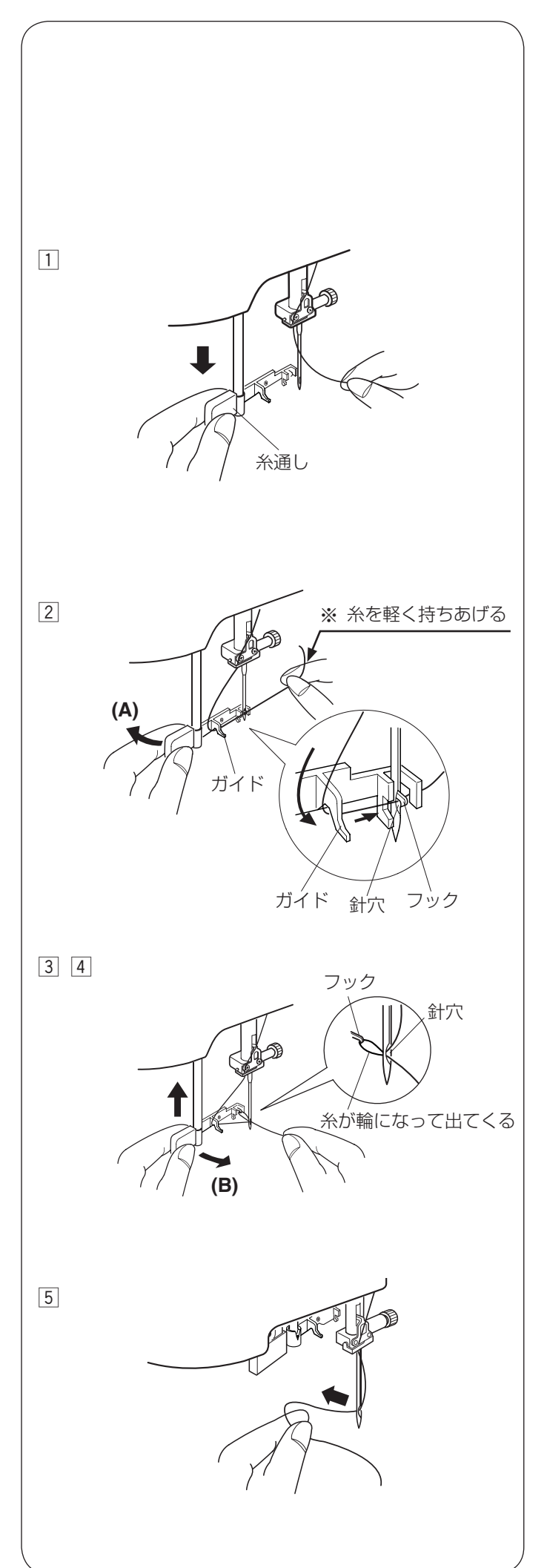

<sup>★</sup> 糸通しの使い方

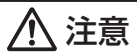

糸通しを使うときは、必ず電源スイッチを切ってくだ さい。けがの原因となります。

※ 針は 11番~16番、糸は 50番~90番が使用できます。

 上糸かけ(16ページ参照)のあと、上下停針ボタンで針をあげた状態のまま、糸通しを止まるまで引き さげて保持します。

② 糸通しを矢印の方向(A)にまわして、針穴にフック を入れます。

糸を左側からガイドとフックにかけます。

※ 右手に持っている糸は、ガイドとフックのあいだの糸がたるまない程度に軽く持ちあげてください。

- ③ 糸通しを矢印方向(B)にまわすと、フックにかけた 糸が、針穴の後ろから輪になって出てきます。
   糸が出てきたら、右手に持っていた糸をはなしてくだ さい。
- ④ 糸通しを静かに押しあげ、糸の輪を引きあげます。
- ⑤ 糸の輪を糸通しから外し、針穴から糸の端を引き出します。

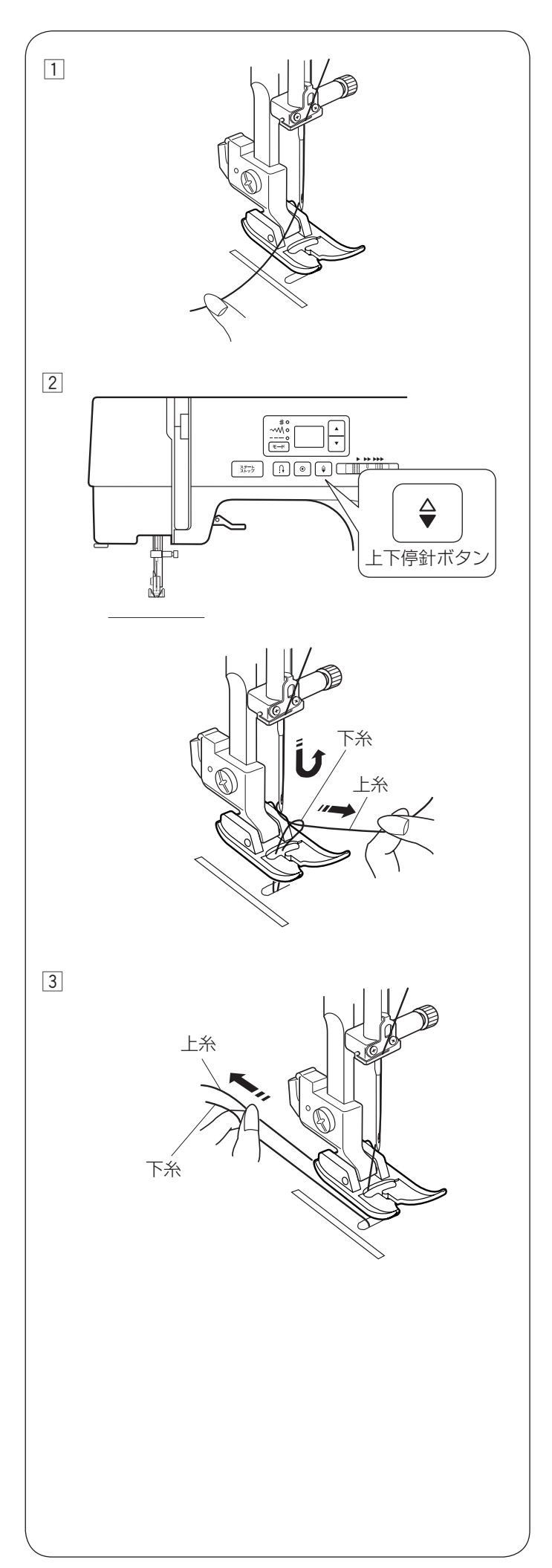

● 下糸を引きあげる

1 押さえ上げをあげ、糸の端を指で押さえておきます。

② 電源を入れ、上下停針ボタンを2回押し、針をあげます。上糸を軽く引くと、下糸の輪が引き出されます。

③ 上糸と下糸を押さえの下にして、約 10 cm ほど うしろにそろえて引き出します。

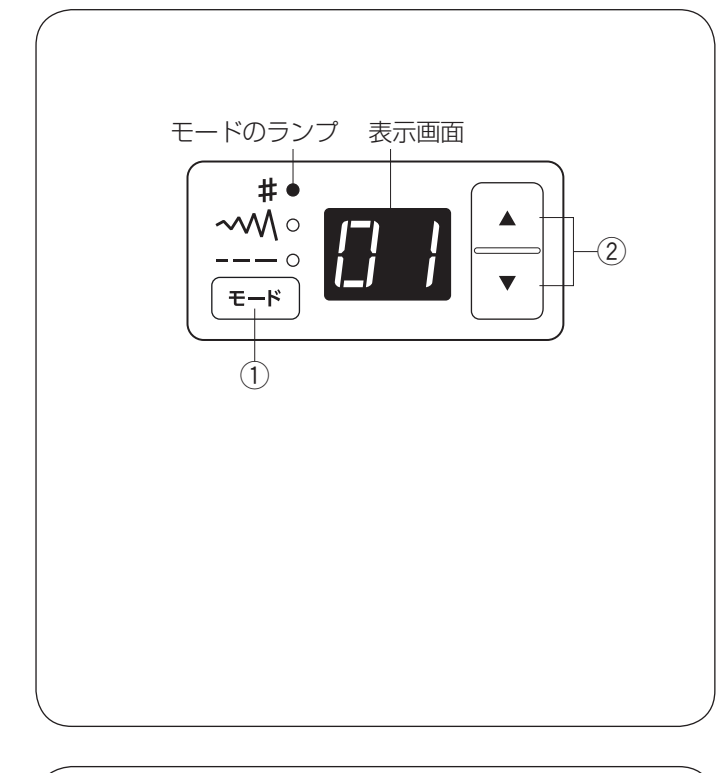

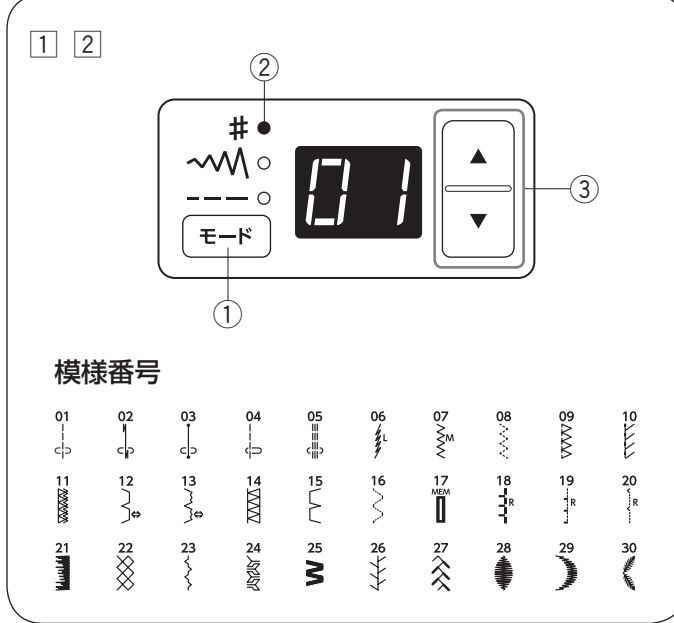

#### ● 表示画面の説明

表示画面には、選択されたモード(模様番号、ぬい目の幅、 ぬい目のあらさ)の番号や数値が表示されます。

#### ① モード切りかえボタン

操作するモードを切りかえます。選んだモードのランプ が点灯します。

ボタンを押すたびに、ランプの点灯が切りかわり、下記 の順番でモードがかわります。

- #:模様番号
- ~₩ : ぬい目の幅
- ----: ぬい目のあらさ

#### ② 数値設定ボタン

選択されたモードの番号や数値を設定します。

- ・ 「▲ ボタンを押すと数値が大きくなります。
- ▼ ボタンを押すと数値が小さくなります。

#### ● 模様の選び方

- モード切りかえボタン ① を押し、「#」(模様番号) を選びます。
   「#」のランプ ② が点灯します。
- 2 数値設定ボタン③で、ぬいたい模様の番号を選びます。
- ※ ぬい目の幅、ぬい目のあらさの変更は 22 ページを ごらんください。

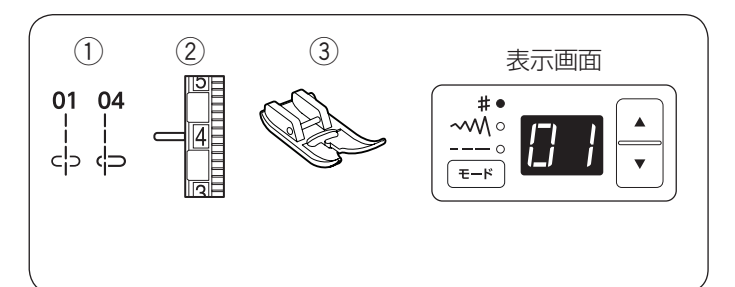

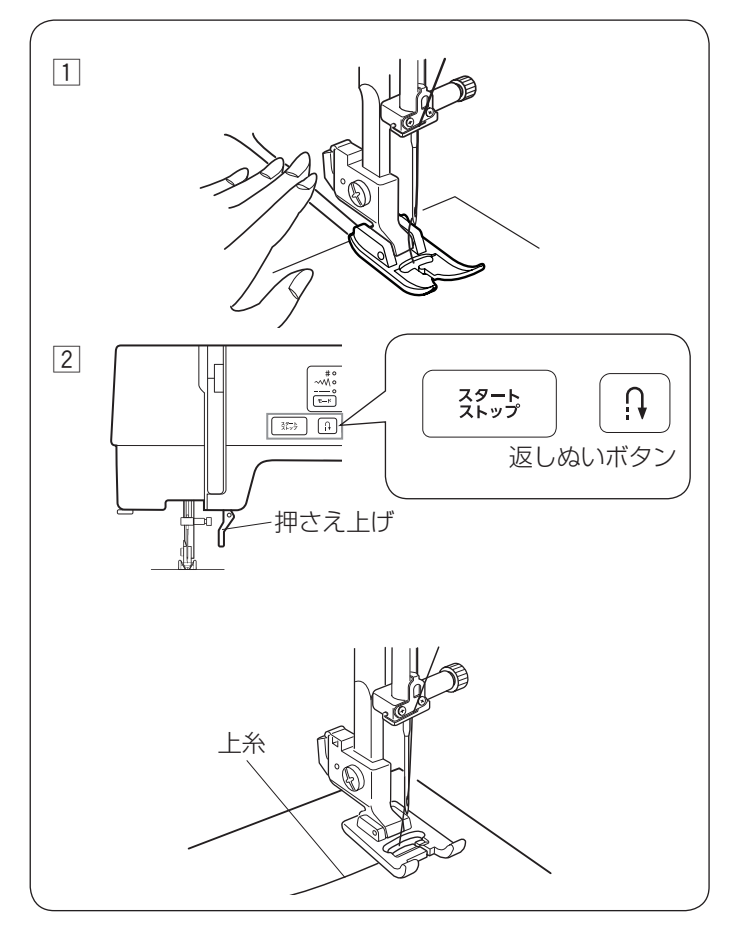

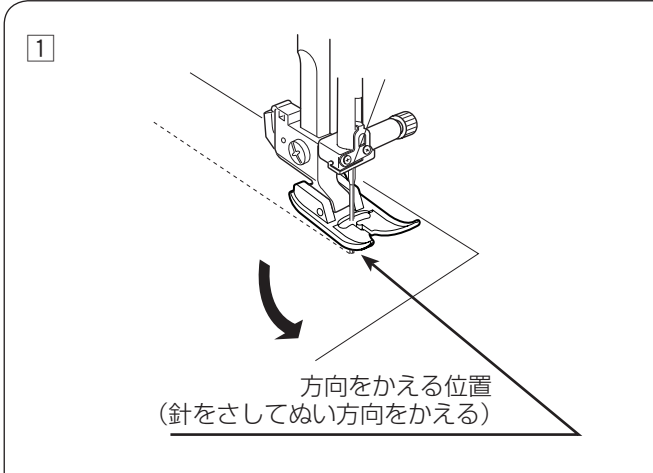

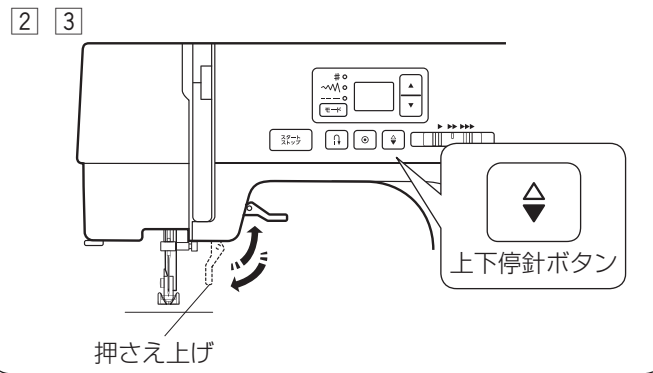

# ◎実用ぬい

#### ● 直線ぬい

#### ミシンのセット

- ① 模様番号:
- 01 または 04 ② 糸調子ダイヤル: 2~6
- ③ 押さえ: 基本押さえ A

#### ★ ぬい始め

- 1 上糸と下糸を押さえの下から向こう側に引き出した状 態で布を入れ、糸と布を左手で押さえ、はずみ車を手 前にまわして、ぬい始めの位置に針をさします。
- 2 押さえ上げをさげて、スタート/ストップボタンを押 して、ぬい始めます。
- ※ ぬい始めのほつれ止めは、返しぬいボタンを押します。

| また、自動返しぬい模様 🦕 や自動止めぬい模様 | 03<br>c_⊃ |
|-------------------------|-----------|
| を使う方法もあります。(23 ページ参照)   |           |

#### ぬい始めの糸の引き出し方

サテン押さえ F やボタンホール押さえなどのように、 押さえの向こう側(うしろ側)の底があがっていて、 糸を押さえる部分がない場合、ぬい始めの上糸は、横 方向に引き出して押さえてください。 (イラストはサテン押さえ F)

#### ★ ぬい方向の変更

1 布の方向をかえる位置でミシンを止めます。

- 2 上下停針ボタンを押して針を布にさし、押さえ上げを あげます。
- ③ 針を布にさしたままぬい方向をかえ、押さえ上げをさ げてぬい始めます。
- ※ ぬい位置がずれず、きれいにぬうことができます。

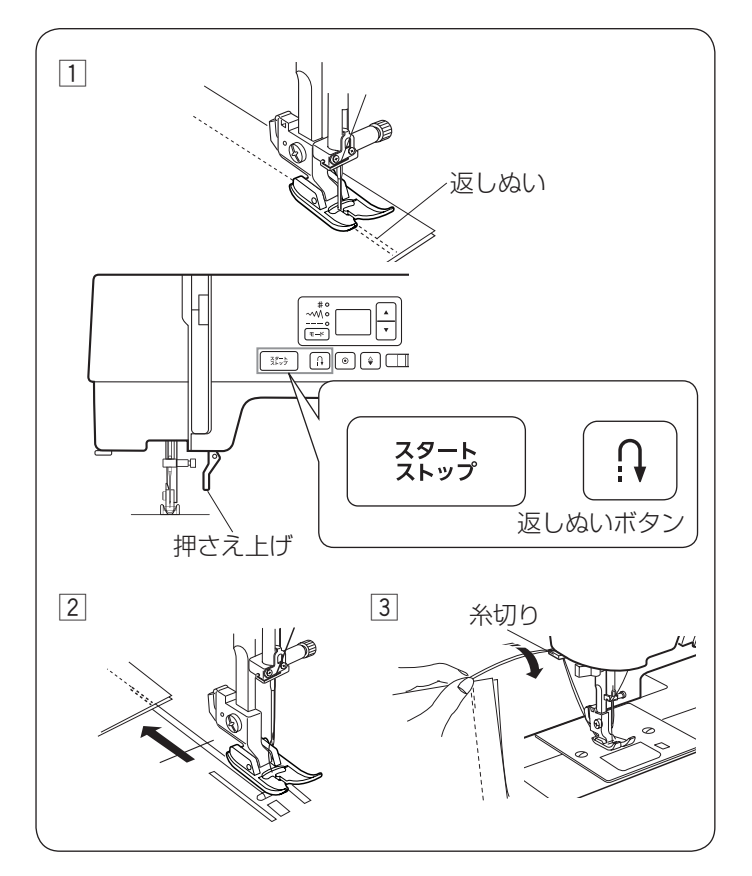

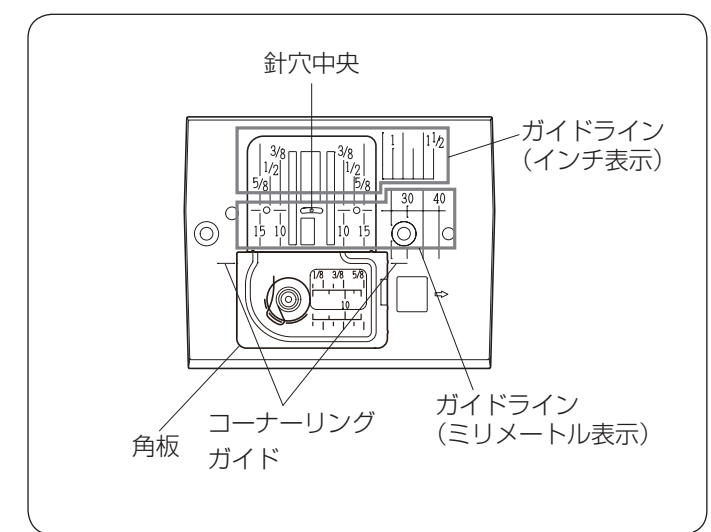

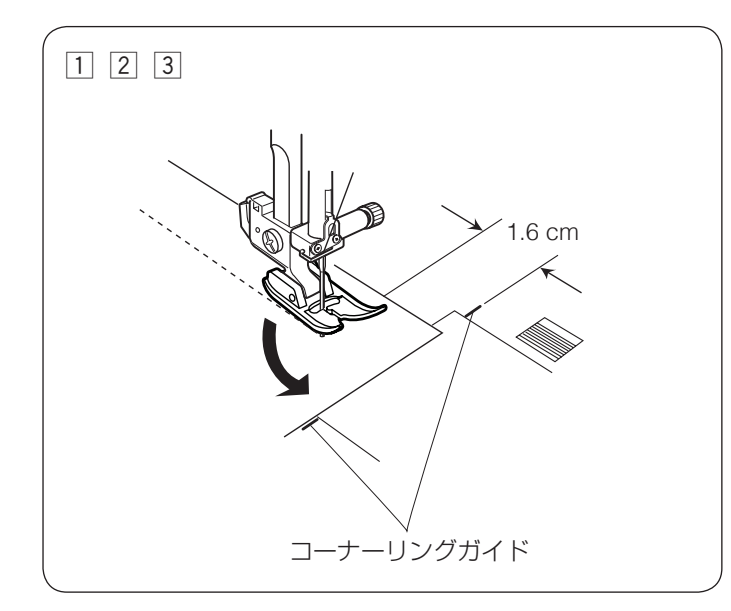

- ★ ぬい終わり
- はい終わりの位置で返しぬいボタンを押し、数針返し ぬいをしてスタート/ストップボタンでミシンを止め ます。
- ※ 自動返しぬい模様 🦕 や自動止めぬい模様 📩 でぬっ ている場合、ぬい終わりの位置で返しぬいボタンを
  - ー度押すと、返しぬいまたは止めぬいをして自動的に ミシンが止まります。(23 ページ参照)
- ② 針があがった位置で押さえ上げをあげて、布を向こう 側に静かに引き出します。
- ③ 布を手前に返すようにして、糸切りで糸を切ります。
- 針板ガイドラインの利用

針板および角板には、布のぬい位置を決めるための便利 なガイドラインが表示されています。

針板右側には、布端を合わせてぬうためのガイドライン が表示されています。

※ ガイドラインの数字は、ぬい位置(針穴の中央)から ガイドラインまでの距離を「インチ」と「ミリメート ル」で表示しています。

布端をガイドラインに合わせてぬうと、ぬい幅がそろいます。

#### ★ コーナーリングガイド

布端から 1.6 cm(5/8 インチ)のところで直角にぬい方 向をかえるときに使います。

ぬい方向をかえたあと布端から 1.6 cm(5/8 インチ)の 位置をぬうことができます。

- 市端がコーナーリングガイドのところにきたらミシン を止めます。
- ② 針を布にさした状態で押さえ上げをあげ、布を直角に 回転させます。
   布端が針板右側のガイドライン 1.6 cm(5/8 インチ)の位置に合います。
- ③ 押さえ上げをさげ、ミシンをスタートさせます。

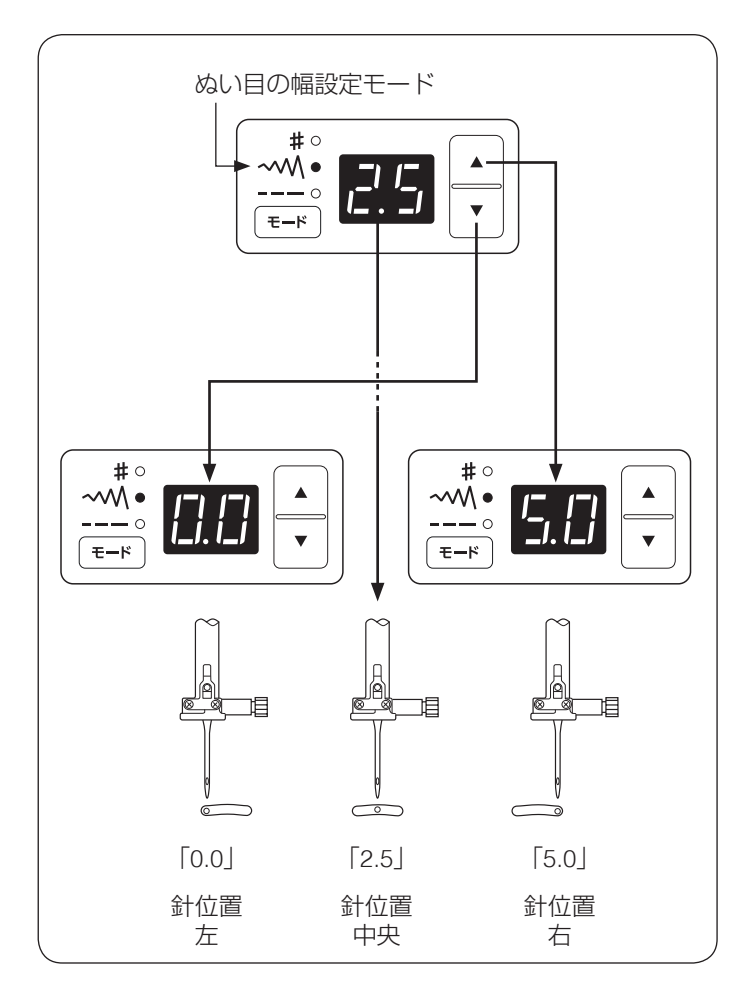

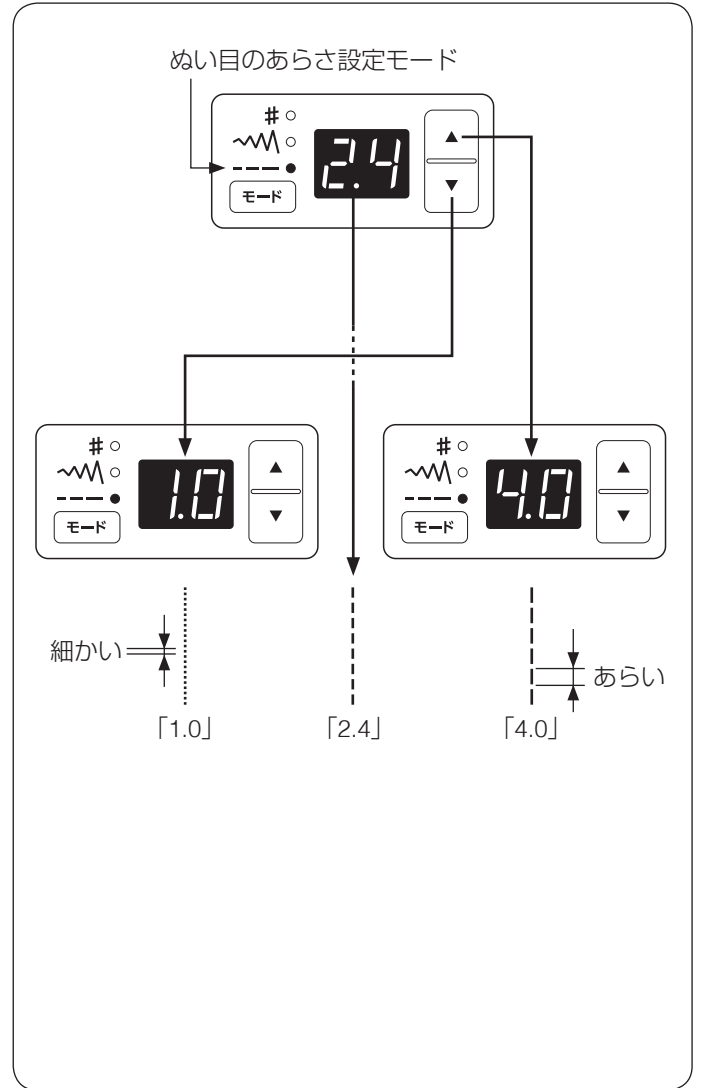

● 針位置をかえるとき(直線状模様)

モード ボタンを押して、~M (ぬい目の幅モード)を選びます。

初期の状態(購入時のセット状態)の針位置は 2.5 です。

- ボタンを押すと、表示される数値が小さくなり、
   針位置が左に移動します。
- ▲ ボタンを押すと、表示される数値が大きくなり、 針位置が右に移動します。
- ※ 直線状模様の場合、画面の数値は左の針位置からの距離の目安が表示されています。(単位:ミリメートル) 左針位置 0.0、中央針位置が 2.5、右針位置が 5.0 になります。
- ※ 画面の数値は、0.0 ~ 5.0 の範囲で 0.5 ずつかえるこ とができます。(単位:ミリメートル)

#### ● ぬい目のあらさをかえるとき(直線状模様)

モード ボタンを押して、--- (ぬい目のあらさモード) を選びます。

- ・ 「 ボタンを押すと、表示される数値が小さくなり、 ぬい目が細かくなります。
- ・ ボタンを押すと、表示される数値が大きくなり、 ぬい目があらくなります。
- ※ ぬい目のあらさは、以下の範囲でかえられます。
  - 模様 • 模様 • 模様 • 模様 • 技 0.0 ~ 4.0

  - 模様 <sup>US</sup> は 1.0 ~ 2.5
- ※ 画面の数値は目安として表示されています。 (単位:ミリメートル)
- ※ ぬい目のあらさは、布や糸によってかわります。
- ※ 返しぬいのぬい目あらさは、表示の数値より小さくな ります。

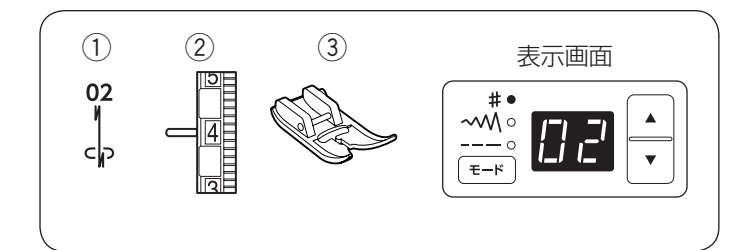

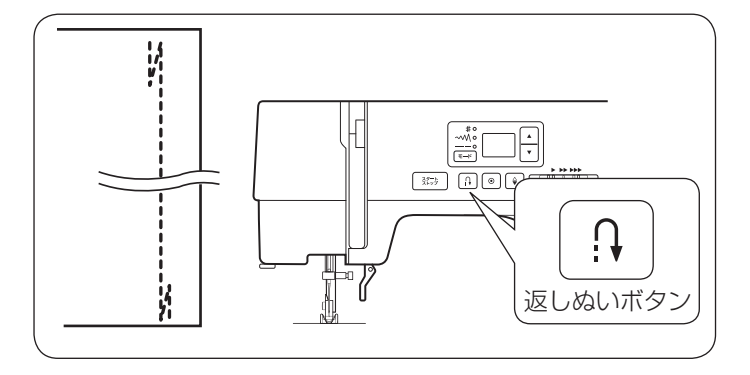

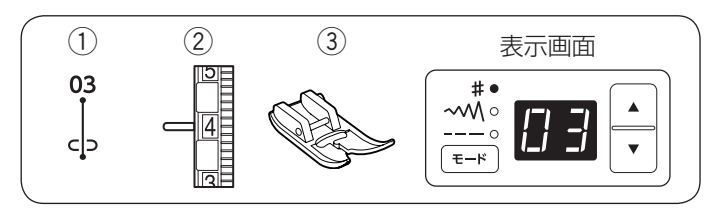

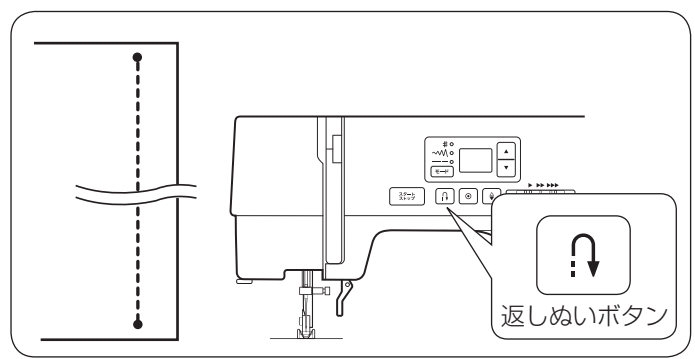

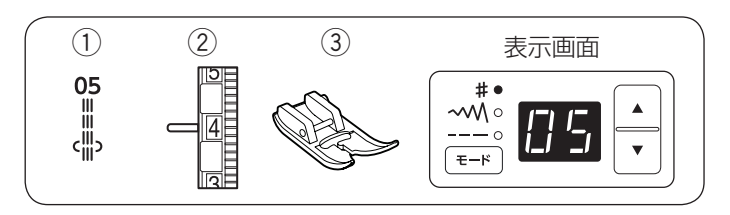

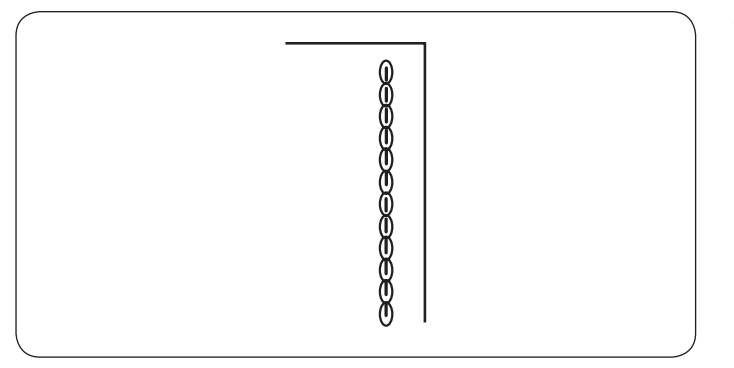

● その他の直線状模様

- ★ 自動返しぬい
- ミシンのセット
- ① 模様番号: 02 ② 糸調子ダイヤル:  $2 \sim 6$ ③ 押さえ: 基本押さえ A

ぬい始めとぬい終わりに、しっかりしたほつれ止めを自 動的に行います。

ミシンをスタートすると、ぬい始めに自動的に返しぬい をしたあと、直線ぬいをします。

ぬい終わりにきたら、返しぬいボタンを一度押します。 数針返しぬいをしてミシンは自動的に止まります。

★ 自動止めぬい

#### ミシンのセット

- ① 模様番号:
- 03 ② 糸調子ダイヤル:  $2 \sim 6$ 基本押さえ A ③ 押さえ:

ぬい始めとぬい終わりに、目立たない止めぬいを自動的 に行います。

ミシンをスタートすると、ぬい始めに自動的に止めぬい をしたあと、直線ぬいをします。

ぬい終わりにきたら、返しぬいボタンを一度押します。 止めぬいをしてミシンは自動的に止まります。

#### ★ 三重ぬい

#### ミシンのセット

① 模様番号: 05 ② 糸調子ダイヤル:  $2 \sim 6$ ③ 押さえ: 基本押さえ A

伸縮性のある強いぬい目です。

ズボンの股、袖の付け根などや、特に強度が必要な場所 の補強に使用します。

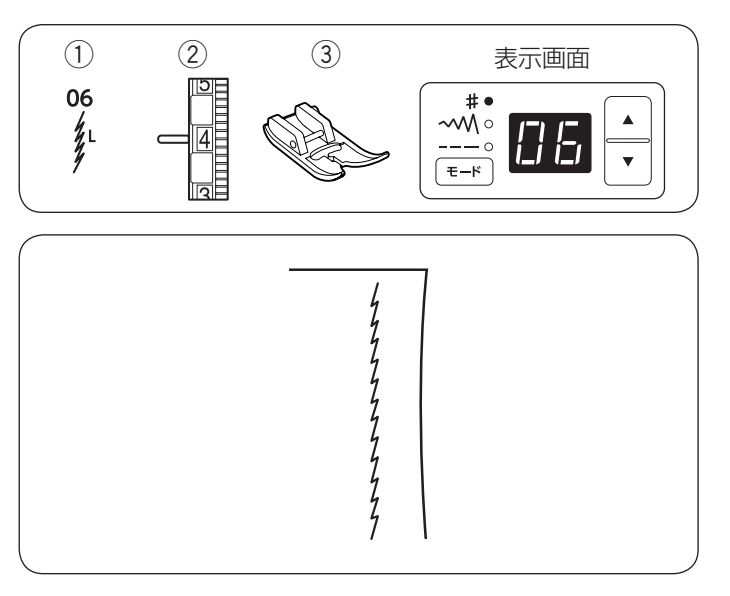

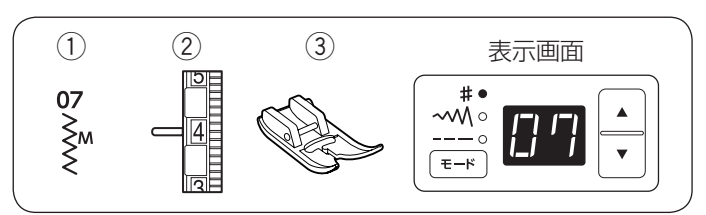

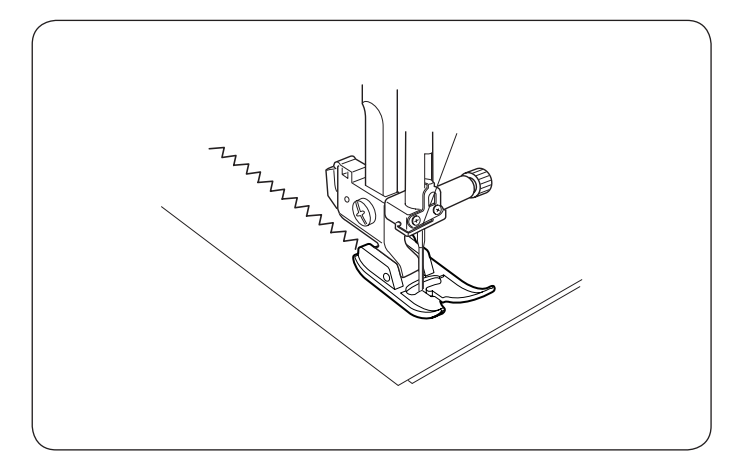

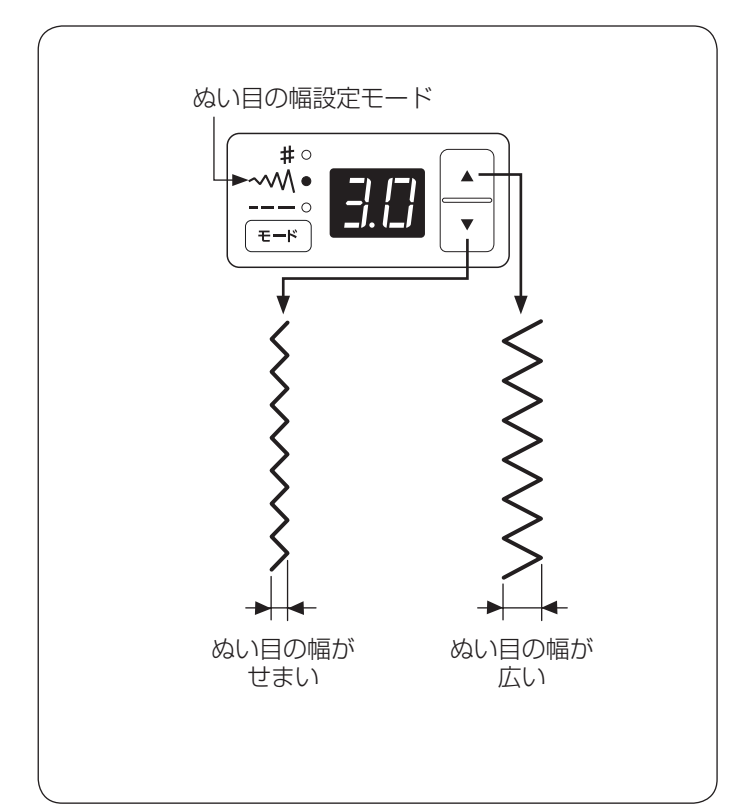

★ 伸縮ぬい

ミシンのセット

① 模様番号: 06 ② 糸調子ダイヤル:  $3 \sim 6$ ③ 押さえ: 基本押さえ A

布が伸びても糸が切れにくい、伸縮性のあるぬい目です。 また、直線状なのでぬいしろを割ることができ、ニット、 トリコットなどのぬい合わせに便利です。

※ 模様の右に書かれている「L」は、ぬい目の幅をかえ たときの基準位置を示しています。

「L」は左針位置を基準(固定)にした模様で、ぬい目 の幅をかえたときに、左針位置を基準(固定)に右に 幅が変化します。(25ページ参照)

#### ● ジグザグぬい

#### ミシンのセット

- ① 模様番号:
- 07 ② 糸調子ダイヤル :  $3 \sim 7$
- ③ 押さえ: 基本押さえ A

基本押さえ A でジグザグぬい(模様 ≩м )をする場合、

試しぬいをして、ぬい縮みがでないようにぬい目の幅や ぬい目のあらさを調節します。

うす地の場合、ぬい目の幅 3.0、ぬい目のあらさ 1.5 が目 安です。

ジグザグぬいは、たち目かがりやボタン付けなど、いろ いろなぬい方に利用できます。

※ 伸縮性のある布 (ニット、ジャージー、トリコットなど) には芯地を貼るときれいにぬえます。

#### ★ ぬい目の幅をかえるとき

**モード** ボタンを押して、**~M**(ぬい目の幅モード)を選 びます。

初期値(購入時のセット状態)は3.0です。

- ▼ ボタンを押すと、表示される数値が小さくなり、 ぬい目の幅がせまくなります。
- 「▲」ボタンを押すと、表示される数値が大きくなり、 ぬい目の幅が広くなります。。
- ※ 0.0~5.0の範囲で 0.5 ずつかえることができます。 (単位:ミリメートル、月安です。)

24

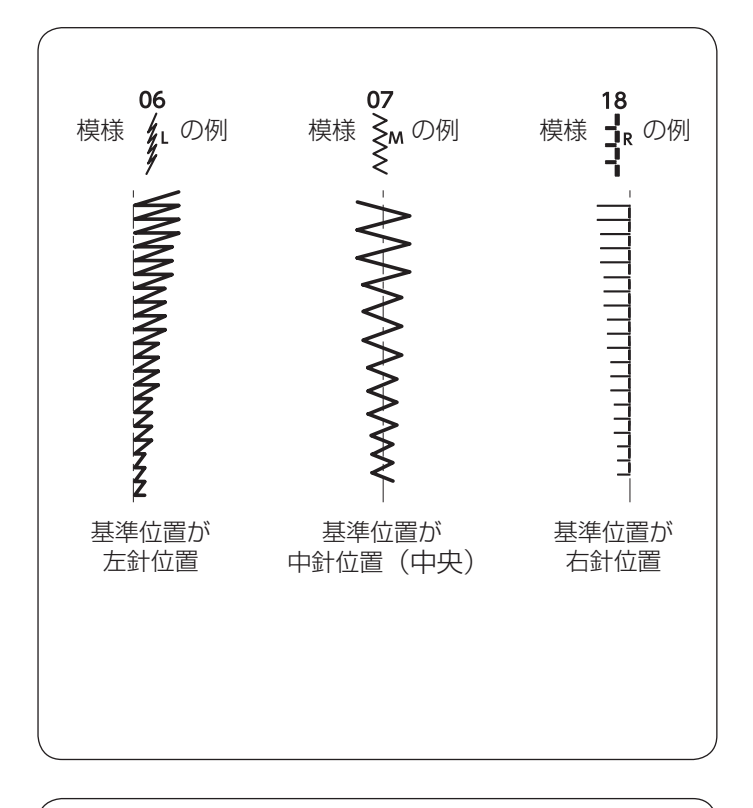

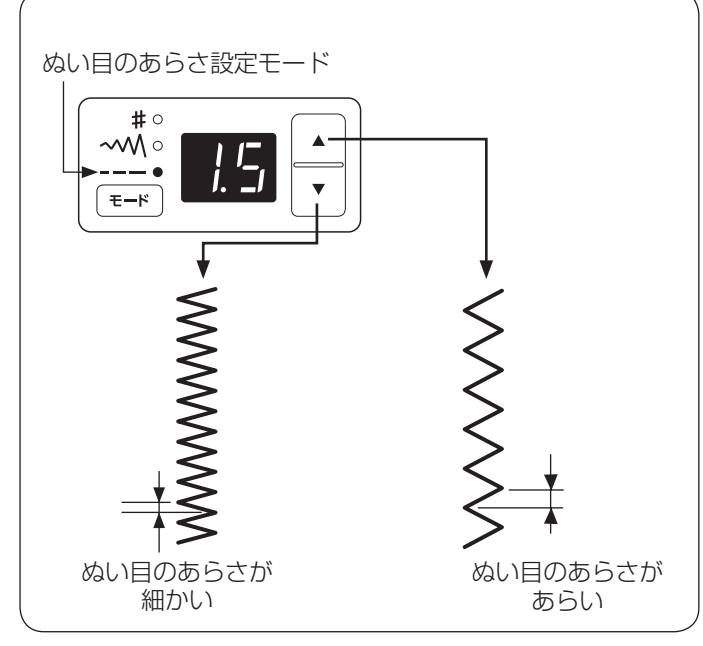

#### ぬい目の幅の基準位置

ミシンの模様番号のイラストの右に書かれている 「L」、「M」、「R」は、ぬい目の幅をかえたときの基準 位置です。

- •「L」: ぬい目の幅をかえたとき、左針位置を基準 (固定)に右に幅が変化します。
- •「M」:ぬい目の幅をかえたとき、中針位置(中央) を基準(固定)に左右に幅が変化します。
- •「R」: ぬい目の幅をかえたとき、右針位置を基準 (固定)に左に幅が変化します。

★ ぬい目のあらさをかえるとき

モード ボタンを押して、--- (ぬい目のあらさモード)
 を選びます。

初期値(購入時のセット状態)は 1.5 です。

- ボタンを押すと、表示される数値が小さくなり、 ぬい目が細かくなります。
- ▲ ボタンを押すと、表示される数値が大きくなり、 ぬい目があらくなります。
- ※ 0.2 ~ 4.0 の範囲でかえることができます。
   0.2 ~ 1.0 まで 0.1 ずつ、1.0 から 4.0 まで 0.5 ずつか えることができます。
   (単位:ミリメートル、目安です。)

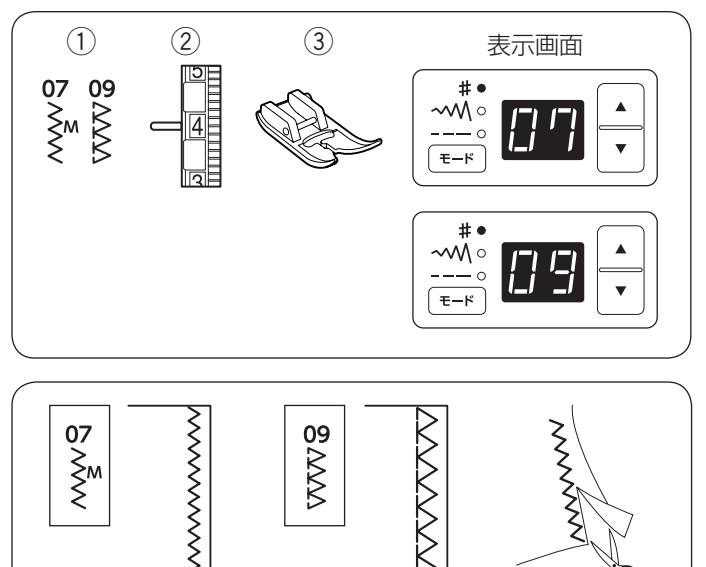

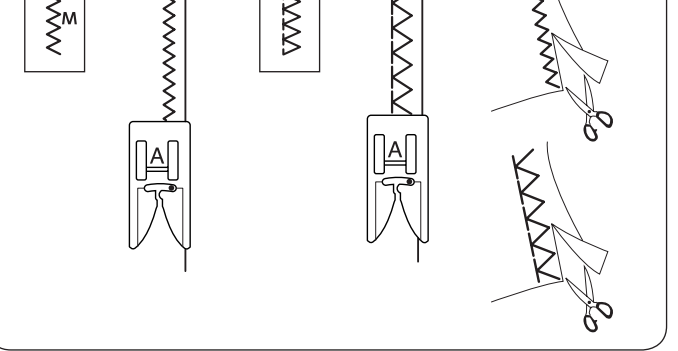

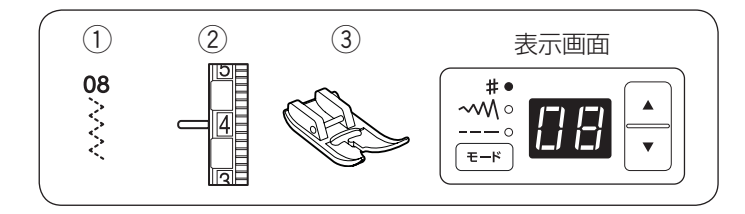

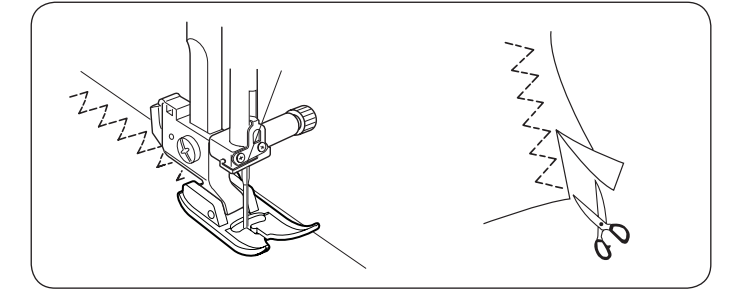

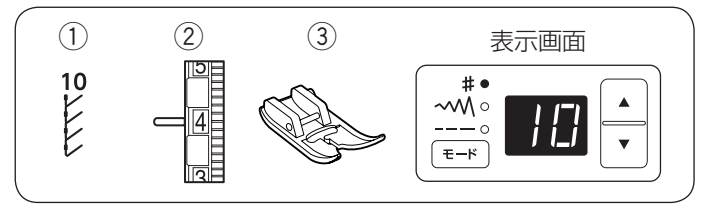

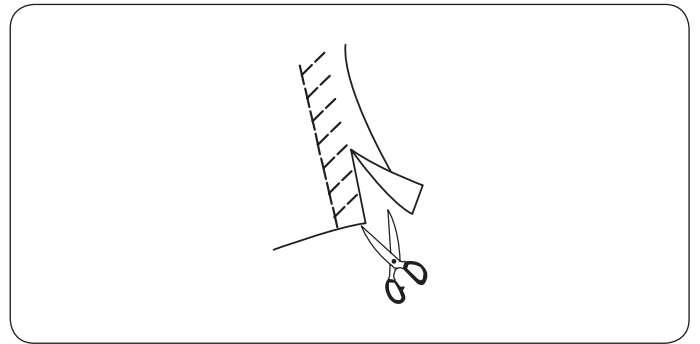

● たち目かがり

#### ミシンのセット

| 07 または 09  |
|------------|
| $3 \sim 7$ |
| 基本押さえ A    |
|            |

布端のほつれ止めとして広く利用します。

模様 🥻 は地ぬいをかねたかがりぬいで、普通地や平織り

2枚のたち目のほつれ止めに適しています。

試しぬいをして、ぬい縮みがでないようにぬい目の幅、 ぬい目のあらさや糸調子を調節します。

ぬいしろを少し余分にとってぬい、余分なところをぬい 目の近くで切り落とします。

# ● トリコットぬい(三点ジグザグ)

#### ミシンのセット

- ① 模様番号:
- 08 ② 糸調子ダイヤル :  $3 \sim 6$ ③ 押さえ: 基本押さえ A

ほつれやすい布や伸縮性のある布のほつれ止め、布端の 反り防止などに利用します。 ぬいしろを少し余分にとってぬい、余分なところをぬい 目の近くで切り落とします。

#### ● ニットかがり

#### ミシンのセット

① 模様番号: 10 ② 糸調子ダイヤル :  $3 \sim 6$ ③ 押さえ: 基本押さえ A

ジャージー、ニット、トリコットなど伸びる布地の端を かがるのに使用します。

ぬいしろを少し余分にとってぬい、余分なところをぬい 目の近くで切り落とします。

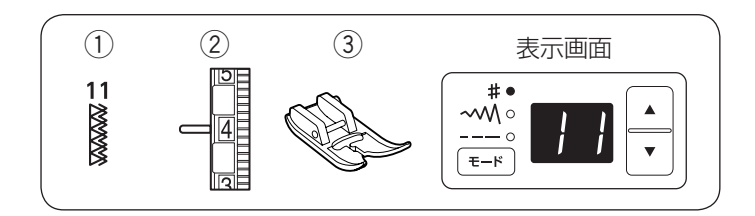

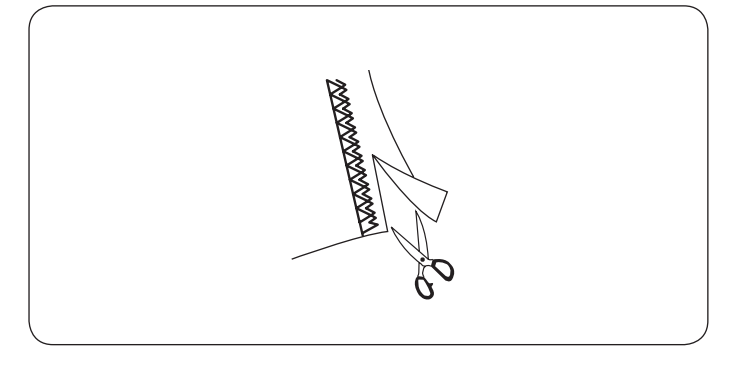

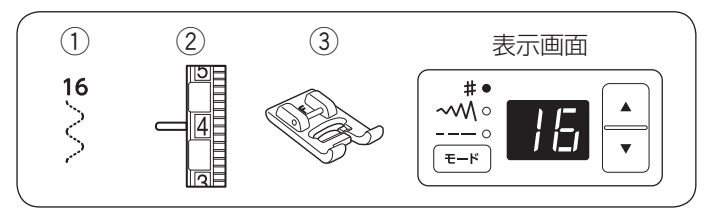

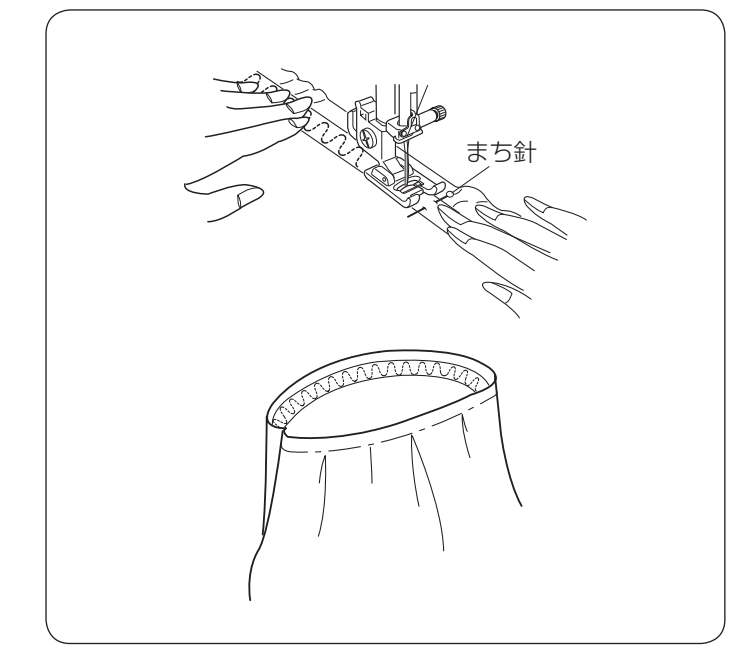

#### かがりぬい

#### ミシンのセット

① 模様番号: 11 ② 糸調子ダイヤル :  $3\sim7$ ③ 押さえ: 基本押さえ A

リネンやギャバジンなど、普通の布や厚い布、およびほ つれやすい布をかがるのに使用します。

ほつれを防ぐため、二重に布端をかがります。

ぬいしろを少し余分にとってぬい、余分なところをぬい 目の近くで切り落とします。

#### ● ゴムひも付け

#### ミシンのセット

- ① 模様番号:
- 16 ② 糸調子ダイヤル :  $1 \sim 4$
- ③ 押さえ: サテン押さえ F

ゴムひもを、布の裏側にまち針で止めます。

ゴムひもは、伸ばした状態で等間かくに数カ所まち針で とめます。

ゴムひもを布と同じ長さに両手で伸ばしながら、ゴムひ もの上をぬいます。

まち針の手前をぬう直前で一度ミシンを止め、まち針を 抜いてから再びぬいます。

● ボタンホール

- ※ 最大 3 cm のボタンホールができます。
- ※ ボタンホールが完成すると、ほつれ止めの止めぬいを して、ミシンは自動的に止まります。

#### <u>ボタンホールの注意事項</u>

- 伸縮性のある布は、伸びないように裏に芯地を貼っ てください。
- 使用する布の切れ端などで試しぬいをして、正しく ぬえることを確認してください。
- ボタンホールをぬう場所に、必ずマーク(しるし) を付けてください。
- ★ ボタンホールのぬい

#### ミシンのセット

- ① 模様番号: 17
- ② 糸調子ダイヤル: 1~4
- ③ 押さえ: ボタンホール押さえ
- ミシンにボタンホール押さえを取り付けます。 (9ページ参照)
  - ※ ボタンホール押さえを取り付けるとき、押さえ上 げを高くあげた位置まで持ちあげると便利です。
- ② 上糸を押さえの穴から下に通し、下糸と一緒に横にそろえておき、ボタンホール押さえの下に布を入れます。

- 3 はずみ車を手前にまわし、布に付けたマークのぬい始 めの位置に針をさします。
- ④ ボタンホール押さえを奥に押し、押さえスライダーが ストッパーにつきあたったら、押さえ上げをさげます。
  - ※ 押さえスライダーとストッパーのマークを合わせ、 押さえスライダーとストッパーのあいだにすきま がないことを確認します。

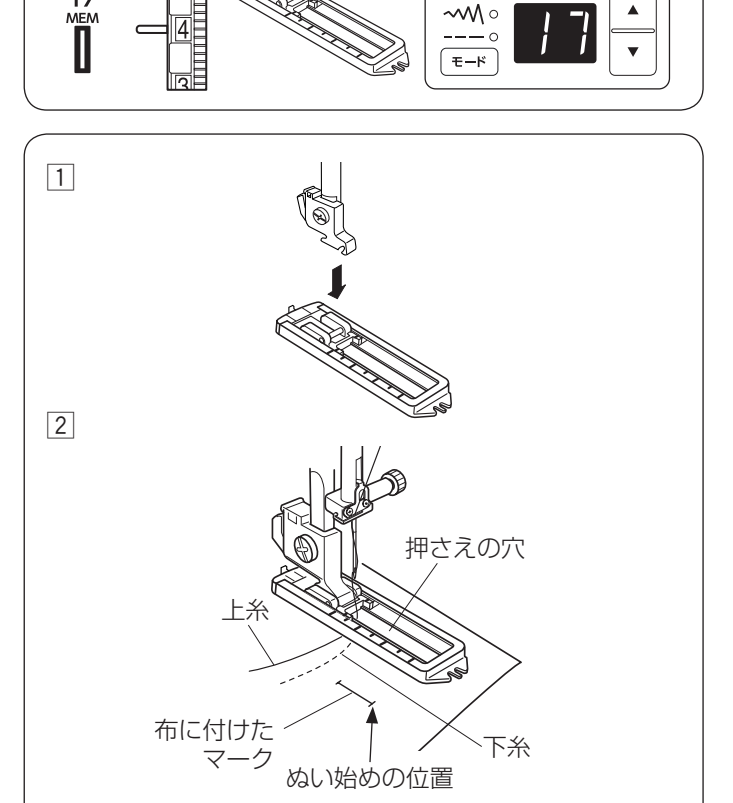

(3)

表示画面

(1)

17

3

(2)

115

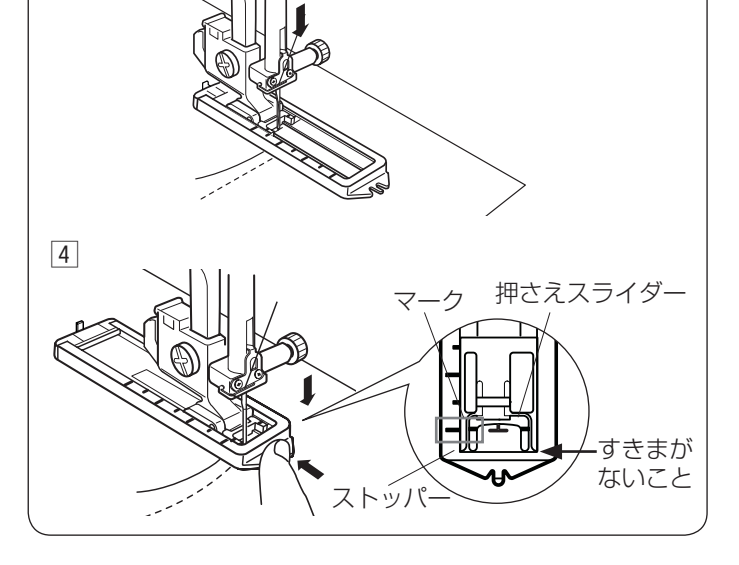

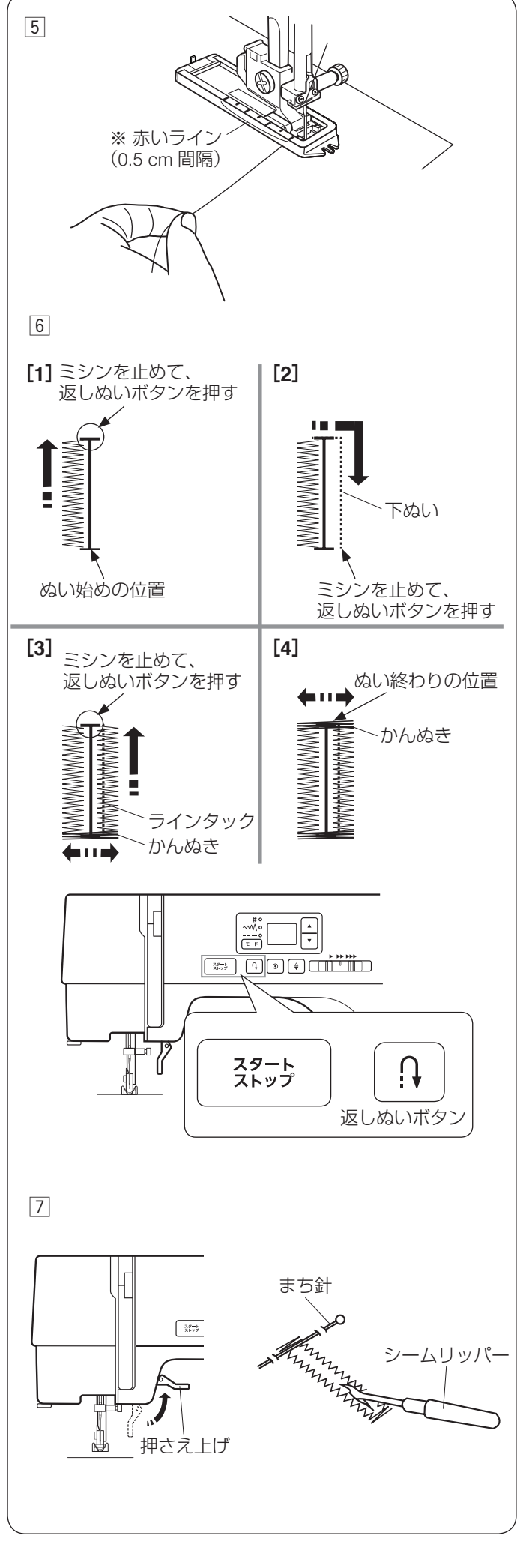

- ⑤ 上糸を横に軽く引いて持ち、ミシンをスタートさせます。 ぬい始めから数針ぬったあと、糸から手をはなします。
- ※ ボタンホール押さえの赤いラインは、0.5 cm 間隔 (最大 3 cm)です。ボタンホールのサイズの目安に利 用できます。
- ⑥ 下記の順番でボタンホールをぬいます。
  - [1] 左側のラインタックを必要な長さまでぬい、 スタート/ストップボタンでミシンをとめます。 返しぬいボタンを押します。
  - [2] スタート/ストップボタンを押してミシンを スタートさせると、下ぬいが行われます。
     ぬい始めの位置にもどったら、スタート/
     ストップボタンでミシンをとめ、返しぬい
     ボタンを押します。
  - [3] スタート/ストップボタンを押してミシンを スタートさせると、かんぬきと右側のライン タックがぬわれます。
     必要な長さの位置までもどったら、スタート/ ストップボタンでミシンをとめます。
     返しぬいボタンを押します。
  - [4] スタート / ストップボタンを押してミシンを スタートさせると、かんぬきと止めぬいが 行われ、ミシンは自動的に止まります。

- ② ぬい終わったら、押さえ上げをあげ、布を向こう側に 引き出して糸を切ります。(21 ページ参照) かんぬきの内側にまち針をわたし、シームリッパーで 左右のラインタックの糸を切らないよう、ボタン穴を 開けます。
- ※ ミシンはボタンホールの長さを記憶しています。 別の場所に同じ長さのボタンホールをぬう場合は、布 の位置を変えてミシンをスタートしてください。
- ※違う長さのボタンホールぬう場合、一度ほかの模様を

選び、再度ボタンホール模様

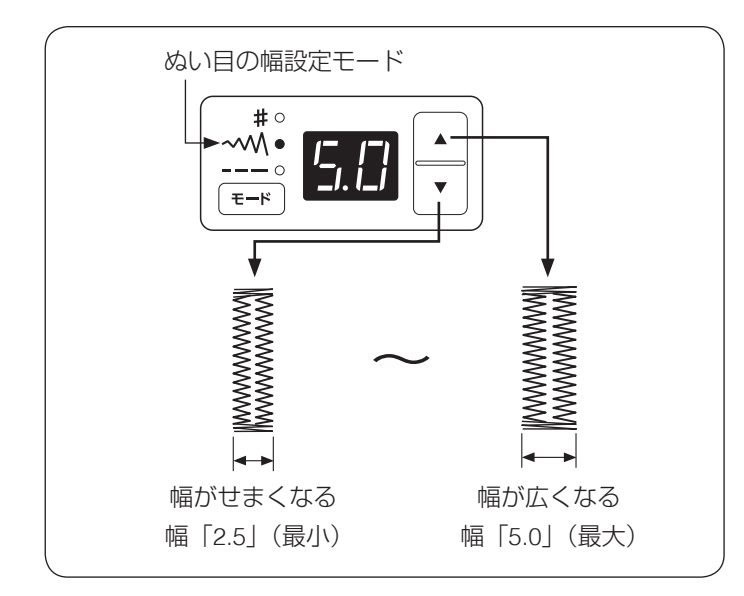

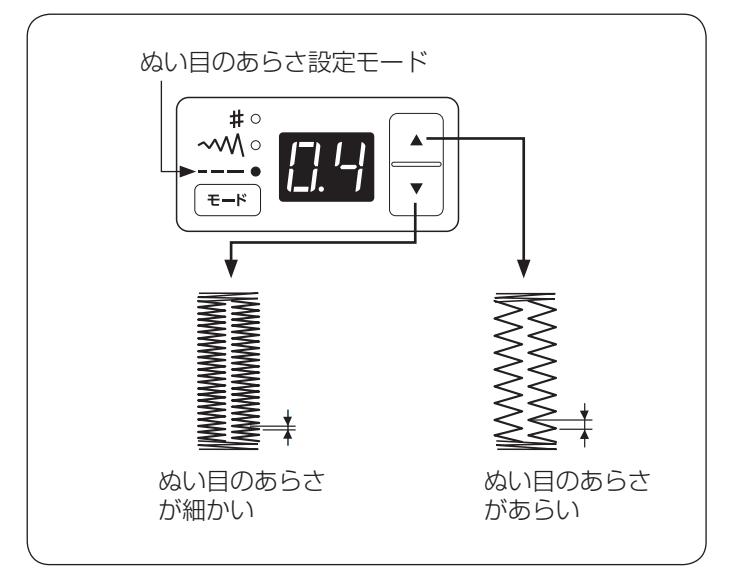

#### ★ ぬい目の幅(ボタンホールの幅)をかえる

(モード)ボタンを押して、→
 びます。ボタンホール全体の幅をかえることができます。

初期値(購入時のセット状態)は5.0です。

- ・ ・ ボタンを押すとボタンホール全体の幅がせまくなります。
- ※ 2.5 ~ 5.0 の範囲で 0.5 ずつかえることができます。
   (単位:ミリメートル、目安です。)

#### ★ ぬい目のあらさをかえる

モード ボタンを押して、--- (ぬい目のあらさモード)
 を選びます。ボタンホールのぬい目のあらさをかえることができます。

初期値(購入時のセット状態)は 0.4 です。

- ・ ・ ボタンを押すとボタンホールのぬい目が細かくなります。
- ※ 0.2 ~ 0.8 の範囲で 0.1 ずつかえることができます。

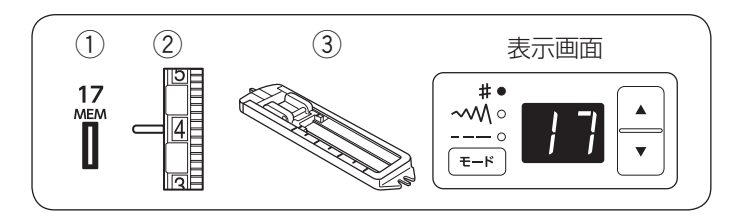

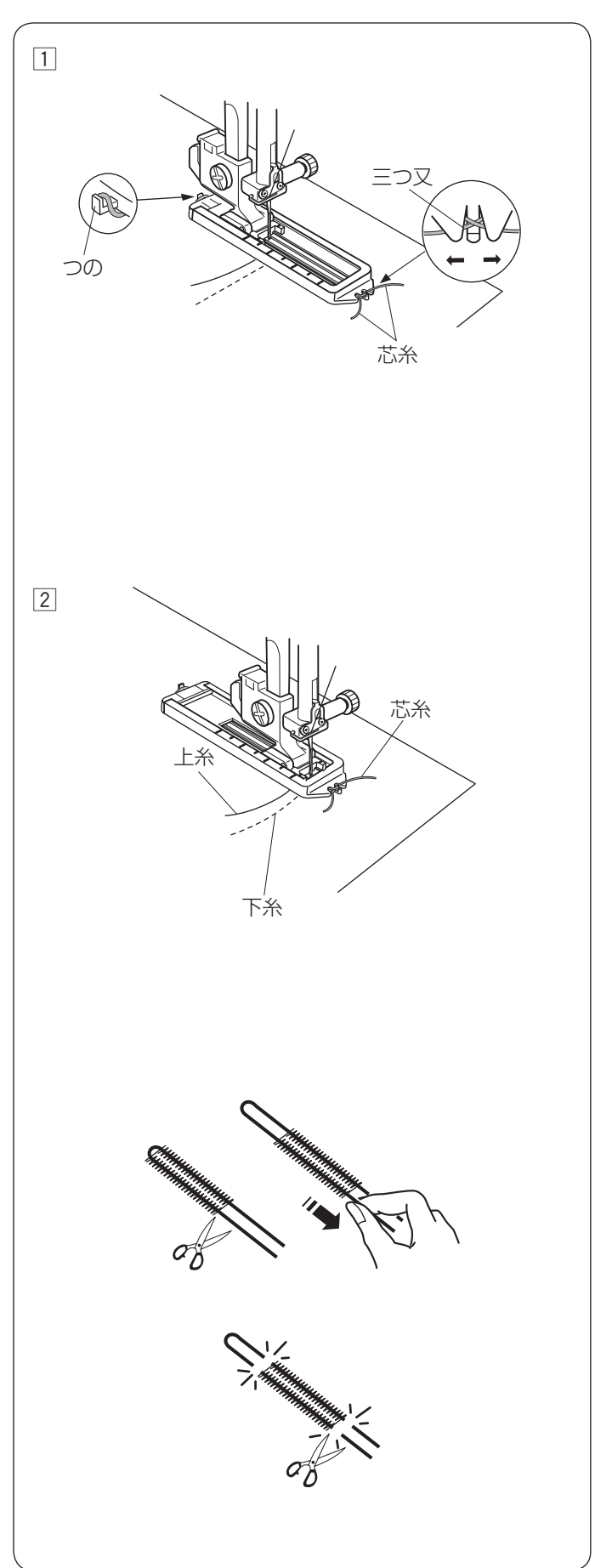

● 芯入りボタンホール

ミシンのセット

- ① 模様番号:
- ② 糸調子ダイヤル: 1~4
- ③ 押さえ: ボタンホール押さえ

17

- 芯糸の中央を押さえのうしろ側にあるつのにかけます。
   芯糸を押さえの下から手前に平行になるように引き出し、前側の三つ又にはさみます。
- ※ ぬい目の幅は、芯糸の太さに合わせて設定します。 芯糸は、たるみのないように強く張ってください。

2 芯入りボタンホールをぬいます。

※ ぬい方はボタンホールと同じです。 (28~30ページをごらんください。)

- ③ 左側の芯糸を引いてたるみをなくし、余分な糸を切ります。
- ※ 穴の開け方は、29 ページをごらんください。

※ 左側の芯糸が引けない場合は、前後の芯糸を切ります。

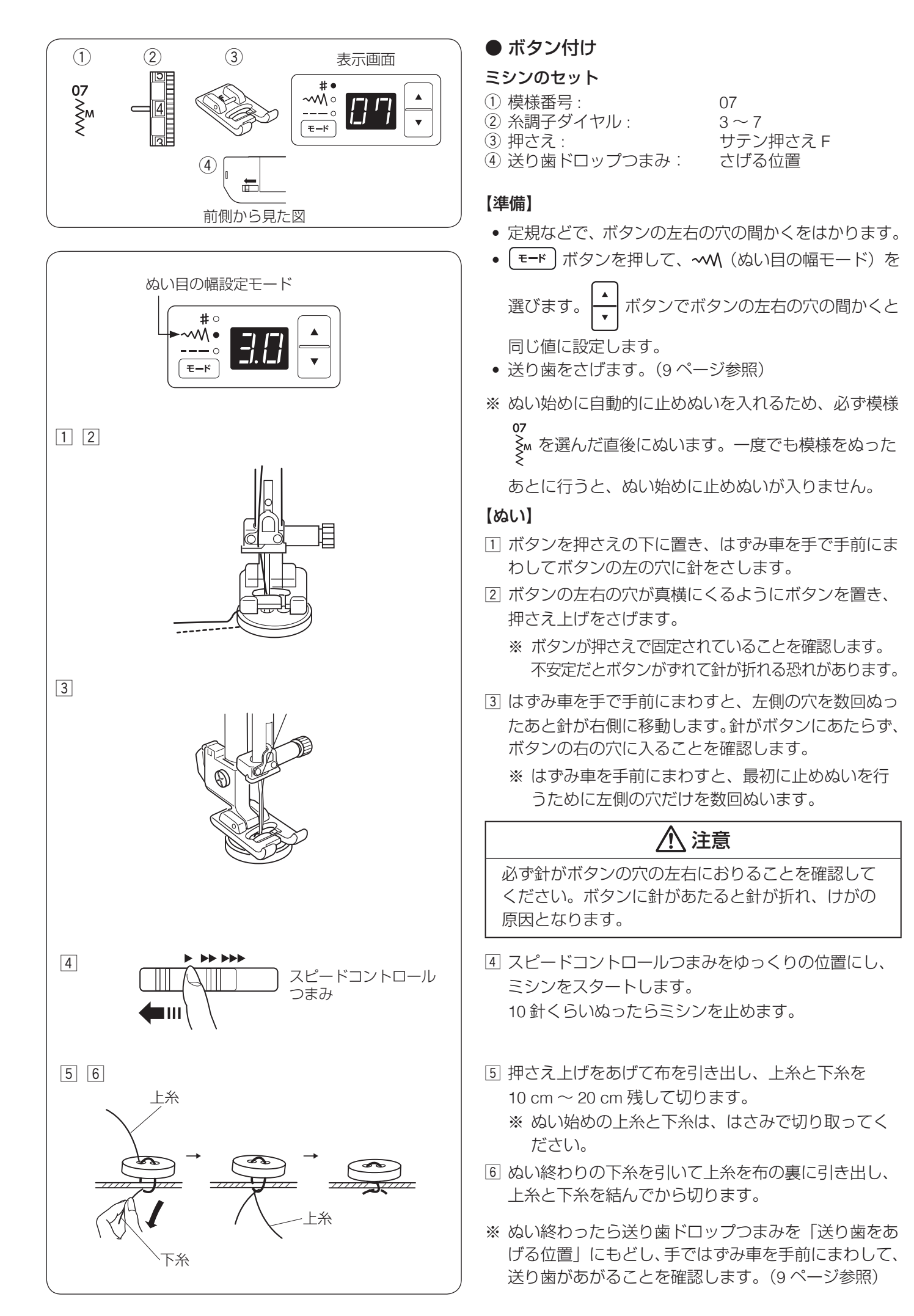

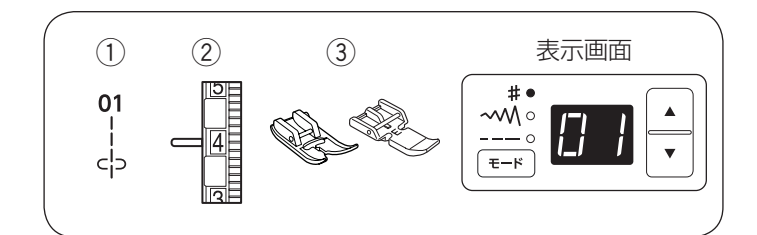

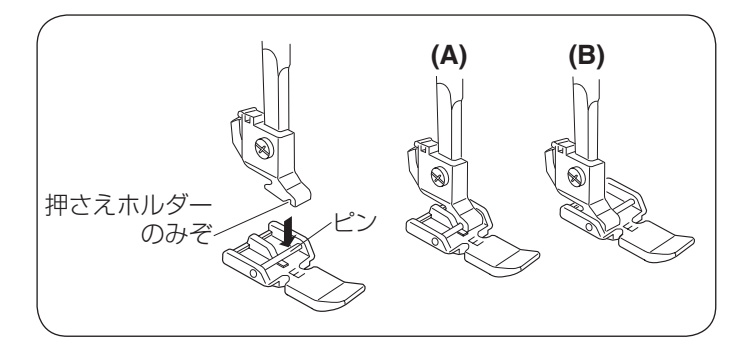

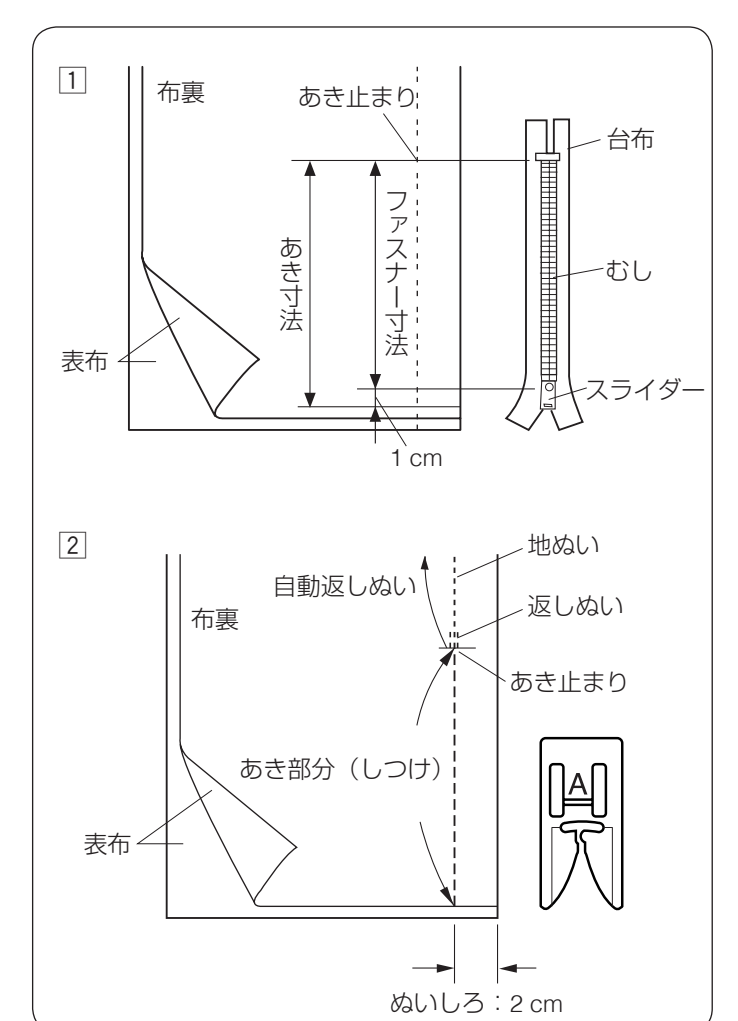

● ファスナー付け

ミシンのセット

 (1) 模様番号:
 (2) 糸調子ダイヤル:
 (3) 押さえ:
 (3) 押さえ:
 (4) 日本
 (5) 日本
 (5) 日本
 (5) 日本
 (5) 日本
 (5) 日本
 (5) 日本
 (5) 日本
 (5) 日本
 (5) 日本
 (5) 日本
 (5) 日本
 (5) 日本
 (5) 日本
 (5) 日本
 (5) 日本
 (5) 日本
 (5) 日本
 (5) 日本
 (5) 日本
 (5) 日本
 (5) 日本
 (5) 日本
 (5) 日本
 (5) 日本
 (5) 日本
 (5) 日本
 (5) 日本
 (5) 日本
 (5) 日本
 (5) 日本
 (5) 日本
 (5) 日本
 (5) 日本
 (5) 日本
 (5) 日本
 (5) 日本
 (5) 日本
 (5) 日本
 (5) 日本
 (5) 日本
 (5) 日本
 (7) 日本
 (7) 日本
 (7) 日本
 (7) 日本
 (7) 日本
 (7) 日本
 (7) 日本
 (7) 日本
 (7) 日本
 (7) 日本
 (7) 日本
 (7) 日本
 (7) 日本
 (7) 日本
 (7) 日本
 (7) 日本
 (7) 日本
 (7) 日本
 (7) 日本
 (7) 日本
 (7) 日本
 (7) 日本
 (7) 日本
 (7) 日本
 (7) 日本
 (7) 日本
 (7) 日本
 (7) 日本
 (7) 日本
 (7) 日本
 (7) 日本
 (7) 日本
 (7) 日本
 (7) 日本
 (7) 日本
 (7) 日本
 (7) 日本
 (7) 日本
 (7) 日本
 (7) 日本
 (7) 日本
 (7) 日本
 (7) 日本
 (7) 日本
 (7) 日本
 (7)

01 2~6 基本押さえ A ファスナー押さえ E

#### 【ファスナー押さえの付け方】

押さえホルダーのみぞとファスナー押さえEのピンを合わせて取付けます。

- (A): ファスナーのむしの左側をぬうときは、ファスナー 押さえの右側のピンを押さえホルダーに取り付けます。
- (B): ファスナーのむしの右側をぬうときは、ファスナー 押さえの左側のピンを押さえホルダーに取り付けます。

#### 【準備】

- ファスナーのあき寸法を確かめます。
   あき寸法はファスナー寸法に1 cm プラスした寸法 です。
- 2 しつけと地ぬいをします。
   布を中表に合わせて、あき止まりまで地ぬいをします。
   地ぬいの部分は、基本押さえ A を使ってぬいます。
   あき部分は、ぬい目のあらさ 4.0 でしつけぬいをします。
  - ※ しつけは、ほどきやすいよう、ぬい目のあらさを 「4.0」、糸調子ダイヤルを「1」にしてぬいます。 しつけが終わったら、ぬい目のあらさおよび、 糸調子ダイヤルをもとにもどします。 (22 ページ「ぬい目のあらさをかえるとき(直 線状模様)」参照)

(11ページ「糸調子の合わせ方」参照)

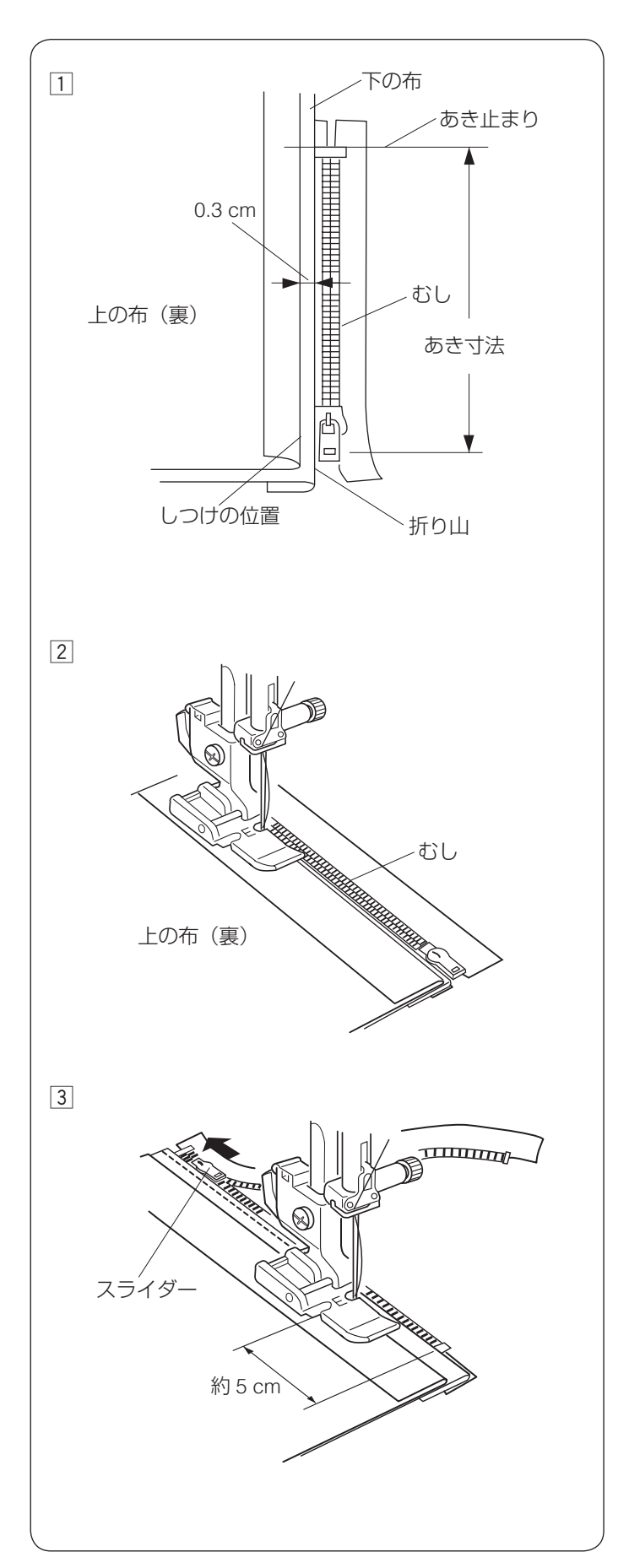

【ぬい】

 ゆいしろを割り、下の布のぬいしろを 0.3 cm 出して、 アイロンで折り目をつけ、折り山をむしのきわにあて ます。

② ファスナー押さえの右側のピンを押さえホルダーに取り付けます。
おしのきわを押さえの端(左側段部)にあて、あきよ

むしのきわを押さえの端(右側段部)にあて、あき止 まりからファスナーの左側をぬいます。

※ ぬい始めに数針、ほつれ止めの返しぬいをします。

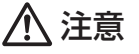

ファスナーをぬうときは、針がファスナーや押さえ にあたらないように注意してください。 針があたると、けがの原因となります。

 ③ ファスナーの端から約5 cm ほど手前でミシンを止め、 針を布にさします。
 押さえ上げをあげてスライダーを向こう側にずらし、
 押さえ上げをさげて残りの部分をぬいます。
 ※ ぬい終わりに数針、ほつれ止めの返しぬいをします。

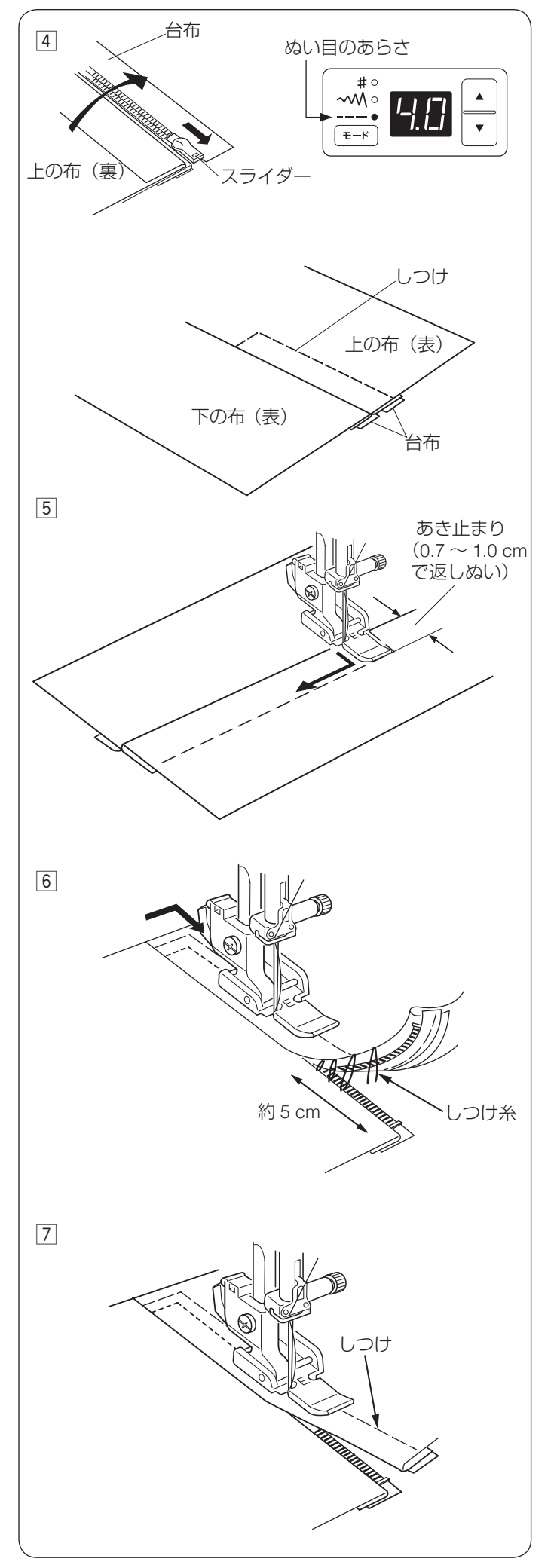

- ④ ファスナーを閉じ、スライダーを上にたおし、上の布 をファスナーの上にかぶせます。
   かぶせた布と台布をしつけで止めます。
  - ※ しつけは、基本押さえ A を使用します。
     しつけは、ほどきやすいよう、ぬい目のあらさを
     「4.0」、糸調子ダイヤルを「1」にしてぬいます。
     しつけが終わったら、ぬい目のあらさおよび、
     糸調子ダイヤルをもとにもどします。
     (22 ページ「ぬい目のあらさをかえるとき(直線状模様)」参照)
     (11 ページ「糸調子の合わせ方」参照)
- 5 ファスナー押さえの左側のピンを押さえホルダーに取 り付けます。

上の布のあき止まりを 0.7 ~ 1.0 cm ほど返しぬいを してから、むしのきわを押さえの端(左側段部)にあ て、ファスナーの右側をぬいます。

# ⚠ 注意

ファスナーをぬうときは、針がファスナーや押さえ にあたらないように注意してください。 針があたると、けがの原因となります。

⑤ ファスナーの上側を5cm くらい残したところでミシンを止めます。

針をさした状態で、押さえ上げをあげ、【準備】の手順②(33ページ参照)でぬったしつけ糸をほどき、 スライダーを押さえの向こう側にずらします。

⑦ 押さえ上げをさげて残りの部分をぬいます。
 ぬい終わったら手順 ④ でぬったしつけをほどきます。

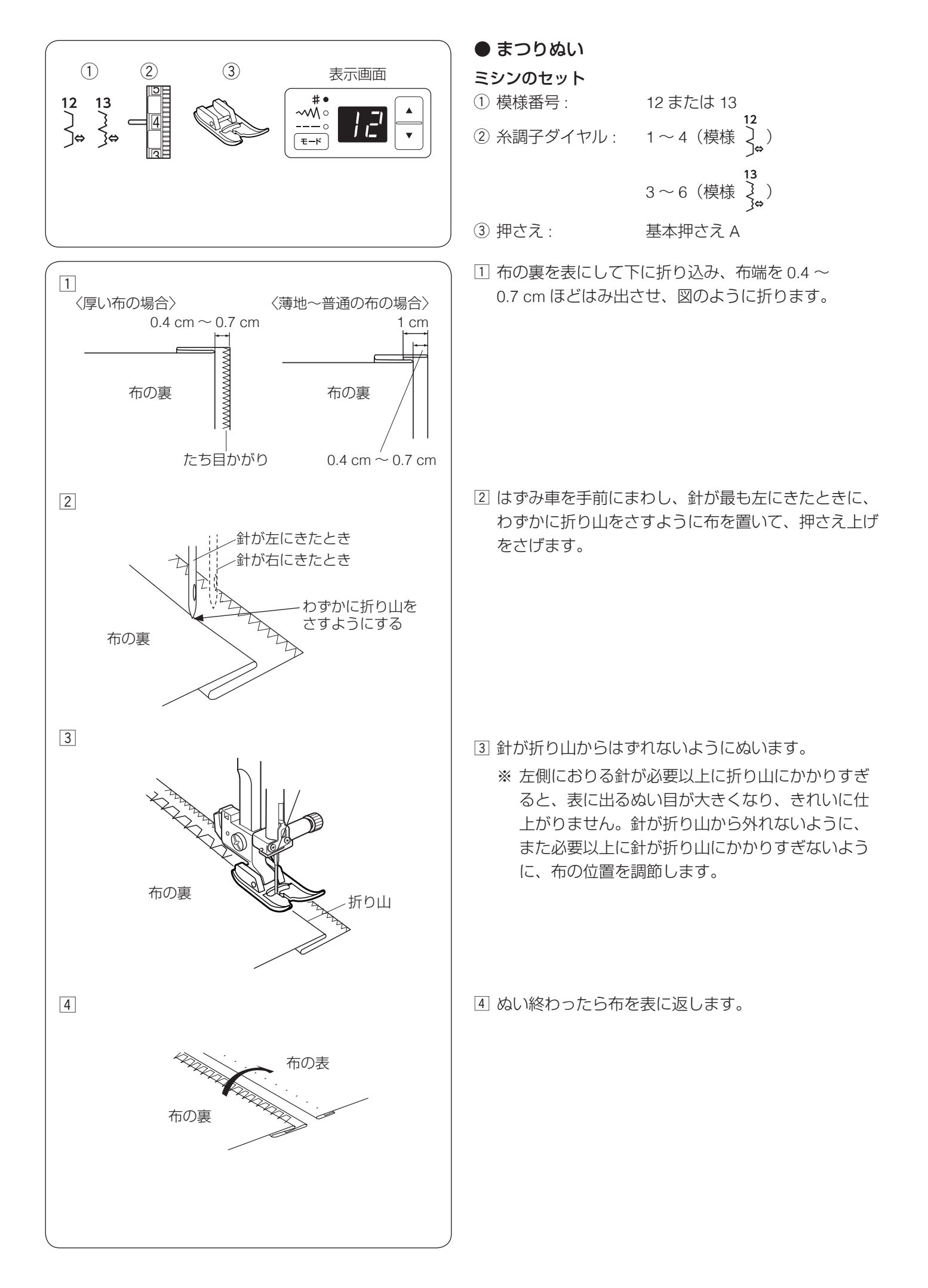

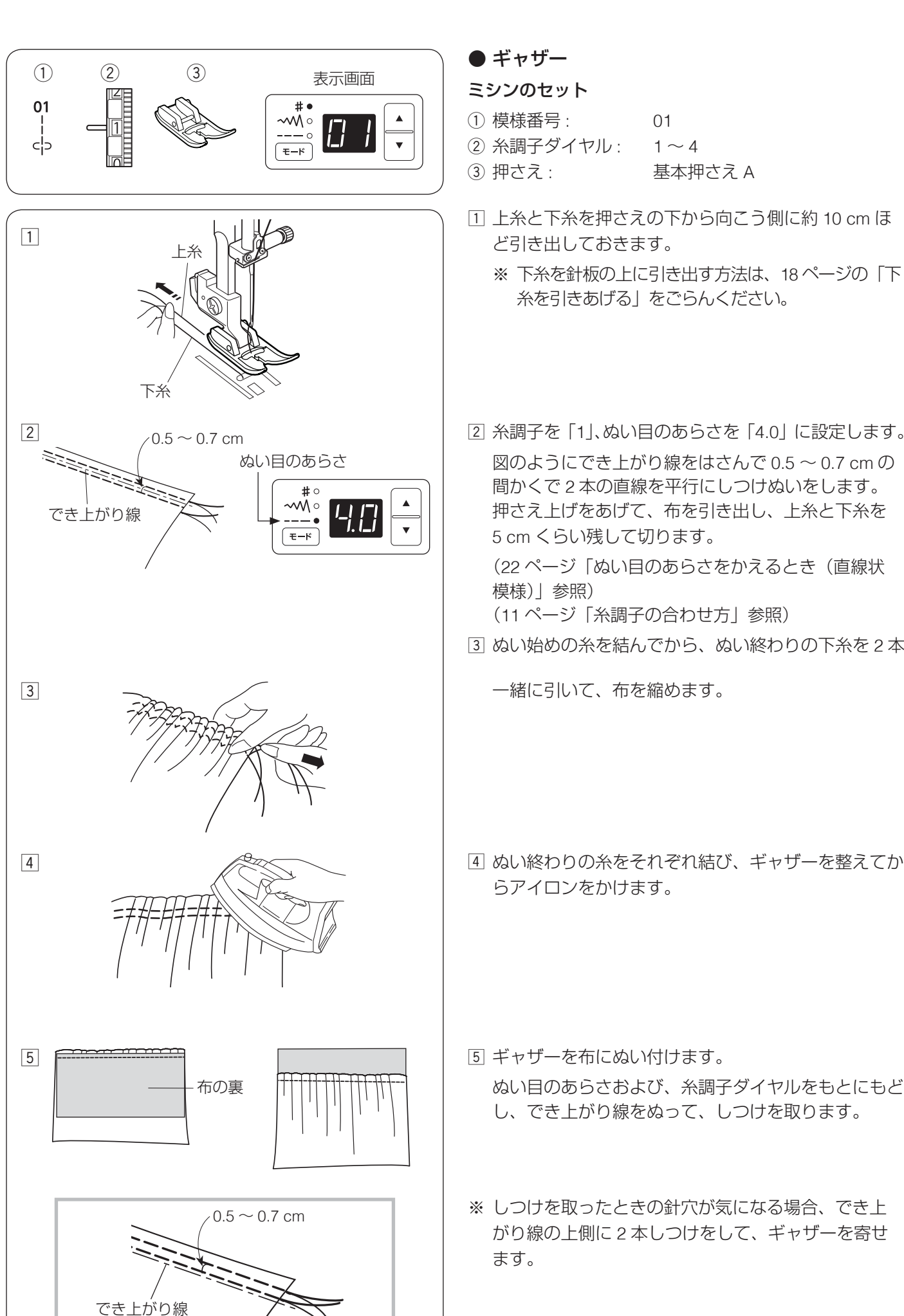

2 糸調子を「1」、ぬい目のあらさを「4.0」に設定します。 図のようにでき上がり線をはさんで 0.5 ~ 0.7 cm の 間かくで2本の直線を平行にしつけぬいをします。 押さえ上げをあげて、布を引き出し、上糸と下糸を 5 cm くらい残して切ります。 (22ページ「ぬい目のあらさをかえるとき(直線状 模様)」参照) (11ページ「糸調子の合わせ方」参照)

01

 $1 \sim 4$ 

基本押さえ A

③ ぬい始めの糸を結んでから、ぬい終わりの下糸を2本

一緒に引いて、布を縮めます。

4 ぬい終わりの糸をそれぞれ結び、ギャザーを整えてか らアイロンをかけます。

- 5 ギャザーを布にぬい付けます。 ぬい目のあらさおよび、糸調子ダイヤルをもとにもど し、でき上がり線をぬって、しつけを取ります。
- ※ しつけを取ったときの針穴が気になる場合、でき上 がり線の上側に2本しつけをして、ギャザーを寄せ

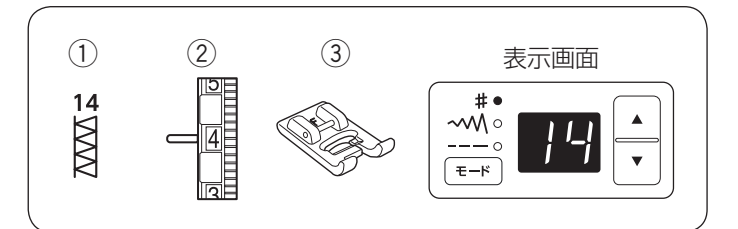

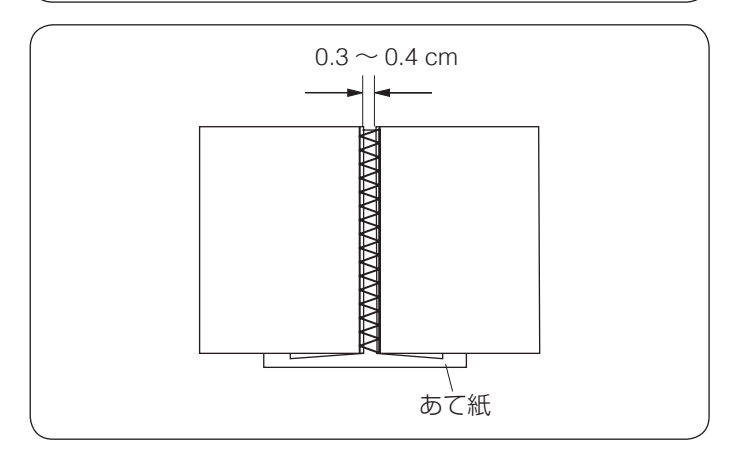

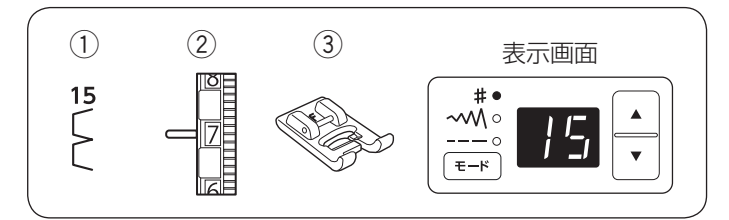

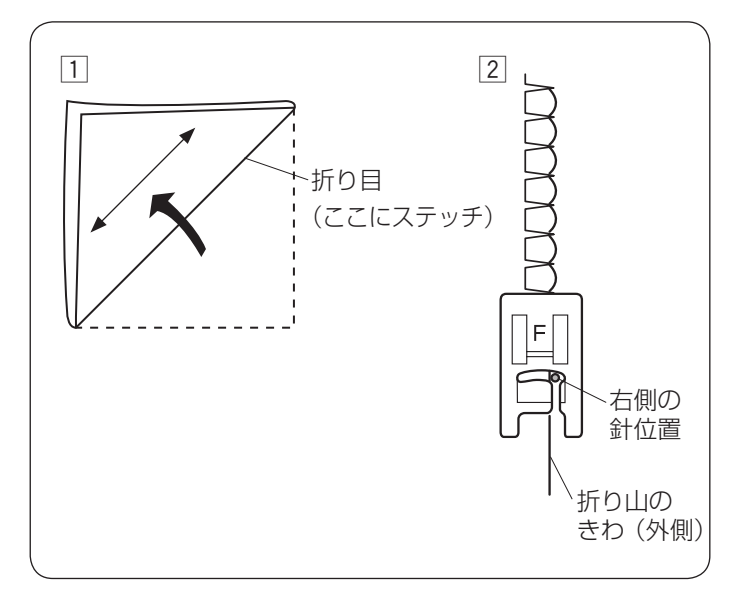

#### ◎応用ぬい

● ファゴティング

#### ミシンのセット

- (1) 模様番号: 14
   (2) 糸調子ダイヤル: 3~6
- 3 押さえ:
   サテン押さえF

2 枚の布のすきまをあけて、つなぎ合わせることができます。 布の端を 1.5 cm ほど裏側に折り、アイロンをかけます。 布端と布端の間かくを 0.3 ~ 0.4 cm あけて、下にあて紙 をします。

布の表から間かくの中央を中心にしてぬいます。 あて紙を取ります。

● シェルタック

ミシンのセット

① 模様番号:
 2 糸調子ダイヤル:
 6~8
 ③ 押さえ:
 サテン押さえ F

トリコットなど、うすい布に使用します。 図のように布を折り、折り目にステッチします。

- ① 布をバイヤスに2つ折りにします。
- ② 右側の針位置が布の折り山のきわ(外側)になるよう にぬいます。

布をひらき、アイロンで山を片側にたおします。

- ※ 試しぬいをして、シェルタックの山がきれいになるよ う糸調子を調節します。
- ※ シェルタックをいくつか並べてぬう場合、最低 1.5 cm あいだをあけてください。

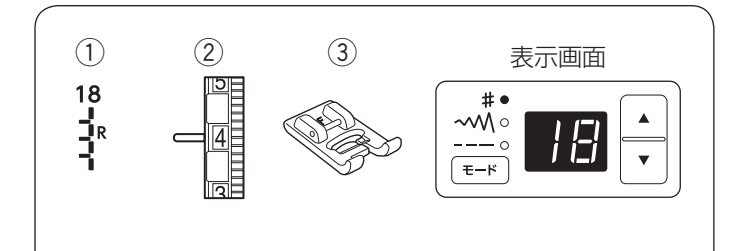

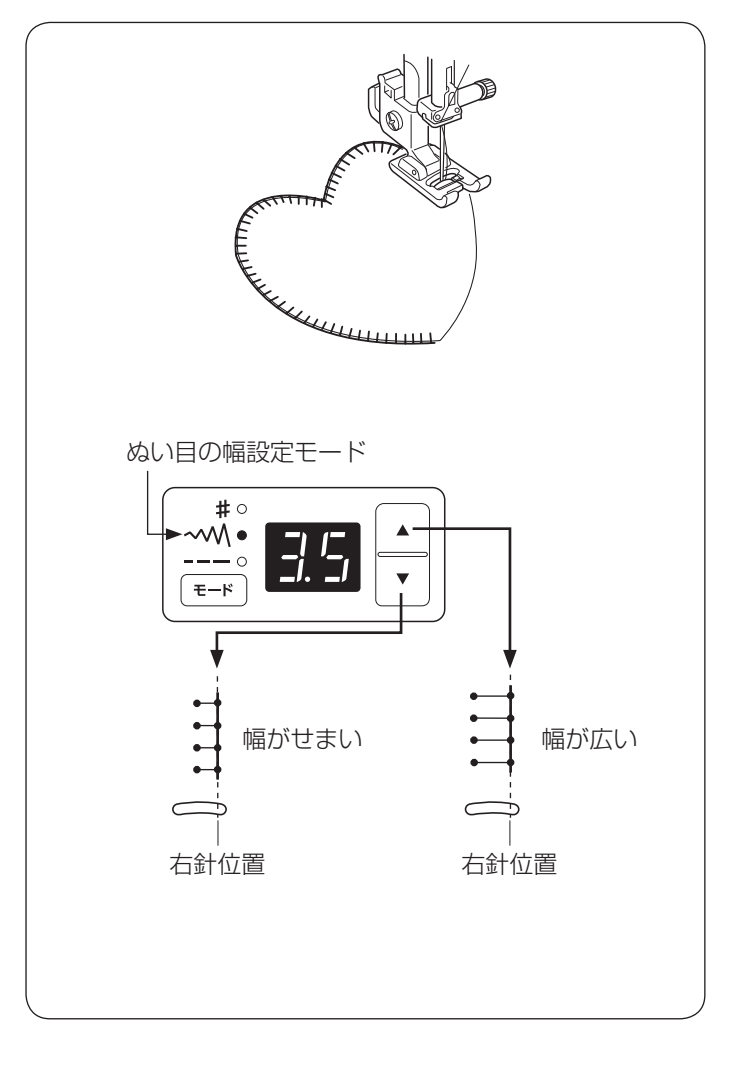

● アップリケ

ミシンのセット

 使様番号: 18
 ② 糸調子ダイヤル: 1~4
 ③ 押さえ: サテン押さえ F
 19 20 21
 ※ 模様 from a State State St

アップリケ布をのり付けするか、しつけで止めます。 針をアップリケ布の外側に落とし、アップリケ布のふち をぬっていきます。

※ カーブのところや方向転換するところでは、アップリ ケ布の外側に針がささった状態で、ミシンを止めます。 上下停針ボタンを押して針を下位置にします。 押さえ上げをあげ、針を布にさしたまま方向をかえま す。

#### 【ぬい目の幅をかえるとき】

モード ボタンを押して、~<</li>べく (ぬい目の幅モード)を選びます。

初期値(購入時のセット状態)は「3.5」です。

- ・ ボタンを押すと値が大きくなり、右針位置を基準(固定)に左針位置が左に移動して模様の幅が広くなります。
- ▼ ボタンを押すと値が小さくなり、右針位置を基準(固定)に左針位置が右に移動して模様の幅がせまくなります。
- ※ 模様の右に書かれている「R」は、ぬい目の幅をかえ たときの基準位置です。(25 ページ参照)
- ※ 1.0~5.0の範囲で 0.5 ずつかえることができます。
   (単位:ミリメートル、目安です。)

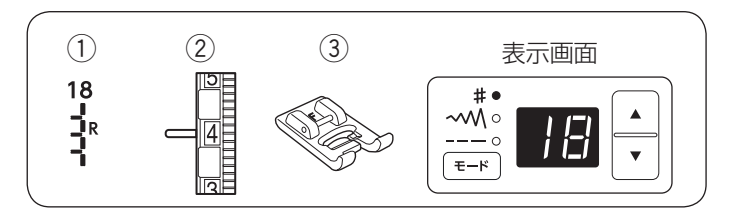

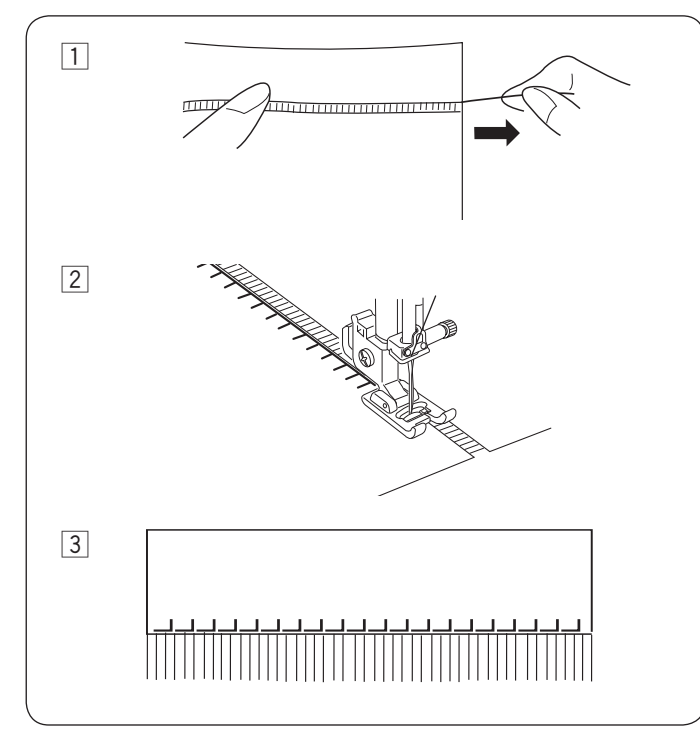

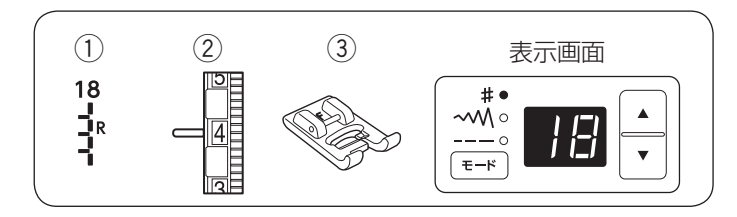

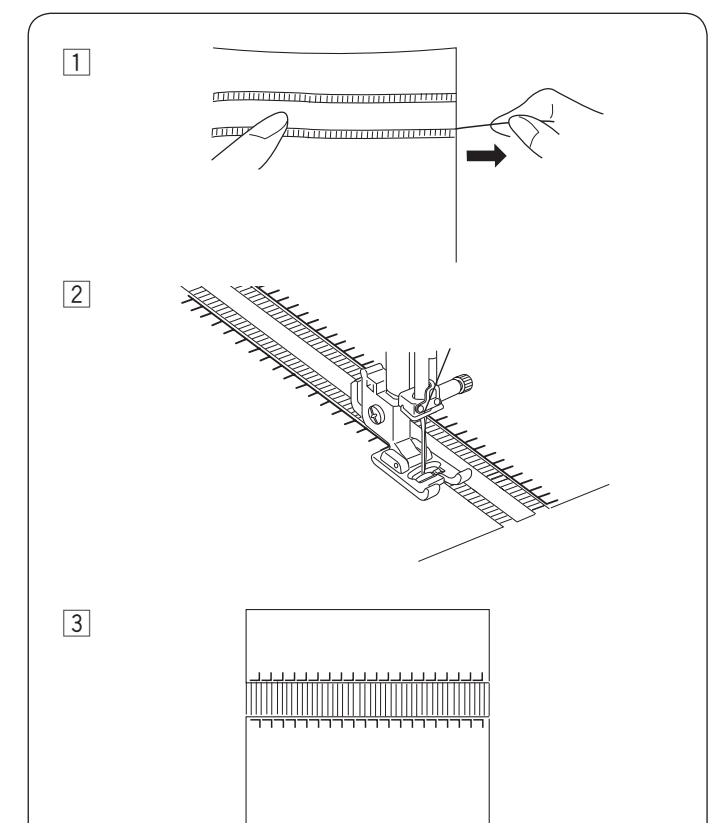

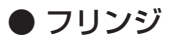

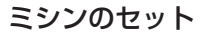

① 模様番号: 18
 ② 糸調子ダイヤル: 1~4
 ③ 押さえ: サテン押さえ F

テーブルリネン、ショールなどの布端に、ふさをつくり ます。織り糸を簡単に抜くことができるリネンのような しっかりした織物を使用してください。

- 1 フリンジの束になる部分の織り糸を1~2本抜き取り ます。
- 2 織り糸を抜いた上をぬいます。

③ フリンジにする部分の織り糸を全部抜き、ふさを作ります。

● ドロンワーク

ミシンのセット
① 模様番号: 18
② 糸調子ダイヤル: 1~4
③ 押さえ: サテン押さえ F

フリンジと同じように、織り糸を簡単に抜くことができるリネンのようなしっかりした織物を使用してください。

- ドロンワークする部分の両わきの織り糸を1~2本 抜き取ります。
- 2 織り糸を抜いた両わきをぬいます。

③ ドロンワークにする部分の織り糸を全部抜き取ります。

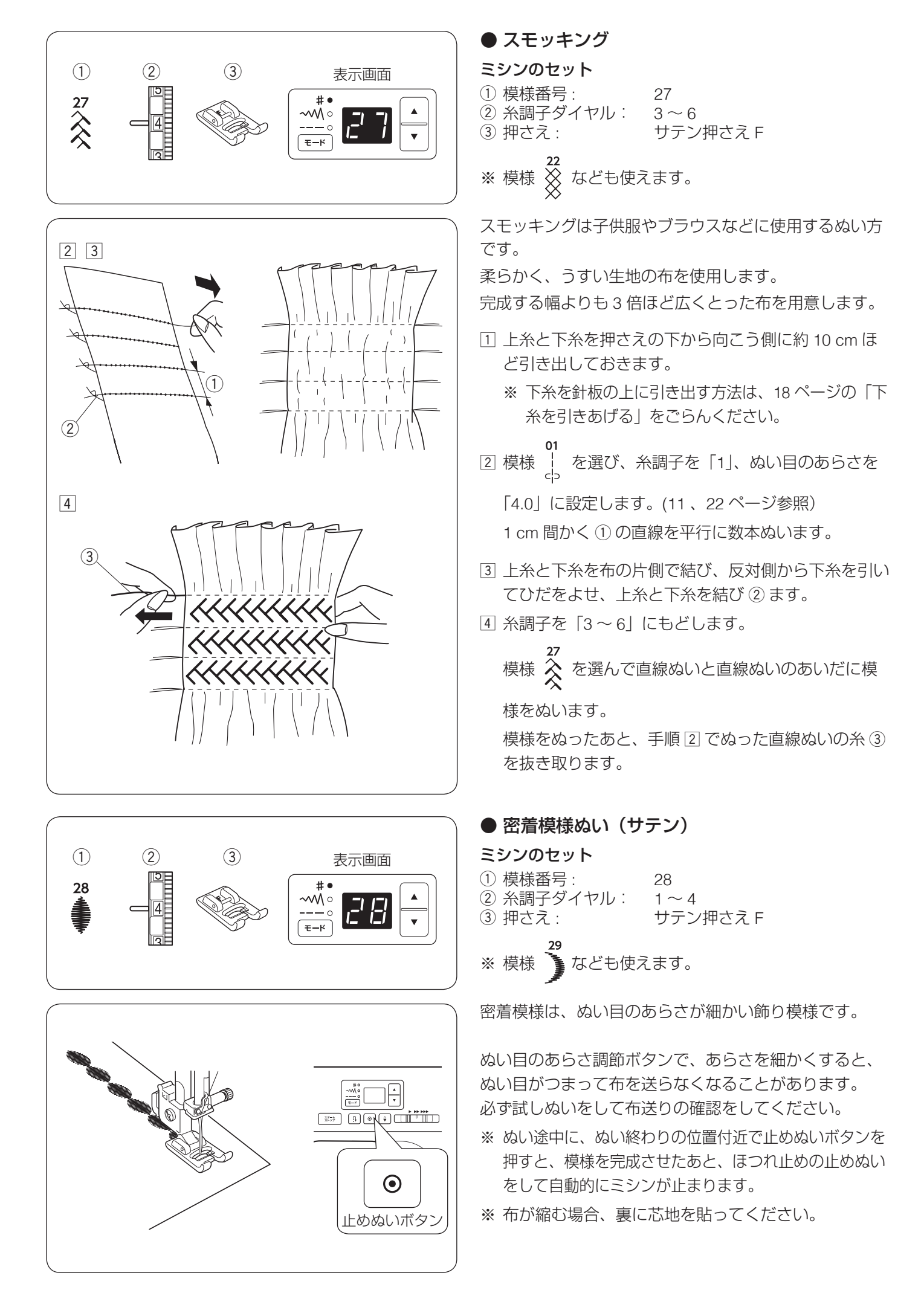

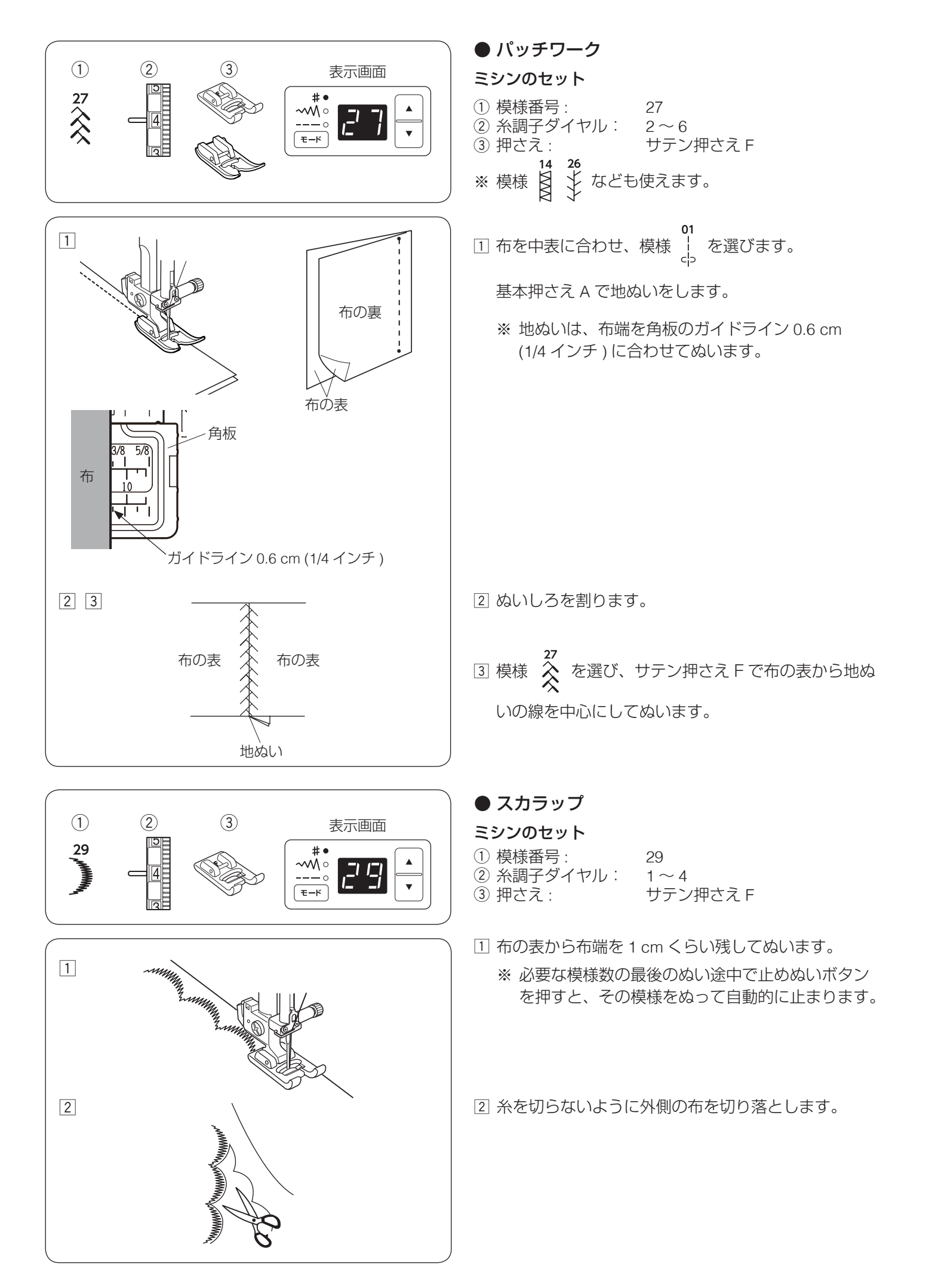

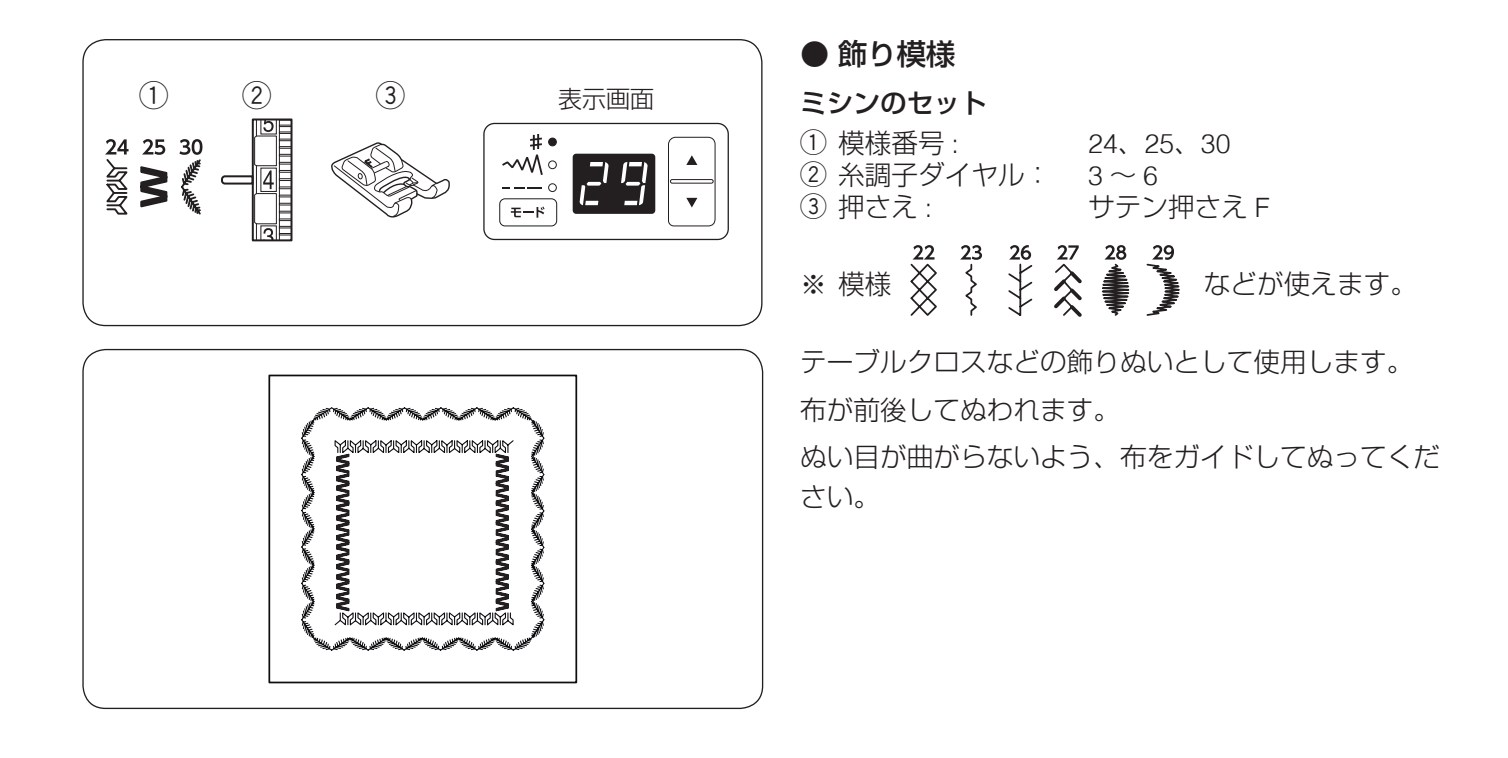

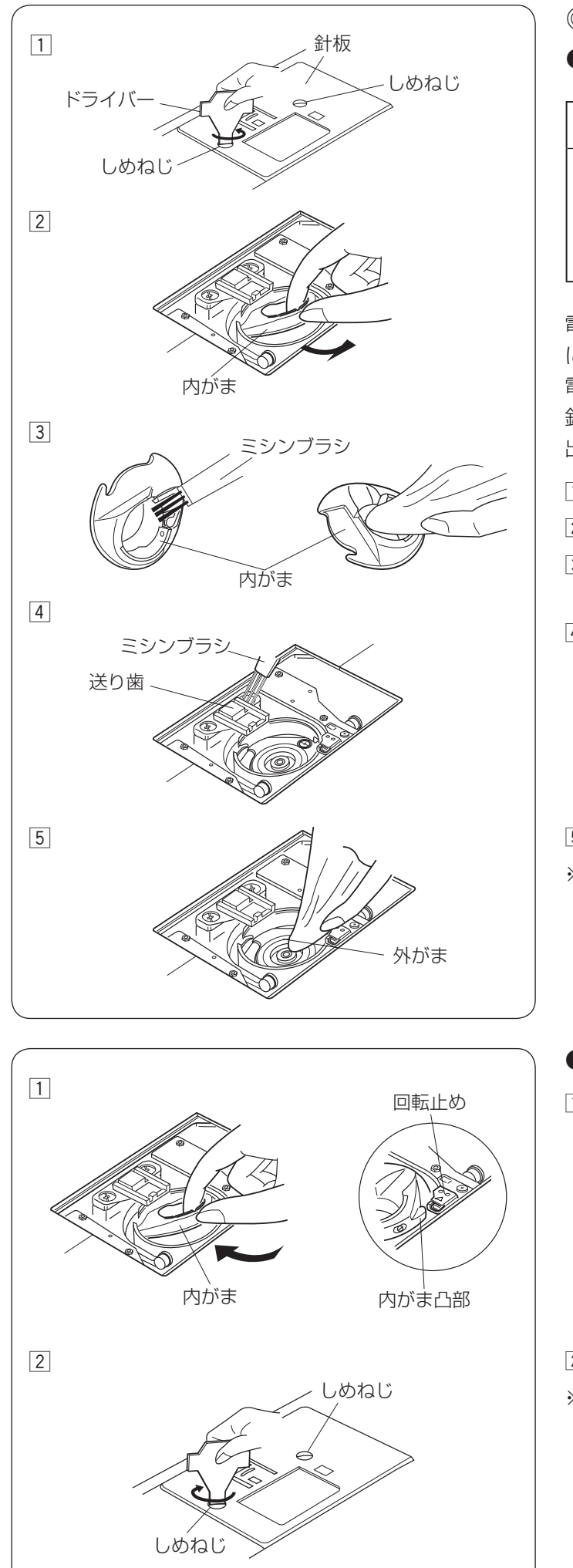

# ◎ミシンのお手入れ

# ● かまと送り歯の掃除

# ▲ 注意

- お手入れのときは、必ず電源スイッチを切り、電源 プラグをコンセントから抜いてください。
- 説明されている場所以外は、分解しないでください。
   感電・火災・けがの原因となります。

電源スイッチを入れ、上下停針ボタンを押して、針を上 にあげ、電源スイッチを切ります。

電源プラグをコンセントから抜きます。

針と押さえホルダーを外し、角板を外してボビンを取り 出します。

- 1 しめねじ2個をドライバーで外し、針板を外します。
- 2 内がまの手前を上に引きながら外します。
- ③ 内がまを付属のミシンブラシで掃除し、内がま全体を やわらかい布で軽くふきます。
- ④ 送り歯のごみをミシンブラシで手前に落とし、さらに 外がまを掃除します。
- ⑤ 外がまの中央部をやわらかい布で軽くふきます。
- ※ ミシンブラシで掃除しにくい乾いた糸くずやほこり は、掃除機などで吸いとってください。
- 内がまと針板の組み付け
- 内がまを差し込みます。
   内がまの凸部を回転止めの左側におさめるようにして、内がまを取り付けます。
- 2 針板をしめねじ2個で取り付けます。
- ※ お手入れが終わったら、針、押さえホルダー、ボビン、 角板を取り付けます。

# ◎こんなときには

# ● エラー画面が表示された場合

禁止音や警告音とともに下記メッセージ画面が表示された、または表示されている場合、直し方にしたがってください。

| 表示                               | 原因                                     | 直し方                                                                     |
|----------------------------------|----------------------------------------|-------------------------------------------------------------------------|
| <ul> <li>₩•</li> <li>∴</li></ul> | 安全装置の作動によりミシンモーターが緊急停止<br>したときに表示されます。 | 緊急停止後 15 秒間ミシンは動<br>きません。<br>糸がらみなどがある場合、電源<br>スイッチを切り、糸を取り除い<br>てください。 |
| #•<br>~~₩°<br>°<br>₹-₽           | スピードコントロールつまみの基盤の故障です。                 | 電源スイッチを切り、お買い上<br>げの販売店へご連絡ください。                                        |

#### ● ブザー音の種類

| ブザー音 | 音 内容                    |  |  |  |
|------|-------------------------|--|--|--|
| ピッ   | 正しい操作をしたときの受付音です。       |  |  |  |
| ピピピッ | 不正な操作をしたときの禁止音です。       |  |  |  |
| ピー   | ミシンが正しく作動しなかった場合の警告音です。 |  |  |  |
| ピピピー | ボタンホールぬい完了などの終了音です。     |  |  |  |

| 調子が悪い場合             | 原因                                                                                                    | 直し方                                                                                                    |
|---------------------|----------------------------------------------------------------------------------------------------|----------------------------------------------------------------------------------------------------|
| 上糸が切れる              | <ol> <li>上糸のかけ方がまちがっていたり、糸が必要以外のところにから<br/>みついている。</li> <li>上糸調子が強すぎる。</li> <li>針が曲がっていたり、針先がつぶれている。</li> <li>針の付け方がまちがっている。</li> <li>ぬい始めに上糸・下糸を押さえの下にそろえて引いていない。</li> <li>糸がかまなどにからまっている。</li> <li>針に対して糸が太すぎるか細すぎる。</li> <li>糸こまに上糸が引っかかっている。</li> </ol> | <ul> <li>16ページ参照</li> <li>11ページ参照</li> <li>12ページ参照</li> <li>12ページ参照</li> <li>20ページ参照</li> <li>44ページ参照</li> <li>12ページ参照</li> <li>52ま押さえを付ける</li> </ul>                                                                                                    |
| 下糸が切れる              | <ol> <li>1. 下糸の通し方がまちがっている。</li> <li>2. 内がまの中にごみがたまっている。</li> <li>3. ボビンにきずがあり、回転がなめらかでない。</li> <li>4. 下糸の巻き方がゆるい。</li> </ol>                                                                                                    | 15 ページ参照<br>44 ページ参照<br>ボビンを交換する<br>14 ページ参照                                                                                                    |
| 針が折れる               | <ol> <li>針の付け方がまちがっているか、針が曲がっている。</li> <li>針止めねじのしめつけがゆるんでいる。</li> <li>ぬい終わったとき布を手前に引いている。</li> <li>布に対して針が細すぎる。</li> <li>模様に合った押さえを使用していない。</li> </ol>                                                                                                    | 12 ページ参照<br>12 ページ参照<br>布を向こう側に出す<br>12 ページ参照<br>指定の押さえに交換する                                                                                                    |
| ぬい目がとぶ              | <ol> <li>針の付け方がまちがっているか、針が曲がっている。</li> <li>布に対して針と糸が合っていない。</li> <li>伸縮性のある布や目とびのしやすい布地などのとき、ジャノメブ<br/>ルー針(オプション)を使っていない。</li> <li>上糸のかけ方がまちがっている。</li> <li>品質の悪い針を使用している</li> </ol>                                                                        | 12ページ参照<br>12ページ参照<br>12ページ参照<br>16ページ参照<br>針を交換する                                                                                                    |
| ぬい目がしわになる           | <ol> <li>1. 上糸調子が合っていない。</li> <li>2. 上糸・下糸のかけ方がまちがっていたり、糸が必要以外の部分にからみついたりしている。</li> <li>3. 布に対して針が太すぎる。</li> <li>4. ぬい目のあらさが布に対してあらすぎる。</li> <li>5. うすい布をぬうとき、芯地を使っていない。</li> </ol>                                                                         | <ul> <li>11 ページ参照</li> <li>15、16 ページ参照</li> <li>12 ページ参照</li> <li>ぬい目を細かくする</li> <li>芯地を貼る</li> </ul>                                                                                                    |
| 布送りが<br>うまくいかない     | 1. 送り歯に糸くずがたまっている。<br>2. ぬい目が細かすぎる。<br>3. 送り歯があがっていない。                                                                                                    | 44 ページ参照<br>ぬい目をあらくする<br>9 ページ参照                                                                                                    |
| ぬい目に<br>輪ができる       | 1. 上糸調子が弱すぎる。<br>2. 糸に対して針が太すぎるか、細すぎる。                                                                                                    | 11 ページ参照<br>12 ページ参照                                                                                                    |
| うすい布、伸縮性<br>の布が食い込む | 1. 布に対して針と糸があっていない。<br>2. 左針位置でぬっていない。                                                                                                    | 12 ページ参照<br>左針位置でぬう                                                                                                    |
| 布裏で糸がからまる           | <ol> <li>1. 上糸のかけ方がまちがっている。         〔手順 ② の図〕     </li> </ol>                                                                                                    | <ul> <li>[からまっている糸の取り方]</li> <li>1 電源スイッチを切る</li> <li>2 押さえ上げと針をあげ、<br/>ハサミで布裏の糸を切る</li> <li>3 針板を外す<br/>(44 ページ参照)</li> <li>4 ボビン、内がまを外し、<br/>からまっている糸を取り<br/>除く(44 ページ参照)</li> <li>5 ボビン、内がま、針板<br/>を取り付ける<br/>(44 ページ参照)</li> <li>6 上糸をかけ直す<br/>(16 ページ参照)</li> </ul> |

| 調子が悪い場合                                  | 原因                                                                                                    | 直し方                                                     |
|------------------------------------------|----------------------------------------------------------------------------------------------------|---------------------------------------------------------|
| 上糸が抜ける                                   | <ol> <li>1. 上糸のかけ方がまちがっている。</li> <li>2. ぬい始めに上糸・下糸を押さえの下にそろえていない。</li> </ol>                                                                          | 16 ページ参照<br>20 ページ参照                                    |
| かまに糸がからまる                                | 1. 上糸のかけ方がまちがっている。<br>2. かまにキズがある。<br>3. 内がまの入れ方がまちがっている。                                                                                             | 16 ページ参照<br>かまを交換する<br>44 ページ参照                         |
| 音がして<br>糸がからまる                           | 1. 天びんの糸穴に糸が入っていない。<br>2. 上糸のかけ方がまちがっている。                                                                                                    | 16 ページ参照<br>16 ページ参照                                    |
| フットコントロー<br>ラー(オプション)<br>をふみ込んでも動か<br>ない | 1. フットコントローラーのプラグが差し込まれていない。                                                                                                    | 6 ページ参照                                                 |
| 糸通しができない                                 | <ol> <li>針が上にあがっていない。</li> <li>糸通しのフックが針穴に入っていない。</li> <li>針の付け方がまちがっているか、針が曲がっている。</li> </ol>                                                        | 17 ページ参照<br>17 ページ参照<br>12 ページ参照                        |
| ボタンホールが<br>うまくぬえない                       | <ol> <li>布に対してぬい目のあらさが合っていない。</li> <li>伸縮性のある布のとき、伸びない芯地を使っていない。</li> </ol>                                                                           | 30 ページ参照<br>伸びない芯地を貼る                                   |
| 音が高い                                     | <ol> <li>かまの部分に糸くずが巻きこまれている。</li> <li>送り歯にごみがたまっている。</li> <li>電源投入時、制御モータからわずかな共鳴音が出る。</li> </ol>                                                     | 44 ページ参照<br>44 ページ参照<br>異常ではありません                       |
| ぬい終わりに下糸が<br>二重に出てくる                     | 1. 針が上まであがっていない。                                                                                                    | 上下停針ボタンを押して<br>針をあげる                                    |
| ぬい目に下糸が出る                                | <ol> <li>ボビンのセットがまちがっている。</li> <li>糸こまのセットがまちがっている。</li> <li>上糸のかけ方がまちがっている。</li> <li>上糸調子が強すぎる。</li> </ol>                                           | 15 ページ参照<br>13 ページ参照<br>16 ページ参照<br>11 ページ参照            |
| ぬい始めの糸がらみ                                | 1. 上糸のかけ方がまちがっている。<br>2. ぬい始めに上糸・下糸を押さえの下にそろえていない。                                                                                                    | 16 ページ参照<br>20 ページ参照                                    |
| ボビンに下糸がうま<br>く巻けない                       | <ol> <li>1. 下糸のかけ方がまちがっている。</li> <li>2. ボビンの上、または下に巻きが片寄っている。</li> </ol>                                                                              | 14 ページ参照<br>調整ねじをまわす                                    |
|                                          | 〔上に片寄っている〕 (下に片寄っている〕<br>↓<br>調整ねじを右にまわす 調整ねじを左にまわす                                                                                                   | <b>注意:</b><br>調整ねじをまわす範囲は、<br>1回転までにしてください。<br>部品が外れます。 |
|                                          | 調整ねじ<br>(糸巻き糸案内)                                                                                                    |                                                         |
| 模様がきれいにぬえ<br>ない                          | <ol> <li>ボビンのセットがまちがっている。<br/>(ボビンの入れる方向が違う・下糸が内がまのばねに入ってい<br/>ない。)</li> <li>糸こまのセットがまちがっている。</li> <li>上糸のかけ方がまちがっている。</li> <li>上糸調子が強すぎる。</li> </ol> | 15 ページ参照<br>13 ページ参照<br>16 ページ参照<br>11 ページ参照            |

#### ● ミシンの調子が悪いときの直し方

| 調子が悪い場合      | 原因                                                                                                    | 直し方                                                                              |
|--------------|----------------------------------------------------------------------------------------------------|----------------------------------------------------------------------------------|
| ミシンが<br>動かない | <ol> <li>1. 電源のつなぎ方がまちがっている。</li> <li>2. かまに糸やごみがたまっている。</li> <li>3. ボビンに糸がからまっている。</li> <li>4. 押さえ上げがさがっていない。</li> <li>5. 下糸を巻いたあと、糸巻き軸が糸巻きの位置(右側)にある。</li> <li>6. 上糸が外れ、ボビンにからまって(ガチャガチャ音がする)いる。</li> </ol> | 6ページ参照<br>44ページ参照<br>ボビンの糸を確認する<br>10ページ参照<br>14ページ参照<br>上糸かけを確認する<br>[天びんの外れ確認] |
|              | 7. 上糸が天びんから外れ、ほかの部品にからまっている。                                                                                                    | 面板を外して、糸を取り除く。<br>下記【面板の取り外し、取り付け方】を参照                                           |
|              | 8. ノットコノトローフーを接続したままでスタート / ストッノボタン<br>を押している。                                                                                                    | フットコフトローラーを<br>  外す                                                              |

- ※ 静かな部屋で使うと「ウィーン」という小さな音がする場合があります。内部の制御モーターから発生しているもので、ぬい作業上はとくに問題はありません。
- ※ 長時間使うと画面や操作パネル付近の温度が少し高くなります。内部の制御部の発熱によるもので、ぬい作業上は とくに問題はありません。

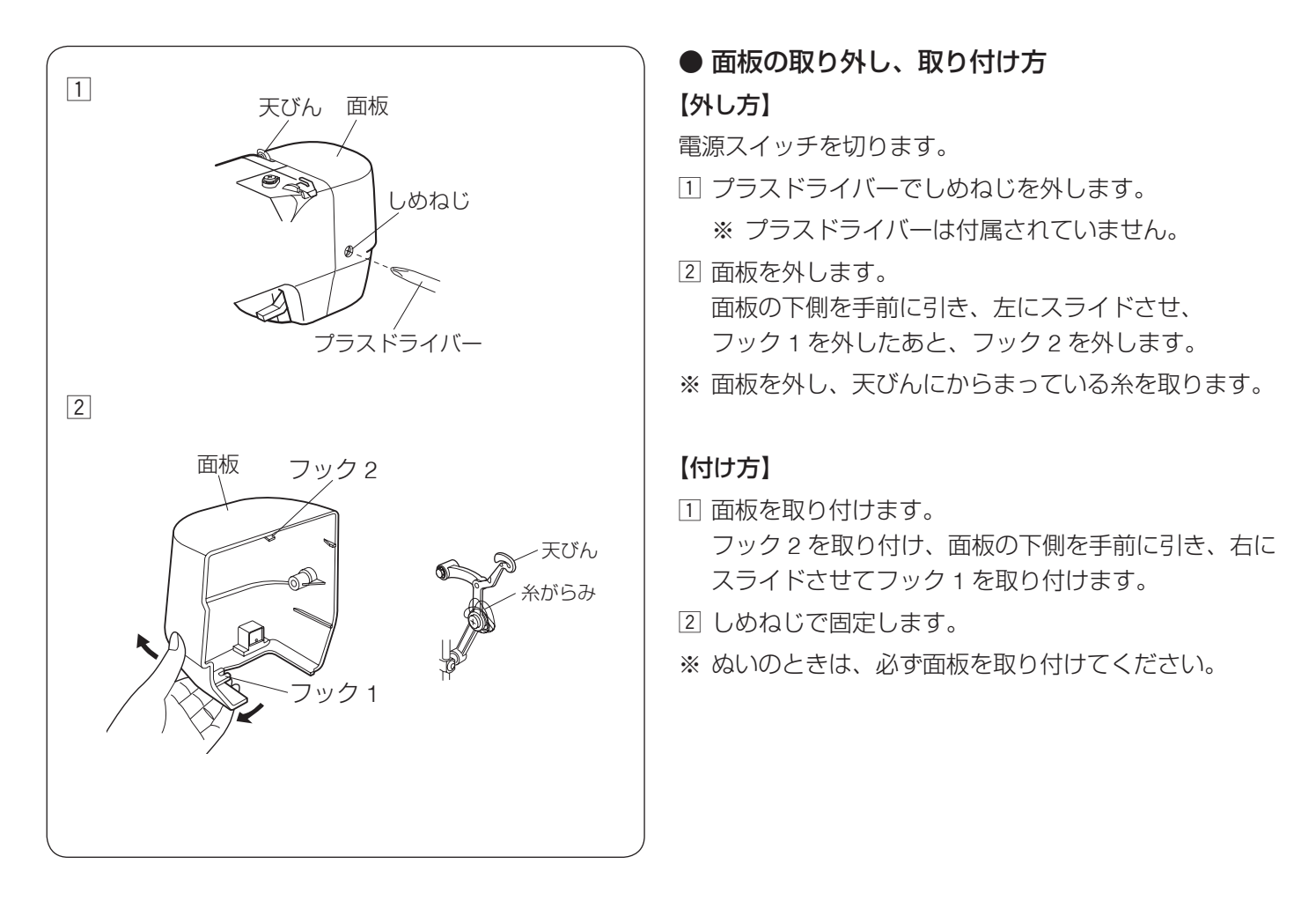

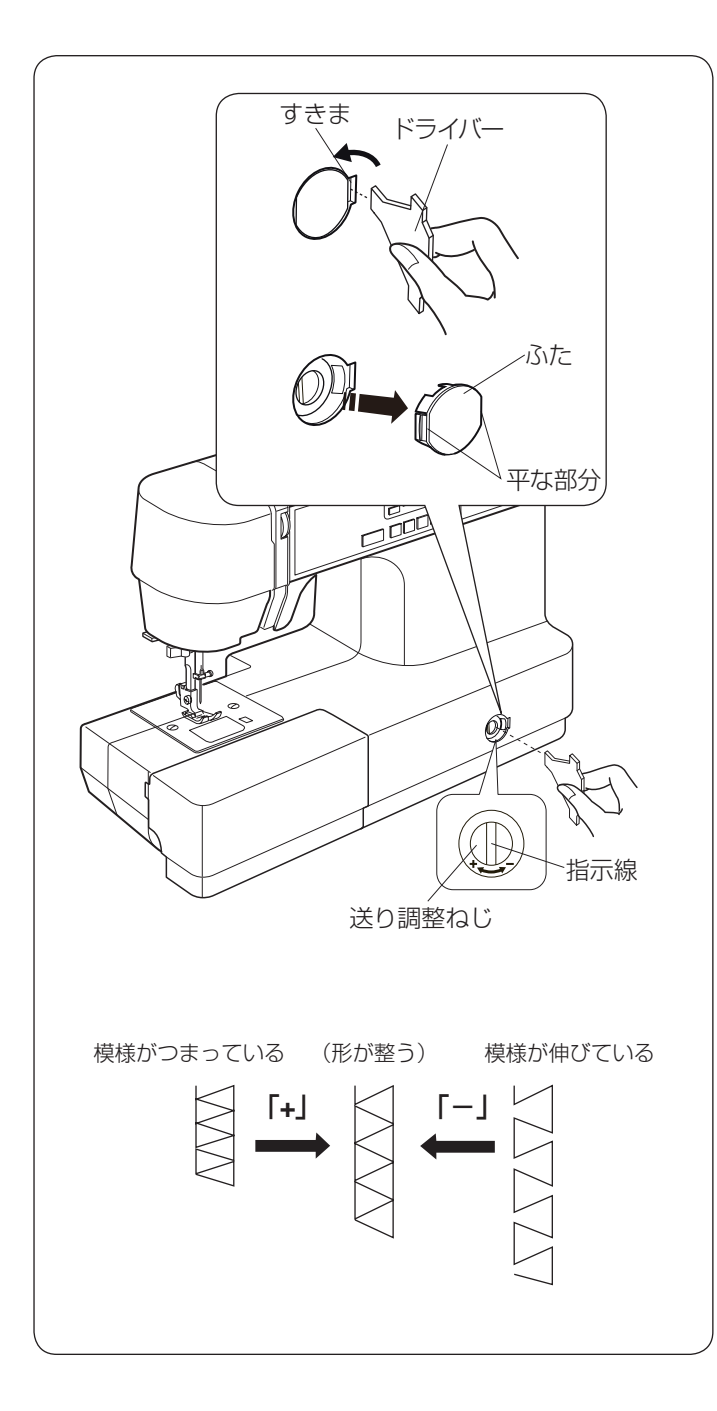

● 模様の形の調整(送り調整ねじ)

布の種類や厚さなど、ぬいの条件によって模様の形がく ずれる場合があります。

ぬうときと同じ条件で試しぬいをし、模様の形がくずれ る場合は送り調整ねじで調整します。

右側のすきまにドライバーを入れてふたを外します。

※ ミシン本体および、ふたに傷がつかないように注意し てください。

取り付けるときは、ふたの平な部分が左右にくるように はめ込みます。

- ※ 左図のように指示線が垂直になる位置が、標準的な条件で模様を正しくぬえる位置の目安です。
- ※ 送り調整ねじの位置をかえた場合、ぬい終わったあと 標準位置(指示線が垂直の位置)にもどしてください。
- 例【模様 14 のとき】
- 模様がつまっているとき:
   送り調節ねじを「+」の方向にまわします。
- 模様が伸びているとき:
   送り調節ねじを「-」の方向にまわします。

| 01<br> <br> <br> <br> | 02<br> <br> <br> | <b>03</b>    | 04<br><br><br> | 05<br>≞<br>ເ≣  | 06      | 07        | 08                       | <b>09</b><br>MMM | 10 |
|-----------------------|------------------|--------------|----------------|----------------|---------|-----------|--------------------------|------------------|----|
| 11                    | 12<br>]⇔         | 13           | 14             | 15             | 16<br>> | 17<br>MEM | 18<br><b>-</b><br>R<br>- | 19<br>R          | 20 |
|                       | 22<br>※          | 23<br>{<br>} | 24 人知知         | 25<br><b>X</b> | 26      | 27        | 28                       | 29               | 30 |

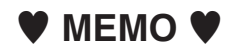

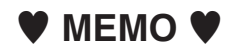

|        |     | 仕様                                 |
|--------|-----|------------------------------------|
| 使用     | 電 圧 | 100 V 50 Hz / 60 Hz                |
| 消費     | 電 力 | 32 W                               |
| 外形     | 寸 法 | 幅 384 mm × 奥行 163 mm × 高さ 282 mm   |
| 質      | 量   | 4.7 kg(本体)                         |
| 使月     | 月 針 | 家庭用 HA X 1                         |
| 最高ぬい速度 |     | 毎分 820 針<br>フットコントローラー使用時 毎分 820 針 |

#### 修理サービスのご案内

- お買い上げの際、販売店でお渡しする保証書は内容をお確かめの上、大切に保管してください。
- 無料修理保証期間内、およびそれ以降の修理につきましても、お買い上げの販売店が承りますのでお申し付けくだ さい。

#### 修理用部品の保有期間

● 当社は動力伝達部品、および縫製機能部品を原則として製造打ち切り後8年間を基準として保有し、必要に応じて販売店に供給できる体制を整えています。

#### 無料修理保証期間経過後の修理サービス

- 取扱説明書にしたがって、正しいご使用とお手入れがなされていれば、無料修理保証期間を経過したあとでも、 修理用部品の保有期間内はお買い上げの販売店が有料で修理サービスをします。 ただし、次のような場合は修理できないときがあります。
  - 1)保存上の不備または誤使用により不調、故障または損傷したとき。
  - 2) 浸水、冠水、火災等、天災、地変により不調、故障または損傷したとき。
  - 3) お買い上げ後の移動または輸送によって不調、故障または損傷したとき。
  - 4) お買い上げ店または当社の指定した販売店以外で修理、分解、改造をしたために不調、故障または損傷したとき。
  - 5) 職業用等過度なご使用により不調、故障または損傷したとき。
- 長期間にわたってご使用された場合の精度の劣化は、修理によっても元通りにならないことがあります。
- 有料修理サービスの場合の費用は必要部品代、交通費、およびお買い上げの販売店が別に定める技術料の合計になります。

#### お客様の相談窓口

修理サービスについてのお問い合わせやご不審のある場合は下記にお申しつけください。

#### 蛇の目ミシン工業株式会社

住 所 〒193-0941 東京都八王子市狭間町1463 番地

電 話 お客様相談室 0120 - 026 - 557 (フリーダイヤル) 042 - 661 - 2600

受付 平日9:00~12:00 13:00~17:00

(土・日・祝日・年末年始を除く)

メールでのお問い合わせは、ホームページ https://www.janome.co.jp

<u>問合せフォーム</u>をご利用ください。

805-800-041 ①